ОДО «АЛЬФА-ГОМЕЛЬ»

# Компьютерная программа

# "Расчет заработной платы"

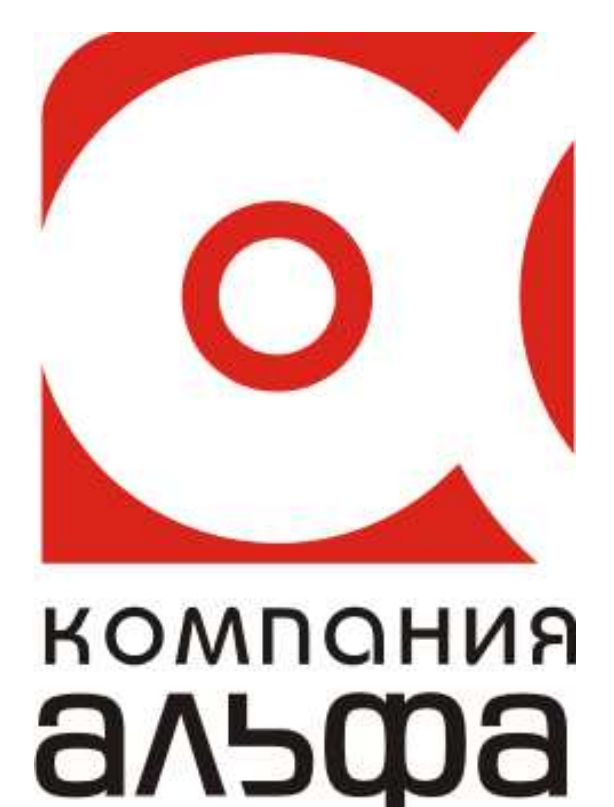

Гомель, 2012

# оглавление

| ВведениеОбщие принципы и правила работы    | 2<br>2 |
|--------------------------------------------|--------|
| Технические требования                     | 3      |
| Установка программы                        | 4      |
| Начало работы                              | 7      |
| Работа со справочниками                    | 9      |
| Заполнение основных настроек системы       | 14     |
| Ввод реквизитов предприятия                | 22     |
| Заполнение карточки сотрудника             | 25     |
| Работа с документами                       | 30     |
| Приказы об утверждении ЧТС                 | 31     |
| Приказы об утверждении окладов             | 32     |
| Приказы о доплате за выслугу лет           | 33     |
| Приказы о доплате за вредные условия труда | 34     |
| Оплата за отработанное время               | 35     |
| Ввод рабочего времени                      | 35     |
| Сдельный наряд                             | 36     |
| Табеля                                     | 37     |
| Журнал док. о допл. за вредность           | 40     |
| Журнал док. о допл. за выслугу лет         | 41     |
| Больничные листы                           | 43     |
| Отпуска                                    | 45     |
| Отпуска списком                            | 47     |
| Исполнительные листы                       | 48     |
| Оплата по среднему                         | 49     |
| 13-я зарплата                              | 50     |
| Начисления и удержания                     | 51     |
| Документы на 1-го сотрудника               | 51     |
| Документы на список сотрудников            | 52     |
| Пособия семьям воспитывающим детей         | 54     |
| Корректировка расчета                      | 54     |
| Корректировка расчета списком              | 55     |
| Расчет заработной платы                    | 56     |
| Ведомости на выдачу денежных средств       | 57     |
| Формирование остатков                      | 59     |
| Файлы для налоговой                        | 59     |
| ДПУ на машинном носителе                   | 61     |
| Печать документов                          | 62     |
| Дополнительные функции                     | 66     |
| Пример                                     | 69     |

# Введение

Программа "Расчет заработной платы", далее Программа, предназначена для автоматизации бухгалтерского учета в области расчетов с персоналом по оплате труда предприятий любых форм собственности осуществляющих хозяйственную деятельность в Республике Беларусь.

#### Основные возможности программы

•Программа основана на документальном принципе учета, т.е. каждая операция базируется на определенном документе, соответственно в программе имеется ряд первичных документов: табеля учета рабочего времени, сдельные наряды, бригадные наряды, больничные листы, записки об отпуске, исполнительные листы, документы о начислениях (удержаниях), приказы о приеме (увольнении) работников, о премировании (лишении премии) и т.п. При этом все эти документы хранятся в соответствующих журналах, и независимо от отчетного периода существует возможность просмотра, корректировки, создания документов по шаблонам имеющихся и т.п.

•На каждого работника заводится карточка, в которой отслеживаются все необходимые для расчетов показатели (назначения (перемещения) работника, паспортные данные, расчетные данные, льготы по налогам и т.п.), которую, соответственно, можно распечатать на произвольную дату (с момента внедрения программы) в соответствующей форме.

•В программе предусмотрена возможность формирования пачек документов персонифицированного учета (ПУ-1, ПУ-2, ПУ-3, ПУ-6), которые формируются автоматически без повторного ввода данных и списков на выдачу денежных средств для различных банков.

Программа включает достаточно емкий набор отчетов, позволяющих получить информацию за произвольный период, в различных разрезах и с необходимой степенью детализации, основные из которых:

| Расчетные листки работников                | Карточки работников                       |  |  |  |  |
|--------------------------------------------|-------------------------------------------|--|--|--|--|
| Расчетная ведомость свернутая              | Табеля учета рабочего времени             |  |  |  |  |
| Расчетная ведомость развернутая            | Сдельные наряды                           |  |  |  |  |
| Свод начислений и удержаний                | Бригадные наряды                          |  |  |  |  |
| Платежная ведомость на выдачу зарплаты     | Лицевые счета                             |  |  |  |  |
| Ведомость по исполнительным листам         | Справки о доходах работников              |  |  |  |  |
| Платежная ведомость на выдачу аванса       | Ведомость выплаты детских пособий         |  |  |  |  |
| Сводная ведомость начисленных детских      | Сводная ведомость по категориям служащих  |  |  |  |  |
| пособий                                    |                                           |  |  |  |  |
| Расчет чрезвычайного налога и обязательных | Отчет об удержанных и перечисленных в     |  |  |  |  |
| отчислений в государственный фонд          | бюджет суммах подоходного налога          |  |  |  |  |
| содействия занятости, уплачиваемых единым  |                                           |  |  |  |  |
| платежом                                   |                                           |  |  |  |  |
| Расчет налога за пользование               | Формы для представления в фонд социальной |  |  |  |  |
| инфраструктурой города (района)            | защиты                                    |  |  |  |  |

## Общие принципы и правила работы

Условные обозначения:

- команды и строки меню выделены курсивом;
- •имена полей и окон пишутся в кавычках;
- названия кнопок пишутся полужирным шрифтом.

Многие команды можно выполнить, щелкая на кнопках, расположенных на панелях инструментов в верхней части окон, либо нажав правую кнопку мыши и вызвав контекстное меню. Если в тексте вам предлагается щелкнуть на одной из кнопок, ее изображение приводится в виде рисунка.

Некоторые замечания по работе с Windows.

В среде операционной системы Windows, под которой работает программа, работа происходит главным образом с мышью. Большинство операций можно выполнять и с клавиатуры, но с помощью мыши они выполняются удобнее и проще.

Мышь управляет указателем на экране. Вы перемещаете указатель, двигая мышь по ровной поверхности в том направлении, в котором хотите переместить указатель. Если мышь уже на краю

стола (коврика), а ее надо вести еще дальше, поднимите ее и переставьте в более удобное положение.

Перемещение указателя не влияет на информацию, которую вы видите – указатель лишь отмечает место на экране. Если у вас многокнопочная мышь, предполагается, что левая кнопка – основная.

Щелкнуть кнопкой мыши – значит щелкнуть именно левой кнопкой. Необходимость щелкнуть правой кнопкой всегда указывается явно.

• Слово «Указать» означает, что вы должны переместить мышь так, чтобы ее указатель оказался на нужном элементе.

• Фраза «Щелкните кнопкой мыши» или «Щелкните на элементе» означает, что вы должны указать на элемент, затем нажать и отпустить кнопку мыши.

• Фраза «Перетащите элемент» означает, что вы должны указать на элемент и, передвигая мышь, удерживать кнопку нажатой.

• Фраза «Дважды щелкните кнопкой мыши» означает, что вы должны дважды быстро нажать и отпустить кнопку мыши.

Заполнение форм документов осуществляется согласно эргономическому правилу «сверху вниз, слева направо», как в текстовых редакторах. Элементы управления форм расположены для заполнения таким образом, что ранее заполненные реквизиты документов обуславливают выборы при заполнении следующих.

# Технические требования

Программное обеспечение выполнено по клиент-серверной технологии. При этом количество пользователей, одновременно использующих программу, ограничено только производительностью сервера.

В качестве серверной платформы используется:

- OC Windows 98/Me/XP/200x;
- база данных (Firebird 1.5., 2.х).

В качестве клиентской платформы используется:

• OC Windows 98/Me/XP/200x;

Для работы серверной части рекомендуем использовать компьютер со следующими минимальными характеристиками:

- AMD Sempron 2200 MH или старше;
- HDD 20 Gb или больше;
- RAM 256 Mb или больше.

Для работы клиентской рекомендуем использовать компьютер со следующими минимальными характеристиками:

- Pentium-Celeron или старше;
- HDD 10 Gb или больше;
- RAM 128 Mb или больше;
- Монитор 17" с разрешением 1024х768 или больше.

# Установка программы

1. Запустите двойным щелчком левой кнопки мыши файл AlfaSetup\_v2.exe.

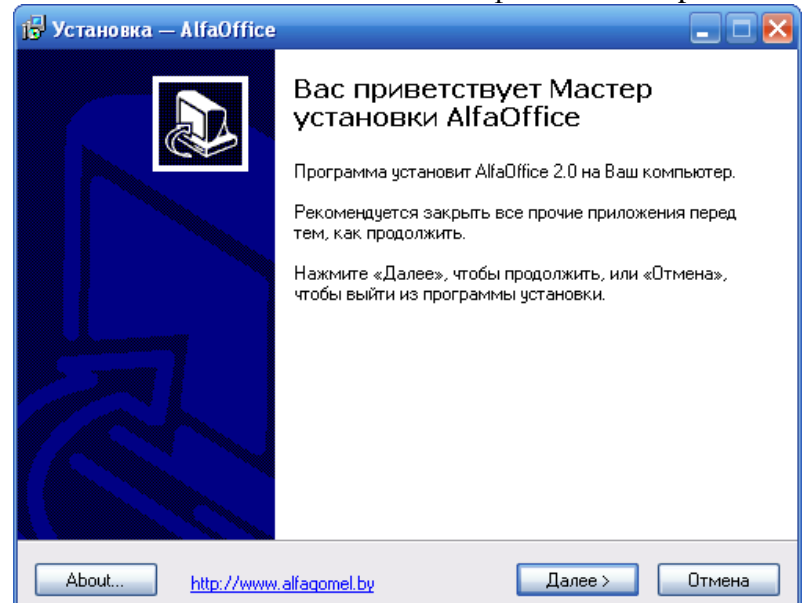

2. В окне с приветствием нажмите кнопку Далее.

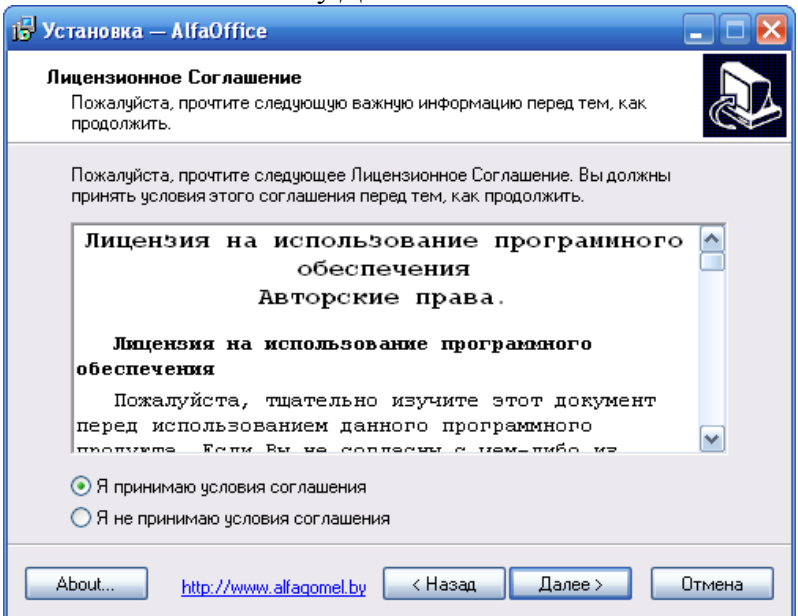

3. Прочитав и приняв условия лицензионного соглашения, нажмите кнопку Далее.

| ј🖥 Установка — AlfaOffice 📃 🗖 🔀                                                                |
|------------------------------------------------------------------------------------------------|
| Информация<br>Пожалуйста, прочитайте следующую важную информацию перед тем, как<br>продолжить. |
| Когда Вы будете готовы продолжить установку, нажмите «Далее».                                  |
| Пожалуйста, прочитайте этот текст до конца! 📐                                                  |
| Программый комплекс "Альфа-Офис" 📄                                                             |
| предназначен для комплексной автоматизации 🗧                                                   |
| системы документооборота предприятий, организаций                                              |
| и индивидуальных предпринимателей.                                                             |
| Основными компонентами позволяющими                                                            |
| автоматизировать работу служб предприятия                                                      |
| являются:                                                                                      |
| 🗸 Учет материальных ценностей и взаиморасчеты                                                  |
| с контралентами                                                                                |
| 2                                                                                              |
| About http://www.alfaqomel.by < Назад Далее > Отмена                                           |

На данном этапе установки важна следующая информация:

# Программный комплекс "Альфа-Офис" требует авторизованного доступа к серверу баз данных Firebird.

Если у Вас уже **был** установлен сервер баз данных Firebird, Вы можете использовать уже имеющиеся регистрационные данные для авторизации на сервере.

Если до установки программы у Вас **не был** установлен сервер баз данных Firebird и он будет установлен вместе с программным комплексом «Альфа-Офис», Вы можете использовать следующие данные для авторизации на сервере:

Пользователь: USER1Пароль: 10Пользователь: USER2Пароль: 10Пользователь: USER3Пароль: 10Пользователь: SYSDBAПароль: 10

**ВНИМАНИЕ!** Пользователь SYSDBA является пользователем с правами Администратора на сервере!

4. Прочитав информацию о программе в появившемся окне, нажмите кнопку Далее.

| ј🗗 Установка — AlfaOffice                                                                                                    | . 🗆 🖂 |
|----------------------------------------------------------------------------------------------------|-------|
| Выбор папки установки<br>В какую папку Вы хотите установить AlfaOffice?                                                                         |       |
| Программа установит AlfaOffice в следующую папку.<br>Нажмите «Далее», чтобы продолжить. Если Вы хотите выбрать другую папку<br>нажмите «Обзор». | ,     |
| C:\Program Files\AlfaOffice O63op                                                                                                    |       |
| Требуется как минимум 123,6 Мб свободного дискового пространства.                                                                               |       |
| About http://www.alfagomel.by < Hasag Annee > Or                                                                                                | гмена |

5. В диалоговом окне "Выбор папки установки", для подтверждения предложенной по умолчанию папки назначения, нажмите кнопку Далее. Для смены диска или выбора другой папки, нажмите кнопку Обзор. Укажите необходимую Вам папку, затем нажмите кнопку Далее.

| ј🗗 Установка — AlfaOffice 📃 🗖 🔀                                                             |
|---------------------------------------------------------------------------------------------|
| Выберите папку в меню «Пуск»<br>Где программа установки должна создать ярлыки?              |
| Программа создаст ярлыки в следующей папке меню «Пуск».                                     |
| Нажмите «Далее», чтобы продолжить. Если Вы хотите выбрать другую папку,<br>нажмите «Обзор». |
| AlfaOffice O63op                                                                            |
|                                                                                             |
| Не создавать папку в меню «Пуск»                                                            |
| About http://www.alfagomel.by < Назад Далее > Отмена                                        |

6. Выберите программную группу, куда программа инсталляции скопирует ярлык для программы. По умолчанию для каждой программы группа своя. Нажмите кнопку **Далее**.

| Выберите дополнительные задачи<br>Какие дополнительные задачи необходимо выполнить?                                  |   |
|----------------------------------------------------------------------------------------------------|---|
|                                                                                                    |   |
| Выберите дополнительные задачи, которые должны выполниться при установке<br>AlfaOffice, после этого нажмите «Далее»: |   |
| Дополнительные значки:                                                                                               |   |
| 🗹 Создать значок на Рабочем столе                                                                                    |   |
| 🗹 Создать значок в Панели быстрого запуска                                                                           |   |
|                                                                                                    |   |
|                                                                                                    |   |
|                                                                                                    |   |
|                                                                                                    |   |
|                                                                                                    |   |
|                                                                                                    |   |
| About http://www.slipeconel.bu < Hasan Dagee > Отмен.                                                                | a |

7. Если Вы хотите установить дополнительные значки, поставьте "галочки". Нажмите кнопку Далее.

| ј <mark>Б</mark> Установка — AlfaOffice                                                                                         |          |
|----------------------------------------------------------------------------------------------------|----------|
| Всё готово к установке<br>Программа установки готова начать установку AlfaOffice на Ваш<br>компьютер.                           |          |
| Нажмите «Установить», чтобы продолжить, или «Назад», если Вы хотите<br>просмотреть или изменить опции установки.                |          |
| Папка установки:<br>C:\Program Files\AlfaOffice                                                                                 | <u>^</u> |
| Папка в меню «Пуск»:<br>AlfaOffice                                                                                              |          |
| Дополнительные задачи:<br>Дополнительные значки:<br>Создать значок на Рабочем столе<br>Создать значок в Панели быстрого запуска |          |
|                                                                                                    | 2        |
| About <u>http://www.alfagomel.by</u> < Назад Установить                                                                         | Отмена   |

8. Для продолжения нажмите кнопку Установить.

| ј🗗 Установка — AlfaOffice                                                                |        |
|------------------------------------------------------------------------------------------|--------|
| <b>Установка</b><br>Пожалуйста, подождите, пока AlfaOffice установится на Ваш компьютер. | Ð      |
| Распаковка файлов<br>C:\Program Files\AlfaOffice\Bases\BASE.FDB                          |        |
|                                                                                          |        |
|                                                                                          |        |
|                                                                                          |        |
|                                                                                          |        |
|                                                                                          |        |
| About http://www.alfagomel.by                                                            | Отмена |

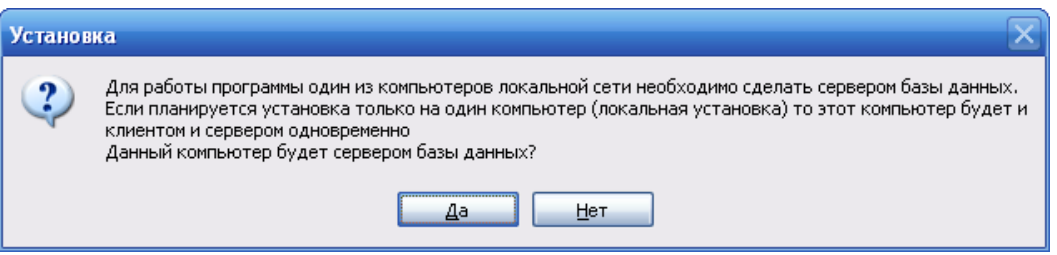

9. Если компьютер, на который Вы устанавливаете программу, будет использоваться локально, а не в сети, для продолжения процесса установки нажмите кнопку Да.

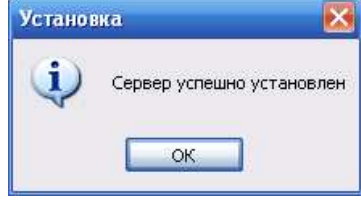

10. Далее появится сообщение, что установка завершена. Для окончания установки нажмите кнопку **ОК**.

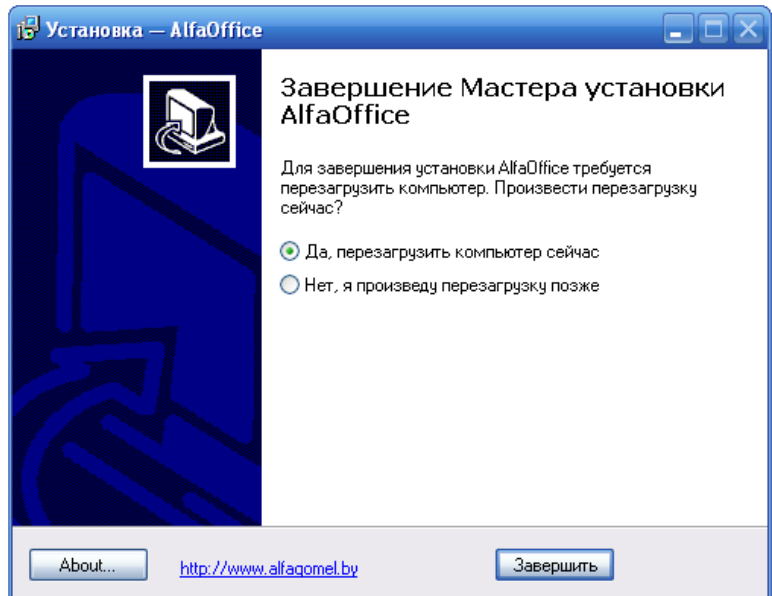

11. При завершении процесса установки для корректной работы программы необходимо перезагрузить компьютер. Нажмите кнопку Завершить.

# Начало работы

После установки программы ее запуск осуществляется двойным щелчком мыши на иконке программы.

Появится окно, в котором необходимо выбрать конфигурацию, а именно поставьте "галочку" возле пункта Расчет заработной платы. Нажмите кнопку **ОК**.

| OBanyck Alfa-Office                                                       | ×          |
|---------------------------------------------------------------------------|------------|
| Выбор конфигурации                                                        | ок         |
| Производственно-диспетчерская служба                                      |            |
| Патериальный отчет и взаиморасчеты с контрагентами                        |            |
| 🗌 Учет ОС и НА и расчет амортизации                                       | Отмена     |
| Печать и учет первичных документов                                        |            |
| Расчетные счета предприятия                                               |            |
| Расчет заработной платы                                                   | Добавить   |
| 🗌 ОГМ (отдел главного механика - учет ТСМ, запчастей, трудозатрат и т.п.) |            |
| Плавная книга                                                             | Чазалть    |
| Учет подотчетных сумм                                                     | Здалить    |
| Кадровый учет                                                             |            |
| Бухгалтерская отчетность                                                  |            |
| Учет драгоценных материалов в ТМЦ                                         | Коррект-ть |
| ПСуточный рапорт                                                          |            |
| Информационные базы                                                       | 1          |
| ✓BASE2                                                                    |            |
|                                                                           |            |
|                                                                           | Помощь     |
| #5#                                                                       |            |

Вход в программу защищен паролем, поэтому при запуске программы появится окно "Авторизация пользователя".

| Авторизация пользова    | ателя                           | ×      |  |  |  |  |  |
|-------------------------|---------------------------------|--------|--|--|--|--|--|
| 🥦 Расче                 | Расчет заработной платы (BASE2) |        |  |  |  |  |  |
| Введит                  | е имя пользователя и пароль     |        |  |  |  |  |  |
| Имя пользователя        | USER1                           | OK     |  |  |  |  |  |
| Пароль                  |                                 | Отмена |  |  |  |  |  |
| Выберите имя пользовате | еля и введите пароль            |        |  |  |  |  |  |

Каждый пользователь входит в программу под своим именем пользователя (можно выбрать из выпадающего списка) и паролем. Для пользователя USER пароль 10. Программа запоминает личные настройки пользователя. Это упрощает работу с программой в дальнейшем, т.к. не придется настраивать их каждый раз при входе в программу.

Для того чтобы в дальнейшем каждый раз не заполнять данные поля, щелкните правой клавишей мыши и в появившемся меню выберите *Дополнительно*. Окно будет иметь следующий вид:

| Авторизация пользова                   | геля                | ×      |  |  |  |
|----------------------------------------|---------------------|--------|--|--|--|
| <b>Расчет заработной платы (BASE2)</b> |                     |        |  |  |  |
| Введите имя пользователя и пароль      |                     |        |  |  |  |
| Имя пользователя                       | USER1               | OK     |  |  |  |
| Пароль                                 | xx4                 | Отмена |  |  |  |
| Выберите имя пользовате.               | пя и введите пароль |        |  |  |  |

Щелкните на надписи "Сохранить имя пользователя и пароль". Рядом с надписью появится "галочка".

Нажатие кнопки ОК произведёт вход в программу.

Вид главного окна программы будет зависеть от приложения, которое запущено. Например, главное окно программы "Расчет заработной платы" выглядит следующим образом:

| <mark>777</mark> Расчет заработной платы (ВА | 5E2): 000 "Организ | ация"    |        |         |         |           |          |     |     | _ [    | X  |
|----------------------------------------------|--------------------|----------|--------|---------|---------|-----------|----------|-----|-----|--------|----|
| 📗 Файл Справочники Документы                 | Сводные документы  | Печать   | Вид    | Сервис  | Окна (  | Іправка   |          |     |     |        |    |
| Текущий отчетный период август               | ▼ 2011             | 🗘 🛛 🐴    | 4      | 1       | Å∱    ] | 🐮 😁 🌮     | <b>7</b> | 🛪 🏨 | ù 😎 | » [] [ | ** |
|                                              |                    |          |        |         |         |           |          |     |     |        |    |
|                                              |                    |          |        |         |         |           |          |     |     |        |    |
|                                              |                    |          |        |         |         |           |          |     |     |        |    |
|                                              |                    |          |        |         |         |           |          |     |     |        |    |
|                                              |                    |          |        |         |         |           |          |     |     |        |    |
|                                              |                    |          |        |         |         |           |          |     |     |        |    |
|                                              |                    |          |        |         |         |           |          |     |     |        |    |
|                                              |                    |          |        |         |         |           |          |     |     |        |    |
|                                              |                    |          |        |         |         |           |          |     |     |        |    |
|                                              |                    |          |        |         |         |           |          |     |     |        |    |
|                                              |                    |          |        |         |         |           |          |     |     |        |    |
|                                              |                    |          |        |         |         |           |          |     |     |        |    |
|                                              |                    |          |        |         |         |           |          |     |     |        |    |
|                                              |                    |          |        |         |         |           |          |     |     |        |    |
| Текущий пользователь: Иванов Ив              | зан Иванович 🛛 🦯   | Программ | 1а зап | іущена: | 16.08.2 | 011 08:51 |          |     |     |        |    |

Настроить панель инструментов можно при помощи меню *Bud*. Из выпадающего списка с помощью кнопок *задайте* отчетный период. Данные, которые внесете в базу, будут относиться к периоду, который был указан. Каждый пользователь может задать тот отчетный период, в котором он хочет работать. Далее при входе в программу во всех окнах будет отображаться этот период.

# Работа со справочниками

Форма любого справочника содержит строку заголовка, где указано наименование текущего справочника, главное меню и панель инструментов. Кроме того, слева расположено дерево папок текущего справочника, а справа представлен список (таблица) элементов текущей папки (элемента, содержащего другие элементы).

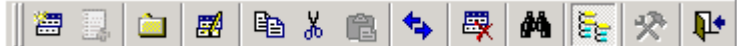

Меню Действия состоит из следующих пунктов (большая часть которых продублирована на панели инструментов):

| Подменю / подменю       | Кнопка     | Назначение                                                                                                    |
|-------------------------|------------|----------------------------------------------------------------------------------------------------|
|                         |            | Действия                                                                                                    |
| Добавить элемент Ins    | <b>***</b> | Открывает форму для заполнения реквизитов нового<br>элемента справочника (журнала)                                                                                                    |
| Добавить папку          |            | Открывает форму для ввода наименования новой папки<br>(группы) справочника (журнала)                                                                                                    |
| Корректировать Enter    | <b>#</b>   | Открывает форму для корректировки текущего элемента справочника (журнала)                                                                                                    |
| Копировать              | e          | При выборе режима «Все элементы» позволяет в дереве папок скопировать папку либо элемент для последующей вставки в другую группу                                                                                   |
| Вырезать                | *          | При выборе режима «Все элементы» позволяет в дереве папок вырезать папку либо элемент для последующей вставки в другую группу                                                                                      |
| Вставить                |            | При выборе режима «Все элементы», позволяет в дереве папок вставить ранее вырезанную (либо скопированную) папку либо элемент в текущую папку либо элемент.                                                         |
| Удалить Del             |            | Удаляет текущий элемент либо папку                                                                                                    |
| Переместить (изм.папку) | Ċ.         | Перемещает текущий элемент или папку в выбранную папку для хранения документов                                                                                                    |
| Иерархический список    |            | При выборе режима «Иерархический список» (кнопка нажата) показывается содержимое текущей папки (группы). При выборе режима «Все элементы» (кнопка отжата) показываются все элементы и папки справочника (журнала). |
| Поиск                   | <b>#</b>   | Открывает форму для поиска элементов справочника<br>(журнала)                                                                                                    |
| Обновить                | <b>4</b>   | Обновляет информацию о содержимом справочника (журнала) из информационной базы                                                                                                    |
| Настройка               | ×          | Открывает служебную форму по настройке параметров справочника                                                                                                    |
| Выход                   | <b>₽</b> • | Выход из программы                                                                                                    |

Также при нажатии правой кнопки мыши на дереве папок либо таблице элементов открывается контекстное меню.

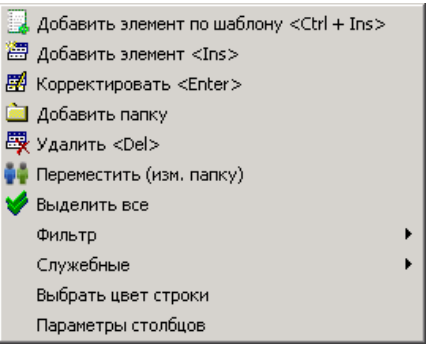

Меню дублирует некоторые из вышеперечисленных пунктов, а также содержит дополнительные пункты.

1. Добавить элемент по шаблону. При вызове контекстного меню из таблицы элементов и текущим в таблице является элемент (не папка), в меню активизируется пункт Добавить элемент по шаблону. При выборе этого пункта меню в справочник добавляется элемент, являющийся копией выделенного до выбора пункта меню элемента, и открывается форма его корректировки.

2. Добавить элемент. Открывает форму для заполнения реквизитов нового элемента справочника (журнала).

3. *Корректировать*. Открывает форму для корректировки текущего элемента справочника (журнала).

4. *Добавить папку*. Открывает форму для ввода наименования новой папки (группы) справочника (журнала).

5. Удалить. Удаляет текущий элемент либо папку.

6. *Переместить (изм. папку)*. Перемещает текущий элемент или папку в выбранную папку для хранения документов

7. Выделить все. При выборе данного пункта меню выделяются все элементы текущей папки.

8. Фильтры. Данный пункт меню позволяет производить фильтрацию по различным параметрам: только текущее значение, больше или равно текущему, меньше или равно текущему, фильтр "по красному", а также отменять фильтрацию. Фильтрация производится по значениям того поля (столбца), на котором установлен курсор. При выборе пункта "только текущее значение" будут отображаться только элементы, имеющее такое же значение, как текущий элемент. При выборе пункта "больше или равно текущему" ("меньше или равно текущему") будут отображаться элементы, имеющие значение большее или равно текущему (меньшее или равное текущему). Фильтр "по-красному" применим только для поля "Количество". Пункт "Отменить фильтр" отменяет фильтрацию.

9. Служебные. Данной пункт меню позволяет производить различные служебные операции. Например, при выборе такой операции, как Экспорт в Excel, данные копируются в MS Excel. Пункт "Активизировать раскраску" позволяет раскрашивать строки (данная операция становится доступной после перезагрузки программы).

10. Выбрать цвет строки.

11. Параметры столбцов.

Дерево папок предназначено для отображения структуры справочника. Эта структура представляет собой набор папок (групп, узлов) и элементов.

Дерево папок и список (таблица) элементов справочника снабжены иконками, характеризующими свойства элементов:

<sup>ф</sup> - Текущая открытая папка

🔁 - Папка, содержащая элементы

違 - Пустая папка

🔄 - Текущий открытый элемент, содержащий вложенные элементы

🖻 - Элемент, содержащий вложенные элементы

🗀 - Элемент справочника (журнала)

Кроме того, в дереве папок левее иконок указывается символ + или - , которые обозначают, что папки (группы) имеют вложенные группы или папка (группа) открыта соответственно.

Форма справочника может быть открыта в 2-х режимах:

• Обычный – открывается при выборе пунктов главного меню и справочник выглядит как было ранее показано.

• Режим выбора – открывается из различных форм и служит для выбора значений элементов справочника в вызывающую форму, визуально отличие заключается в наличии в левом нижнем углу справочника кнопки *Выбрать*.

В обычном режиме нажатие кнопки *Enter* на клавиатуре, двойной щелчок мыши по элементу приводят к открытию формы корректировки элемента, в режиме редактирования эти действия приводят к выбору текущего элемента и возврату в вызвавшую форму.

Рассмотрим наиболее часто используемые операции со справочниками.

Добавить элемент можно:

- Нажав кнопку 🛅 на панели инструментов.
- Выбрав в меню Действия /Добавить элемент Ins.

• Нажав кнопку *Ins* на клавиатуре (при этом активным элементом управления должна быть таблица).

• Нажав правую кнопку мыши и выбрав пункт Добавить элемент *Ins* либо Добавить элемент по шаблону *Ctrl+Ins* .

| 🖀 Добавление нового элем         | иента 🔀       |
|----------------------------------|---------------|
| В текущей папке                  |               |
| С Вложенный элемент текуш        | цего элемента |
| С < <bыбор папки="">&gt;</bыбор> | •••           |
| 🗸 Выбрать                        | 📭 Выход       |

После выполнения одного из вышеперечисленных пунктов откроется форма выбора расположения добавляемого элемента. Эта форма предлагает поместить добавляемый элемент в текущую папку (по умолчанию), разместить его внутри текущего (отмеченного Маркером)

элемента либо выбрать папку для хранения документа, щелкнув на кнопке Выбрать. Если Вы нажмете кнопку *Выход*, то вернетесь в справочник. При нажатии кнопки *Выбрать* откроется форма добавления (корректировки) элемента справочника.

Удалить элемент можно:

- Нажав кнопку 🛱 на панели инструментов.
- Выбрав в меню Действия/Удалить Del.

• Нажав кнопку *Del* на клавиатуре (при этом активным элементом управления должна быть таблица).

- Нажав правую кнопку мыши и выбрав пункт Удалить Del. Изменить (откорректировать) элемент можно:
- Нажав кнопку 🖼 на панели инструментов.
- Выбрав в меню Действия /Корректировать Enter.

• Нажав кнопку *Enter* на клавиатуре (при этом активным элементом управления должна быть таблица и справочник должен находиться в режиме Обычный).

| <mark>77</mark> Корректировка (добавление) элемента справочника 👘 🗙 |              |                    |           |  |  |  |
|---------------------------------------------------------------------|--------------|--------------------|-----------|--|--|--|
| Код                                                                 | 7            | Сокр. наименование |           |  |  |  |
| Наименование                                                        | Отпуск будуі | ций                |           |  |  |  |
|                                                                     |              |                    | 🊺 Закрыты |  |  |  |

Во всех справочниках реализован контекстный поиск. Если активным элементом является таблица элементов, то нажатие букв и цифр на клавиатуре приводит к появлению внизу текущего столбца поля поиска, в котором отображается нажатый символ. Если текущее поле содержит строковые данные, то поиск ведется на частичное соответствие и активной сразу становиться запись, текущее поле которой начинается с введенного символа. Для более точного (быстрого) поиска элементов по строковым полям лучше ввести 2 и более символа. При поиске по полям, содержащим числовые значения и даты, поиск ведется на полное соответствие. То есть если необходимо найти элемент с кодом 124, то нужно активизировать нужный столбец таблицы и набрать 124, если в текущей папке такой строки нет, а Вы уверены, что создавали такой элемент, то для поиска целесообразно изменить режим с "Иерархического списка" на "Все элементы" и повторить попытку.

В режиме "Все элементы" в таблице будут содержаться все записи текущего справочника, как элементы, так и папки, в отличие от режима "Иерархический список", когда в таблице отображается содержимое только текущей папки (группы).

Корректировка, добавление элементов справочников осуществляется с помощью форм корректировки, содержащих различные элементы управления в зависимости от вида справочников.

Большая часть информации в программе представлена в табличном виде, поэтому остановимся на рассмотрении основных принципов работы с таблицами.

Все таблицы в программе имеют заголовки столбцов, причем у большинства таблиц имеется возможность настройки представления столбцов таблиц. Для настройки представления столбцов необходимо щелкнуть указателем мыши на один из заголовков столбцов, что приведет к появлению следующей формы:

| 311  | араметры отоб                          | ражения д                  | цани | ных                                                                                                    |                                                                              |
|------|----------------------------------------|----------------------------|------|----------------------------------------------------------------------------------------------------|------------------------------------------------------------------------------|
| B. V | аименование пол<br>Код<br>Наименование | Поле<br>IMI<br>KOD<br>NAIM |      | Таблица         Столбец         Итог           Многострочный заголовок         Фиксированнные столбць           Цвет ф. столбцов         Подгонять ширину колоно           Падгонять ширину колоно         Flat - стиль таблицы           Число строк "подвала"         Разрешить изменение вы           Высота строки         Строк в записи           Заголовки         Параметры шриф           Итоги         Параметры шриф           Строка фильтров         Запись в несколько строк           Высота RowDetailPanel         120 | и Прочее<br>1 1 24<br>3 24<br>К<br>0 24<br>Соты строк<br>2 24<br>1 24<br>ота |
|      |                                        |                            |      |                                                                                                    | 1• Закрыты                                                                   |

Раздел "Отображение столбцов" предназначен для навигации по списку столбцов таблицы, причем "галочка" рядом с кодом столбца обозначает, что столбец будет виден в таблице, отсутствие "галочки" обозначает, что столбец будет невиден. Если щелкнуть мышью на каком либо из кодов столбцов, то он становиться текущим и его параметры отображаются в других разделах. Список кодов столбцов отображается в той же последовательности, как и столбцы в таблице, с той лишь разницей, что столбцы расположены слева направо, а список сверху вниз. Для того, что бы добавить, удалить, переименовать столбец необходимо нажать правой кнопкой мыши на нем и в появившемся меню выбрать соответствующий пункт. При этом, обязательно каждый столбец должен иметь два поля: название (заноситься справа) и идентификатор (слева).

В правой части имеется четыре закладки.

На закладке Таблица настраивается внешний вид таблицы.

• Многострочный заголовок. Поставленная птичка разрешает программе разбивать названия столбцов на несколько строк.

• Фиксированные столбцы. Предназначен для определения количества начальных столбцов, которые при смещении указателя текущей ячейки вправо неизменно остаются на экране (полезно для "широких" таблиц).

• Цвет фиксированных столбцов. Позволяет изменять цвет фиксированных столбцов при помощи выпадающего списка.

• Число рабочих столбцов. Выбирается при помощи кнопки 🖄

• Подгонять ширину колонок. Поставленная птичка разрешает программе подгонять ширину колонок под ширину таблицы на экране.

• Flat - стиль таблицы. Изменяет стиль таблицы.

- Число строк "подвала". Выбирается при помощи кнопки 🔀.
- Разрешить изменение высоты строк. Установленная галочка позволяет пользователю изменять высоту строк при помощи мыши.
- Высота строки. Выбирается при помощи кнопки 🌠.
- Строк в записи. Устанавливает количество строк в ячейке таблицы. Выбирается при помощи кнопки 🔏.

• Параметры шрифта заголовков, столбцов, итогов. Для изменения необходимо нажать кнопку "Параметры шрифта".

После чего появится следующее окно:

В котором можно выбрать тип, размер, начертание шрифта.

| Ірифт                                                                                       |                                                                                    |                                      | ? ×    |
|---------------------------------------------------------------------------------------------|------------------------------------------------------------------------------------|--------------------------------------|--------|
| Шрифт:<br>MS Sans Serif                                                                     | Начертание:                                                                        | Размер:                              | ОК     |
| MS Sans Serif<br>MS Serif<br>O MV Boli<br>O Palatino Linotype<br>O Raavi<br>Roman<br>Script | <ul> <li>обычный</li> <li>курсив</li> <li>жирный</li> <li>жирный курсив</li> </ul> | 8<br>10<br>12<br>14<br>18<br>24<br>▼ | Отмена |
| Видоизменение<br>Видоизменение<br>Вачеркнутый<br>Подчеркнутый                               | Образец<br>АаВbБбо                                                                 | Ρφ                                   |        |
| Черный 💌                                                                                    | Набор символов:<br>Кириллический                                                   | •                                    |        |
|                                                                                             |                                                                                    |                                      |        |

Закладка Столбец имеет вид:

| 🗃 Па | араметры отображе | ния данных |   |                     |           |            | _ 🗆 🗙     |
|------|-------------------|------------|---|---------------------|-----------|------------|-----------|
| Β.   | Наименование поля | Поле       |   | Таблица С           | Столбец 🛛 | Итоги П    | рочее     |
|      | V                 | IMI        |   |                     | Заго      | оловок     |           |
|      | Наименование      | NAIM       |   | Наименован          | ние       |            | <u></u>   |
|      | Tapinonobanijo    |            |   | 4                   |           |            | V         |
|      |                   |            |   |                     | Парамет   | гры шрифт  | а         |
|      |                   |            |   | Цвет фона           | 🔲 Butto   | on Face    | •         |
|      |                   |            |   | Выравниван          | ние поц   | ентру      | •         |
|      |                   |            |   | Поворот тек         | кста 🛛    |            | 14        |
|      |                   |            |   |                     | Колонк    | а данных   | :         |
|      |                   |            |   |                     | Парамет   | гры шрифт  | а         |
|      |                   |            |   | Цвет фона           | 🗌 Wind    | low Backgr | ound 💌    |
|      |                   |            |   | Выравниван          | ние по л  | евому кран | o 🔽       |
|      |                   |            |   | Тип кнопки          | cbsAuto   | I          | •         |
|      |                   |            |   | Всегда пока         | азывать і | кнопку     |           |
|      |                   |            |   | Ко-во эл. вы        | п. списк  | a  7       | <u></u>   |
|      |                   |            |   | Ширина 75           |           | см         | 20 📔      |
|      |                   |            |   | Min 0 🏹             | . Max 0   | 🏒 Gap      | XI3 📕     |
|      |                   |            |   | Формат              | Π-        |            | <u> </u>  |
|      |                   |            |   | Верт. выр-е         | по верх   | нему краю  | •         |
|      |                   |            |   | Автоширина          | подгоня   | ять        | •         |
|      |                   |            |   | Тип отобр-я         | обычны    | ій         | -         |
|      |                   |            |   | Тип ред-я           | коррект   | гирруемый  | •         |
|      |                   |            |   | Скрыв-ть по         | втор. от  | ображать ( | по ум.) 💌 |
|      |                   |            |   | CheckBox            |           |            |           |
|      |                   |            |   | Значения<br>Ch/UnCh |           |            | Применить |
|      |                   |            | • | 🔽 Переноос          | сить по с | ловам      |           |
|      |                   |            |   |                     |           | ſ          | 🚺 Закрыты |

Для изменения настроек какого-либо столбца необходимо выделить этот столбец в левой части окна. Доступны следующие настройки:

• Заголовок. Название вводится с клавиатуры, параметры шрифта выбираются нажатием соответственной кнопки. Цвет фона и выравнивание выбирается из выпадающего списка.

• Колонка данных. Цвет фона, выравнивание и тип кнопки выбираются из выпадающего списка. Количество элементов выпадающего списка, содержащегося в столбце, выбирается при помощи кнопки . Аналогично настраиваются поля: ширина, Min, Max. Формат вывода данных в столбце выбирается из выпадающего списка или вводится вручную.

• Прочее. При помощи выпадающего списка настраиваются поля: "Вертикальное выравнивание", "Автоширина", "Тип отображения", "Тип редактирования", "Скрыв-ть повтор." Если необходимо, чтобы информация в столбце не могла быть изменена, то ставят тип редактирования "только чтение". Это обозначает, что значения столбца в таблице корректировать не разрешается. Тип редактирования "корректируемый" обозначает, что в зависимости от формы (в справочниках-журналах прямая корректировка (без вызова соответствующей формы) данных настоятельно не рекомендуется) разрешена корректировка в ячейках столбца.

• На закладке *Итоги* доступны настройки для нижней части таблицы: итогов по столбцам. Для того чтобы функции, имеющиеся на закладке стали доступны, необходимо, чтобы число строк подвала (на закладке *Таблица*) было больше нуля.

•

| 🖀 Параметры отображения данных                                                                                                    |                                                                                                    |  |  |  |  |  |
|----------------------------------------------------------------------------------------------------|----------------------------------------------------------------------------------------------------|--|--|--|--|--|
| В. Наименование поля       Поле         ✓       IMI         ✓       Код         ✓       Наименование         ✓       Наименование         ✓       Наименование | Таблица       Столбец       Итоги       Прочее         Sum List           Активен           Внешний пересчет           Выравнивание       по центру          Цвет фона           Формат           Поле           Value           Переносы           Value Туре           Номер строки подвала       0 |  |  |  |  |  |
|                                                                                                    | <b>Ц</b> Ф Закрыты                                                                                                    |  |  |  |  |  |

На закладке Прочее находятся кнопки для быстрых настроек таблицы по умолчанию.

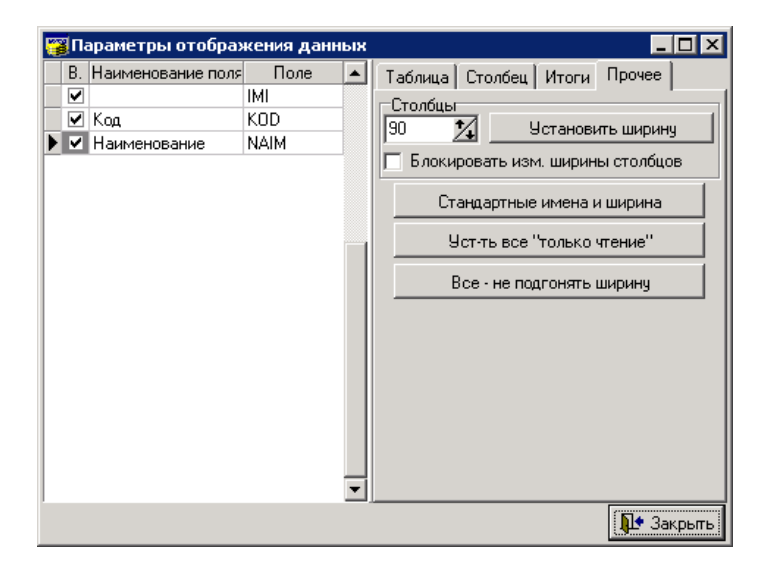

## Заполнение основных настроек системы

Для начала необходимо заполнить справочник типов начислений и удержаний. Для этого в главном меню выберите пункт *Справочники/по работникам/Типы начислений и удержаний*. В результате откроется окно:

| 🙀 Типы начислений | и удержаний   |                             |   |            | _ 🗆           | × |
|-------------------|---------------|-----------------------------|---|------------|---------------|---|
| Файл Правка Вид   | Фильтр Сервис |                             |   |            |               |   |
| 🛛 🚈 📑 🖉           | 🖻 X 💼 🔩       | - 🐺 🛤 💽 🛠 📭                 |   |            |               |   |
| — 🔄 Типы начислен | Код           | Наименование                | Δ | Тип        | К.в. для п.н. |   |
|                   |               | Гипы начислений и удержаний |   |            |               |   |
|                   | ا 1 🗎         | Эплата за совместительство  |   | Начисление |               |   |
|                   |               |                             |   |            |               |   |
|                   |               |                             |   |            |               |   |
|                   |               |                             |   |            |               |   |
|                   |               |                             |   |            |               |   |
|                   |               |                             |   |            |               | • |
|                   |               |                             |   |            | 🚺 выхо        | a |

Заполните данный справочник. Для этого нажмите кнопку 🕮 . Откроется окно:

| 🦉 Начисление    | (удержан         | 4e):        |                  | ×         |
|-----------------|------------------|-------------|------------------|-----------|
| Код             | 2                |             | Ранее утв. К     | (од 2     |
| Наименование    | Оплата за с      | верурочные  |                  |           |
| Группа:         | Доплаты          |             |                  |           |
| Хоз.операция    | <b>Д</b> т70Кт26 |             |                  |           |
| Под.налог       | Обычное на       | ч.          |                  | •••       |
| Код вида        |                  |             |                  |           |
| Тип операции    | Начисление       | <b>•</b>    | № п.п. в расч. в | зед-ти    |
| Вид дохода по н | ачислениям       | для подоход | ного             |           |
|                 |                  |             |                  | <u></u>   |
|                 |                  |             |                  |           |
|                 |                  |             |                  | -         |
|                 |                  |             |                  | 🌗 Закрыты |

В поле «Наименование» введите наименование операции. В поле "Группа" выберите, нажав кнопку из справочника "Группы начислений и удержаний". Заполнение этого поля необходимо для отчета "Фонд заработной платы по предприятию", в котором начисления и удержания формируются по группам (Доплаты, рабочее время, сверхурочные и т.д.)

Новый элемент группы можно добавить нажав кнопку 🕮, после чего выделите необходимый пункт и нажмите кнопку Увыбрать.

| 躍 Группы начислений и удержаний  | _ <b>_ _</b> ×                  |
|----------------------------------|---------------------------------|
| Файл Правка Вид Фильтр Сервис    |                                 |
| 🗍 🗃 退 🗀 📾 🖁 🛍 🖌 💼 🤸 🕴            | 🐺 🗚 📴 🛠 📭                       |
| 🛨 🔄 Группы начислений и удержани | Код 🛆 Наименование 🔺            |
|                                  | 🔄 Группы начислений и удержаний |
|                                  | 🗋 1 Доплаты                     |
|                                  |                                 |
|                                  |                                 |
| 1 m                              |                                 |
|                                  | <u> </u>                        |
| 🗸 Выбрать                        | Д. Выход                        |

В поле "Хоз.операция" выберите, нажав кнопку, из справочника "Хозяйственные операции". Новый элемент группы можно добавить нажав кнопку, после чего выделите необходимый пункт и нажмите кнопку Выбрать. Хоз. операции необходимо ввести для дальнейшего формирования проводок. Если хоз. операция не выбрана в документе, программа по умолчанию формирует, используя введённую хоз. операцию из начисления/удержания, если же хоз. операция не введена начислении/удержании, по умолчанию формирует, используя хоз.оперцию, введённую в карточке сотрудника.

| 🦉 Справочник хозяйстве | нных операций                     |   |       |          | _ [            |      |
|------------------------|-----------------------------------|---|-------|----------|----------------|------|
| 🗍 Файл Правка Вид Филь | тр Сервис                         |   |       |          |                |      |
| ) 🗃 🛃 🗀 📓 🖪            | 6 💼 🦘 🐺 🗛 🏣 🛠 📭                   |   |       |          |                |      |
| 🕀 🔄 Справочник хо      | Код Наименование                  | Δ | Дебет | $\Delta$ | Кредит         |      |
|                        | Справочник хозяйственных операций |   |       |          |                |      |
|                        | 1 Дт70Кт26                        |   | 70    |          | 26             |      |
|                        |                                   |   |       |          |                |      |
|                        |                                   |   |       |          |                | -    |
| 🗸 Выбрать              |                                   |   |       |          | <b>I</b> ∎• B⊧ | лход |

Тип операции выберите из выпадающего списка с помощью кнопки. Если необходимо, укажите каким пунктом по порядку будет отображаться в расчетной ведомости. В поле "Под. налог" нажмите кнопку. Откроется справочник "Типы начислений для подоходного налога":

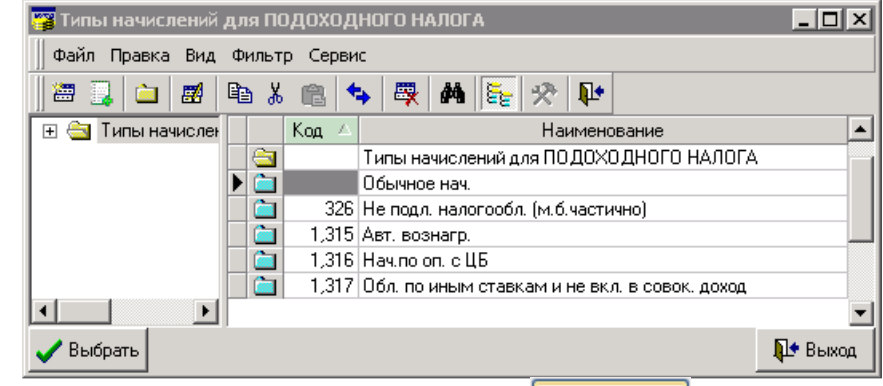

Выделите необходимый пункт и нажмите кнопку

Если Вы выбрали один из пунктов "Авт. вознагр.", "Нач. по оп. с ЦБ" или "Обл. по иным ставкам и не вкл. в совок. доход", в поле "Код вида" нажмите кнопку и в соответствующем справочнике выберите нужный элемент.

Заполнив справочник типов начислений и удержаний, необходимо заполнить основные настройки системы. Для этого в меню *Сервис* главного меню выберите *Специфика учета* (настройки). В результате откроется окно "Настройки системы":

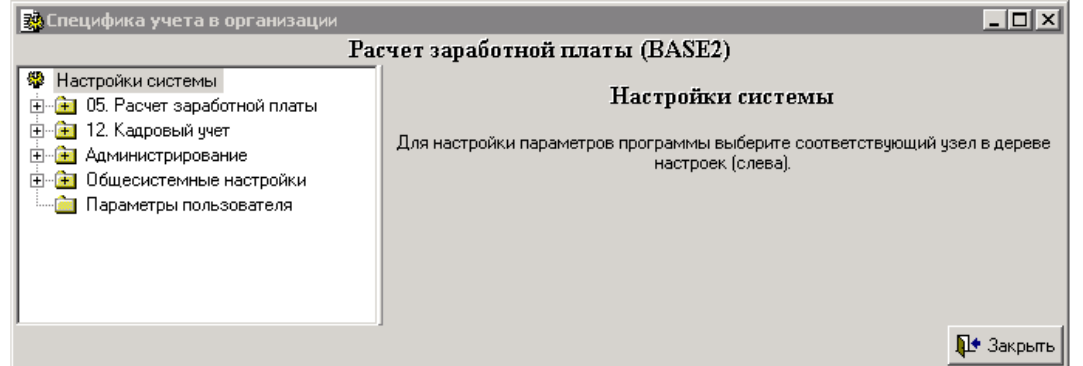

В дереве каталогов, расположенного в левой части экрана, щелкните на папке "05. Расчет заработной платы". Откроется окно, в котором необходимо заполнить настройки.

| 🚰 Специфика учета в организа                                                                                                    | ации                                                                                            | - 🗆 ×     |  |  |  |  |
|----------------------------------------------------------------------------------------------------|-------------------------------------------------------------------------------------------------|-----------|--|--|--|--|
|                                                                                                    | Расчет заработной платы (BASE2)                                                                 |           |  |  |  |  |
| Настройки системы                                                                                                    | 05. Расчет заработной платы                                                                     |           |  |  |  |  |
| — 5.10. Начисления вкл.                                                                                                    | Основные Дополнительно По предприятию                                                           |           |  |  |  |  |
| Электрика и праметры для в праметры для в правителя в правител<br>Правителя в правителя в правите<br>В правителя в правителя в п<br>В правителя в правителя в правителя в правителя в правителя в правителя в правителя в правителя в правителя в правителя в правителя в п<br>В правителя в правителя в правителя в правителя в правителя в правителя в правителя в правителя в правителя в правите<br>В правителя в правителя в правителя в правителя в правителя в правителя в правителя в правителя в правителя в п<br>В | Дата внедрения 01.12.2007 🔳 Округлять суммы до 0 🖬 знаков после запятой                         |           |  |  |  |  |
| Эли з. подоходный нали<br>⊕ ☐ 5.14. ПУ-6                                                                                                    | Использовать УТВЕРЖДАЕМЫЕ 💌 оклады Использовать УТВЕРЖДАЕМЫЕ                                    | • HTC     |  |  |  |  |
| <ul> <li>Эторана (Справник)</li> <li>Эторания (Справник)</li> <li>Эторания (Справник)&lt;</li></ul>                                                                                                    | % доплат за работу в вечерние часы 100,00% 📓 в ночные часьв 100,00% 📓 заздничные дни 1          | 00,00% 📓  |  |  |  |  |
| <ul> <li>Электрона и праводати и праводати<br/>Пода и праводати и праводати и праводати и праводати и праводати и праводати и праводати и праводати и праводати и праводати и праводати и праводати и праводати и праводати и праводати и праводати и праводати и праводати и праводати</li></ul>    | Задолженность на начало месяца тип НАЧИСЛЕНИЯ 3 Остаток на начало месяца<br>Хозоперация 28      | <u></u>   |  |  |  |  |
| 5.22. Начисления, отни                                                                                                    | тип УДЕРЖАНИЯ 1009 Остаток на начало месяца (-)                                                 |           |  |  |  |  |
| <ul> <li>Напровыи учет</li> <li>Администрирование</li> <li>Общесистемные настройи</li> </ul>                                                                                                    | Расчет среднего зар-ка (отпуска) База для расчета … Расчет среднего зар-ка (больничные.) База … |           |  |  |  |  |
| Параметры пользователя                                                                                                    | Профсоюзные взносы ставка (%) 1,00% 📓 Облагаемая база                                           |           |  |  |  |  |
|                                                                                                    | Xosonepayur 27                                                                                  | <u> </u>  |  |  |  |  |
|                                                                                                    | Удержание   1008 Взносы в профсоюз                                                              | 끄         |  |  |  |  |
|                                                                                                    | Пенсионный фонд ставка (%) 1,00% 📓 Облагаемая база                                              |           |  |  |  |  |
|                                                                                                    | Kosonepayus 26                                                                                  | <u></u>   |  |  |  |  |
|                                                                                                    | Удержание 1007 Пенсионный взнос                                                                 | <u></u>   |  |  |  |  |
|                                                                                                    | Подоходный налог ставки 2                                                                       |           |  |  |  |  |
|                                                                                                    | Хозоперация 30                                                                                  | <u></u>   |  |  |  |  |
|                                                                                                    | Удержание 1010 Подоходный налог                                                                 |           |  |  |  |  |
|                                                                                                    | 1                                                                                               | 📘 Закрыть |  |  |  |  |

Заполните вкладку *Основные*. Введите дату внедрения с помощью календаря (кн. ), если необходимо, с помощью калькулятора (кн. ) укажите число цифр округления. Если Вы хотите, чтобы при расчетах в программе использовались расчетные оклады, выберите из списка "*PACYETHЫE/УТВЕРЖДАЕМЫЕ оклады*", в противном случае будут использоваться утверждаемые оклады, аналогично с ЧТС.

С помощью калькулятора (кн. ) укажите процент доплат за работу в вечерние, ночные, выходные и праздничные дни.

В блоке "Задолженность на начало месяца" в поле "тип НАЧИСЛЕНИЯ" нажмите кнопку и в справочнике типов начислений и удержаний выберите необходимый пункт. Если нужного элемента нет в списке, добавьте его, а затем выберите. Аналогичным образом заполните остальные поля в данном блоке, выбрав значения из соответствующих справочников.

Далее укажите базу для расчета среднего заработка (отпуска). Для этого в поле нажмите кнопку. В результате откроется окно:

| 7  | Коррек  | тировка расчетных баз |               |    |        |                                | _ 🗆 ×     |
|----|---------|-----------------------|---------------|----|--------|--------------------------------|-----------|
| cp | еднего  | эзар-ка (отп.)        |               |    |        |                                | -         |
| B  | ыбор на | числений              |               | -6 | аза дл | я расчета <<СРЕДНЕГО ЗАР-КА (О | тп.)>>    |
|    | Код     | Наименование          |               |    | Код    | Наименование                   | 1         |
|    | 2       | Оплата за сверурочные | >             | Þ  | 1      | Оплата за совместительство     |           |
|    |         |                       | >><br><<br><< |    |        |                                |           |
|    |         |                       |               |    |        | <b>N</b>                       | 🔄 Закрыль |

В левом списке представлен перечень типов начислений и удержаний в соответствии со справочником, который Вы заполнили ранее. Необходимо из списка выбрать те статьи, которые будут учитываться при расчете среднего заработка (отпуска). Для этого в левом списке выделите

статью и нажмите кнопку. Слева в списке отобразится выбранная статья. Если нужно выбрать все статьи, нажмите кнопку. Чтобы переместить статьи обратно в левый список, воспользуйтесь кнопками и и.

Таким же способом укажите базу для расчета среднего заработка (больничные).

Заполните блоки "Профсоюзные взносы", "Пенсионный фонд" и "Подоходный налог". Заполните вкладку Дополнительно.

Основные Дополнительно По предприятию

|                                                                                     | попредприятию                     |                                                                 |  |  |  |  |  |
|-------------------------------------------------------------------------------------|-----------------------------------|-----------------------------------------------------------------|--|--|--|--|--|
| Умалчиваемые<br>начисления                                                          | основной отпуск                   |                                                                 |  |  |  |  |  |
| по отпускам                                                                         | оополнительный отпуск             |                                                                 |  |  |  |  |  |
| ······                                                                              | отпуск ЦАЭС                       | 1029                                                            |  |  |  |  |  |
| Выплата аванса                                                                      | Идержание                         | <u> </u>                                                        |  |  |  |  |  |
| Детские пособия 🛛 і                                                                 | Начисление                        |                                                                 |  |  |  |  |  |
| Дата (1-й день меся                                                                 | ца) до кот-го (месяца - вкл.) заб | і́локировано изменение док-в влияющих на расчет 01.01.2010 🖃    |  |  |  |  |  |
| Тип расчета доплат                                                                  | за стаж Использовать автом-и      | ій расчет (согл. приказов об утв. %) 🔹 💌                        |  |  |  |  |  |
| –Тип отображени                                                                     | ı доплаты "% по контракту         | " в расчетных листках                                           |  |  |  |  |  |
| 💿 суммарно с от                                                                     | атой за отработанное врез         | вя 🔘 выделять отдельной строкой                                 |  |  |  |  |  |
| Начисление в расч. л                                                                | истке "% по контракту" при        | выделении оного отд. строкой 🛛 🚺 🛄                              |  |  |  |  |  |
| –Тип расчета в таб                                                                  | белях, надбавки за стаж и б       | ольничных (расчет простоя)                                      |  |  |  |  |  |
| ⊙ опираясь на отработанные часы и ср. час. заработк⊙ по дням и средне дн. заработок |                                   |                                                                 |  |  |  |  |  |
| 🔲 Для допл. за ст                                                                   | аж исп-ть хозоперацию и отр. в    | ремя из колонки "Рабочее время" табеля по отн. к ПФРВ (МетаБел) |  |  |  |  |  |
|                                                                                     |                                   |                                                                 |  |  |  |  |  |

Заполните поля в блоке "Умалчиваемые начисления по отпускам", выбрав значения из соответствующего справочников с помощью кнопки. Аналогичным образом заполните поля "Выплата аванса" и "Детские пособия". С помощью календаря (кн. ) укажите дату, до которой Вы хотите заблокировать изменение документов влияющих на расчет.

Выберите из списка с помощью кнопки 🔟 тип расчета доплат за стаж.

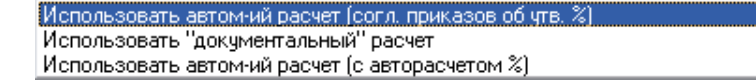

При выборе первого варианта доплата за стаж будет производиться в соответствии с приказами о доплате за выслугу лет (см. Приказы о допл. за выслугу лет). При выборе пункта Использовать "документальный" расчет доплата за стаж будет начисляться согласно соответствующим документам о доплате (см. Журнал док. о допл. за выслугу лет). Выбрав пункт Использовать автоматический расчет (с авторасчетом %), сумма доплаты за стаж будет рассчитываться как процент от оклада (Справочники/ по работникам/ % за выслугу лет).

Ниже установите переключатели в нужное положение в блоках для расчета доплат и надбавок.

Заполните вкладку По предприятию.

| Отчисл. на обяз. страх. от несч. случаев ставка (%) 📃 Облагаемая база 😶 Счет отн. 😶  |
|--------------------------------------------------------------------------------------|
| ЧНи обяз. отч. в фонд сод. занятости ставка (%) 📃 Облагаемая база … Счет отн         |
| ФСЗН ставка (%) 📓 Облагаемая база …                                                  |
| Исполнительные листы Облагаемая база Исполнительные листы (алименты) Облагаемая база |
| Расчет доплат за вредность: Выводить тариф в час 💌                                   |
|                                                                                      |
|                                                                                      |
|                                                                                      |
|                                                                                      |
|                                                                                      |
|                                                                                      |

С помощью калькулятора (кн. ) укажите процентные ставки отчислений. Порядок заполнения облагаемой базы был описан ранее для вкладки *Основные*. Если необходимо, укажите счет, выбрав в соответствующем справочнике значение. Если необходимого элемента нет в списке, добавьте его, а затем выберите.

Среднемесячный фонд рабочего времени заполняется по принципу заполнения базовой величины (см. выше во вкладке *Основные*).

В следующем блоке выберите необходимое значение для расчета доплат за вредность:

| Выводить тариф в час                              |  |
|---------------------------------------------------|--|
| Ставку 1-го разряда сразу умножать на % и на ФФРВ |  |
| Тариф в час согласно приказа                      |  |
|                                                   |  |

Заполните остальные каталоги данными (где необходимо):

"5.10. Начисления вкл. в расчет ср. зар-ка по отпускам без кор. коэф-та";

"5.11. Прочее". Укажите необходимые значения, выбрав их из соответствующих справочников с помощью кнопки;

|   | N≗ n.n. | Показатель                                                                       | Код | Наименова. | [   | * |
|---|---------|----------------------------------------------------------------------------------|-----|------------|-----|---|
|   | 1       | Отображать "Распределить на объект"                                              | 2   | выключе    | ••• |   |
| ► | 2       | Пособия семьям восп. детей - распределить начисление на<br>"объект":             | 0   |            | ••  |   |
|   | 3       | Больничные - распределить начисление на "объект":                                | 0   |            |     |   |
|   | 4       | Доплата до МЗП                                                                   | 0   |            |     |   |
|   | 5       | Допл. до МЗП: начисление                                                         | 0   |            |     |   |
|   | 6       | Допл. до МЗП: хозоперация                                                        | 0   |            |     |   |
|   | 7       | Простой (начисление 2/3 от тарифного оклада по дням (в день 4<br>часа отраб-но)) | 0   |            |     |   |
|   | 8       | Премия от ФОТ прошлого месяца                                                    | 0   |            | ••• |   |
|   | 9       | Премия от ФОТ прошлого квартала (целого квартала)                                | 0   |            |     |   |
|   | 10      | Удержание "Корректировка подоходного налога"                                     | 0   |            |     |   |
|   | 11      | Начисление "Доплата за стаж" для авторасчета (с авторасчетом<br>%)               | 0   |            |     |   |
|   | 12      | Хозоперация "Доплата за стаж" для авторасчета (с авторасчетом<br>%)              | 0   |            | ••• |   |
|   | 13      | При расчете доплаты за стаж ограничивать количество часов<br>Плановым ФРВ        | 1   | включено   |     |   |
|   | 14      | Не включать оплату за простой в расчет ср. з/п                                   | 2   | выключе    | ••• |   |
|   | 15      | Не печатать в расчетном листке информацию за год                                 | 2   | выключе    | ••• |   |
|   | 16      | Не включать в расчет среднего заработка месяцы, в которых<br>ФФРВ < ПФРВ         | 2   | выключе    | ••• |   |
|   | 17      | Разделять начисление больничного на 80% и 100%                                   | 2   | выключе    | ••• |   |
|   | 18      | Разделять начисление подоходного налога по месяцам                               | 2   | выключе    | ••• |   |
|   | 19      | Удержание по-умолчанию для выплаты зарплаты                                      | 0   |            | ••• |   |
|   | 20      | 13-я зарплата                                                                    | 0   |            | ••• |   |
|   | 21      | Больничный 80%                                                                   | 0   |            |     |   |
|   | 22      | Применять вычеты к начисления будущего периода                                   | 2   | выключе    |     |   |
|   | 23      | Разделять суммы начислений/удержаний по отработанному<br>времени                 | 2   | выключе    |     |   |
|   | 24      | Определять ПФРВ сначала по табелю, если нет - то по календарю                    | 2   | выключе    | ••• | - |

"5.12. Параметры для вывода на печать справки о заработной плате для соц. страхования" (для корректного отображения информации при печати отчета "Справка о заработной плате для соц. страхования");

"5.13. Подоходный налог". Необходимо указать Стандартный ежемесячный вычет, нажав кнопку, откроется окно:

| 🦉 Динамика изменения стандартног 💶 💌 |                               |           |  |  |  |  |  |
|--------------------------------------|-------------------------------|-----------|--|--|--|--|--|
| Наименование                         | Стандартный ежемесячный вычет |           |  |  |  |  |  |
| Тек, период                          | август 💌 2011 ј               | 14        |  |  |  |  |  |
| Динамика изменения курса             |                               |           |  |  |  |  |  |
| Дата                                 | Величин                       | à         |  |  |  |  |  |
| * 01.01.2011 ~                       | 270000                        |           |  |  |  |  |  |
|                                      |                               |           |  |  |  |  |  |
|                                      |                               |           |  |  |  |  |  |
|                                      |                               |           |  |  |  |  |  |
|                                      |                               |           |  |  |  |  |  |
|                                      |                               |           |  |  |  |  |  |
|                                      |                               |           |  |  |  |  |  |
|                                      |                               |           |  |  |  |  |  |
|                                      |                               |           |  |  |  |  |  |
|                                      |                               |           |  |  |  |  |  |
|                                      |                               |           |  |  |  |  |  |
| 🔩 Обновить                           |                               | 🌗 Закрыты |  |  |  |  |  |

Необходимо ввести дату и величину стандартного вычета, нажать кнопку Аналогично заполнить поля "Предельная сумма дохода для предост.ст.вычета", "Сумма вычета на одного ребенка", "Сумма вычета одиноким родителям", "Сумма вычета пострадавшим на ЧАЭС"; "5.14.ПУ-6"(начисления которые учитываются для расчета ПУ-6); "5.15. Начисления рассч. как % от расч. базы" (начисления, которые рассчитываются как процент от расчетной базы);

"5.16. Реестр расхода на пособие по временной нетрудоспособности" (для корректного отображения информации при печати отчета "Реестр расхода на пособие по временной нетрудоспособности");

"5.17. Группы начислений и удержаний" (для выделения групп начислений и удержаний при печати отчета "Фонд заработной платы по предприятию").

Чтобы заполнить данные папки, в контекстном меню выберите пункт *Добавить* и из справочника "Типы начислений и удержаний" выберите нужное значение. Если необходимого элемента нет в списке, добавьте его, а затем выберите.

Также необходимо выполнить следующие действия: в папке "5. Расчет заработной платы" рядом с надписью "База для расчета" нажмите кнопку . Откроется окно "Корректировка расчетных баз". В окне вверху справа нажмите кнопку и в списке выберите какой-либо тип начисления/удержания, который указали в папке "5.15. Начисления рассч. как % от расч. базы". Затем в окне выберите необходимые статьи из левого списка (принцип заполнения окна был описан ранее).

Повторите операции необходимое количество раз для каждого типа начисления/удержания, указанных в папке 5.15. Такие же действия выполните и для статей папки "5.17. Группы начислений и удержаний".

"5.18.Параметры вывода на печать справки о доходах. Необходимо заполнить поля "Оклад", "Надбавки", "Премии", "Платежи по кредитам"(для корректного отображения информации при печати отчета "Справка о доходах физических лиц");

"5.20.Динамические величины. Необходимо указать Базовую величину, нажав кнопку , откроется окно

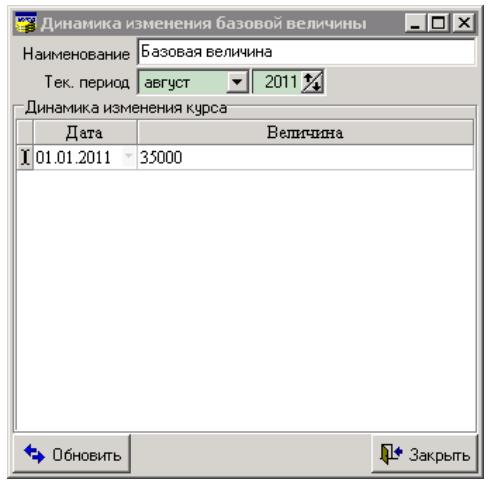

Необходимо ввести дату и величину базовой, нажать кнопку • <sup>Обновить</sup>. Аналогично заполнить поля "Бюджет прожиточного минимума", "Минимальная заработная плата", "Среднемесячный фонд рабочего времени".

"5.21.Счета начислений/удержаний, суммы по которым не делятся по отработ. времени". Необходимо выбрать счет из "Справочник счетов", нажав кнопку

В папке "12. Кадровый учет" необходимо указать "Основной отпуск", "Среднемесячный фонд рабочего времени". Для корректного отображения информации в отчете "Форма 6-Т", необходимо указать категории работников.

В папке "Администрирование" представлена информация о компьютере, путь расположения базы данных, права доступа и другие данные и настройки.

| 💀 Специфика учета в организации                                                                                                    |                     |                                                       |                                  |                                                       |      |     |                     | _ 🗆 ×   |
|----------------------------------------------------------------------------------------------------|---------------------|-------------------------------------------------------|----------------------------------|-------------------------------------------------------|------|-----|---------------------|---------|
|                                                                                                    |                     | Расч                                                  | ет заработі                      | ной платы (BASE2)                                     | )    |     |                     |         |
| <ul> <li>Настройки системы</li> <li> 05. Расчет заработной платы</li> </ul>                                                                                                    |                     | Администрирование                                     |                                  |                                                       |      |     |                     |         |
| <ul> <li>Т. Карровый учет</li> <li>Администрирование</li> <li>Администрирование</li> <li>Э. Загрузка обновлений</li> <li>Э. Пользователи без права кс</li> <li>Пользователи с правами ас</li> <li>Общесистемные настройки</li> </ul> | ==<br>C(<br>T)<br>H | = Справочно :<br>эрвер<br>уть к файлу<br>ачальный пеі | ==<br>донод                      | VCOMP3<br>C:\WORK\BASES\BASE2.FDB                     |      |     |                     |         |
| 🦳 🛅 Параметры пользователя                                                                                                    |                     | N° n.n.                                               |                                  | Показатель                                            |      | Код | Наименовани         |         |
|                                                                                                    | ▶                   | 1                                                     | Ввод (корректи<br>только авторан | ировка, удаление) докумен<br>ми                       | пов  | 2   | выключено           |         |
|                                                                                                    |                     | 2                                                     | Автоматически                    | и загружать курсы валют                               |      | 2   | выключено           |         |
|                                                                                                    |                     | 3                                                     | Прямое соедин<br>соединение чег  | чение с Internet (выключен<br>рез ргоху (включено)    | io), | 2   | выключено           |         |
|                                                                                                    |                     | 4                                                     | Адрес ргоху-сер                  | рвера                                                 |      | 0   | 192.168.10.1        |         |
|                                                                                                    |                     | 5                                                     | Порт                             |                                                       |      | 0   | 2525                |         |
|                                                                                                    |                     | 6                                                     | Имя пользоват                    | геля                                                  |      | 0   | UserName            |         |
|                                                                                                    |                     | 7                                                     | Пароль                           |                                                       |      | 0   | *****               |         |
|                                                                                                    |                     | 8                                                     | Блокировать и<br>документов      | зменение настроек форм                                |      | 2   | выключено           |         |
|                                                                                                    |                     | 9                                                     | Автозагрузка о<br>любой из прогр | службы событий при запус<br>рамм                      | ске  | 2   | выключено           |         |
|                                                                                                    |                     | 10                                                    | E-mail для отпр                  | авки форм                                             |      | 0   | support@alfagomel.b | y       |
|                                                                                                    |                     | 11                                                    | Путь к главной<br>компьютера(ил  | і БД (стиль Firebird: имя<br>іи IP-адрес), двоеточие, |      | 0   |                     |         |
|                                                                                                    |                     | 12                                                    | Имя пользоват                    | геля главной БД                                       |      | 0   |                     |         |
|                                                                                                    |                     | 13                                                    | Пароль пользо                    | вателя главной БД                                     |      | 0   |                     |         |
|                                                                                                    | تسر                 |                                                       |                                  |                                                       |      |     | Į.                  | Закрыты |

В папке "Общесистемные настройки" при необходимости указать значение в папке "Округления".

| •        |
|----------|
| •        |
| •        |
| , –      |
| •        |
| ;        |
| 16<br>16 |

# Выберите папку "Параметры пользователя":

| 🙀 Специфика учета в организации                                                                                                    |                             |                                    |           |  |  |  |
|----------------------------------------------------------------------------------------------------|-----------------------------|------------------------------------|-----------|--|--|--|
|                                                                                                    | Расчет заработной           | і платы (BASE2)                    |           |  |  |  |
| <ul> <li>Настройки системы</li> <li>••••••••••••••••••••••••••••••••••••</li></ul>                                                                     | Па                          | раметры пользователя               |           |  |  |  |
|                                                                                                    | Login                       | USER1                              |           |  |  |  |
| <ul> <li>Этиминистрирование</li> <li>Этиминистрирование</li> <li>Этиминистрирование</li> <li>Этиминистрирование</li> <li>Этиминистрирование</li> </ul> | Фамилия                     | Иванов                             |           |  |  |  |
| 🛄 🔤 Параметры пользов                                                                                                    | Имя                         | Иван                               | <u> </u>  |  |  |  |
|                                                                                                    | Отчество                    | Иванович                           |           |  |  |  |
|                                                                                                    | Код в справочнике отв. лиц  |                                    | 1         |  |  |  |
|                                                                                                    | Текщий отчетный период      | Август 2011 года                   |           |  |  |  |
|                                                                                                    | Интерфейс программы         | Однодокументальный интерфейс (SDI) | •         |  |  |  |
|                                                                                                    | Окошко "Программа занята"   | Отображать 💌                       |           |  |  |  |
|                                                                                                    | Исп-ние стилей оформления   | Использовать                       |           |  |  |  |
|                                                                                                    | Используемый набор иконок   | Иконки                             |           |  |  |  |
|                                                                                                    | Окошко "Добавл. нов. эл-та" | Отображать 💌                       |           |  |  |  |
|                                                                                                    | ]                           |                                    | 🌗 Закрыты |  |  |  |

Заполните основные параметры пользователя. В выпадающем списке выберите нужное значение интерфейса программы. В режиме однодокументального интерфейса имеется возможность работать только с одним окном, то есть при открытии следующего документа необходимо закрыть предыдущий. Многодокументальный интерфейс позволяет одновременно работать с несколькими документами. В процессе обработки данных будет появляться окно "Программа занята", если указать режим "Отображать", в ином режиме окно не отображается. В окне введите данные и нажмите кнопку Закрыть.

#### Ввод реквизитов предприятия

Продолжить работу с программой целесообразно вводом реквизитов предприятия. Для этого в меню *Сервис* главного меню выберите *Реквизиты предприятия*. В результате откроется окно "Описание организации":

| 🗃 Описание организ     | ации          |             |              |                 |          |                  | _ 🗆 ×        |
|------------------------|---------------|-------------|--------------|-----------------|----------|------------------|--------------|
| Основные Банки А       | дреса   Конт  | актные лица | Договора   М | Комментарий     |          |                  |              |
| Код                    | -1            |             |              |                 |          |                  | 🔲 Физ. лицо  |
| Форма собств-ти        |               |             |              |                 |          |                  | 0 🔻 …        |
| Наим, без ф. собств-ти | 000 "Орган    | изация"     |              |                 |          |                  |              |
| Краткое наименование   | 000 "Орган    | изация"     |              |                 |          |                  |              |
| Полное наименование    |               |             |              |                 |          |                  | <u> </u>     |
|                        |               |             |              |                 |          |                  | <u></u>      |
| УНП                    | 452452654     |             | Код ОКЮЛП    |                 |          |                  |              |
| ОКПО                   | 1234665542    |             | Лицензия     |                 |          |                  |              |
| Телефон                | (0232) 68-27- | -39         | Факс         | (0232) 68-27-39 |          |                  |              |
| E-mail                 |               |             | Web          |                 |          |                  |              |
| Код по ОКЭД            |               |             |              |                 | вид деят | ельности розничн | ная торговля |
| Код ИМНС               | •••           | ИМНС по     |              |                 |          | Per.№ ФC3H       |              |
| Код по СООУ            |               | орган управ | ления        |                 |          |                  |              |
| Страна регистрации     | БЕЛАРУСЬ      |             |              |                 |          |                  | •••          |
|                        |               |             |              |                 |          |                  |              |
|                        |               |             |              |                 |          |                  |              |
| 🔩 Обновить             |               |             |              |                 |          |                  | 🎝 Закрыты    |

Реквизиты организации собраны во вкладки: основные, банки, адреса и контактные лица.

Заполните основные реквизиты организации: "Форма собственности", "Наименование" и т.д. Некоторые поля, например, "Форма собственности", можно заполнить, используя выпадающий список (для этого нажмите на кнопку I и в выпадающем списке выберите нужное значение), либо воспользоваться справочником (нажмите кнопку I и в открывшемся справочнике выберите значение). Если в справочнике нет необходимого значения, в него можно добавить новый элемент. Для этого щелкните левой кнопкой мыши на кнопке *Добавить элемент* и введите необходимые реквизиты.

Для перехода к заполнению банковских реквизитов нажмите левой клавишей мыши на вкладке *Банки*. При выборе пункта контекстного меню *Добавить* либо нажатии кнопки откроется справочник банков, где можно выбрать (добавить, а затем выбрать) необходимый банк.

| 🞇 Описание организации                                          |           |                   |  |  |  |  |
|-----------------------------------------------------------------|-----------|-------------------|--|--|--|--|
| Основные Банки Адреса Контактные лица Договора Комментарий      |           |                   |  |  |  |  |
| Банки                                                           |           | Расчетные счета   |  |  |  |  |
| Наименование банка                                              | МФО       | Расчетный счет    |  |  |  |  |
| ▶ Главное управление Национального банка Республики Беларусь по | 151501003 | ▶ 313121321321 Бе |  |  |  |  |
|                                                                 |           |                   |  |  |  |  |
|                                                                 | Meto      | IC and a second   |  |  |  |  |
| палменование оанка                                              |           | Nopp. cuer        |  |  |  |  |
|                                                                 |           |                   |  |  |  |  |
|                                                                 |           | 🚺 Закрыты         |  |  |  |  |

Одновременно с названием банка появится МФО. Номер расчетного счета необходимо ввести вручную. По умолчанию создается счет в белорусских рублях. Если необходимо создать

счет в иностранной валюте, то подводим курсор к границе разделения столбцов "Банки" и "Расчетные счета". После того, как курсор изменит вид, перетягиваем границу влево, пока не появятся новые поля для внесения информации по расчетному счету.

| 🍞 Описание организации |                         |                  |             | _                  |        |
|------------------------|-------------------------|------------------|-------------|--------------------|--------|
| Основные Банки Адреса  | Контактные лица   Догов | зора Комментарий |             |                    |        |
| Банки                  | F                       | Расчетные счета  |             |                    |        |
| Наименование банка     | MФO                     | Расчетный счет   | Валюта      | Тип договора       | № до   |
| Главное управление Н   | 151501003               | • 313121321321   | Белорусский | Зарплата по пл. ка |        |
|                        |                         | (]               |             |                    | Þ      |
| Банки корреспонденты   |                         |                  |             |                    |        |
|                        | Наименование банка      |                  | MФO         | Корр. счет         | ·      |
|                        |                         |                  |             |                    |        |
|                        |                         |                  |             |                    |        |
|                        |                         |                  |             | <b>I</b> • 3       | акрыты |

Теперь, нажав кнопку ..., можно выбрать необходимую валюту и заполнить поле "Тип Договора".

Перейдите к вкладке "Адреса".

| 📴 Описание                                                                         | организации                                                |                                    |  |  |  |  |  |  |  |  |  |
|------------------------------------------------------------------------------------|------------------------------------------------------------|------------------------------------|--|--|--|--|--|--|--|--|--|
| Основные 8                                                                         | Основные Банки Адреса Контактные лица Договора Комментарий |                                    |  |  |  |  |  |  |  |  |  |
| Юридический<br>адрес БЕЛАРУСЬ, 246000, г Гомель, ул. ЛЕЩИНСКАЯ, 111, к. 1, комн. 1 |                                                            |                                    |  |  |  |  |  |  |  |  |  |
| Фактический<br>адрес                                                               | БЕЛАРУСЬ, 246000, г Гомель, ул                             | 1. ЛЕЩИНСКАЯ, 111, к. 1, комн. 1 🕒 |  |  |  |  |  |  |  |  |  |
| Пункты погр                                                                        | узки (разгрузки) для ТТН-1 🛛 Автомобил                     | идля TTH-1                         |  |  |  |  |  |  |  |  |  |
| № п.п.                                                                             | Наименование                                               | Адрес                              |  |  |  |  |  |  |  |  |  |
|                                                                                    |                                                            |                                    |  |  |  |  |  |  |  |  |  |
|                                                                                    |                                                            | 📭 Закрыты                          |  |  |  |  |  |  |  |  |  |

Для ввода или корректировки юридического и фактического адреса организации щелкните

| левой клавищей мыши по кнопке | ~ | в соответствуюц | нем поле  | Откроется окно | "Ввол адреса" |   |
|-------------------------------|---|-----------------|-----------|----------------|---------------|---|
| певои клавишей мыши по кнопке |   |                 | цем поле. |                | овод адроса   | • |

|        |       | 🌄 Ввод адр | eca                                   |          | _ 🗆 >     | 4        |
|--------|-------|------------|---------------------------------------|----------|-----------|----------|
|        |       | ул. 🛛      | ЛЕЩИНСКАЯ                             |          | ··· 🗙     |          |
|        |       | Дом 111    | Корп. 1                               | Кв. 🚺 🗖  | Без "Кв.  |          |
|        |       | Индекс     | 246                                   |          |           |          |
|        |       |            |                                       |          |           |          |
|        |       |            | · · · · · · · · · · · · · · · · · · · |          | 🌗 Закрыты |          |
| Для    | более | детального | заполнения,                           | щелкните | левой     | клавишей |
| кнопке | [     | <b>v</b>   |                                       |          |           |          |

по

мыши

| 📴 Ввод адр | реса          |            |
|------------|---------------|------------|
| ул.        | ЛЕЩИНСКАЯ     | ··· 🗙      |
| Дом 111    | Корп. 1 Кв. 1 | 🗖 Без "Кв. |
| Индекс     | 246           |            |
|            |               |            |
|            |               |            |
| 1 '!       |               |            |
| Сельсовет  |               | ··· 🗙      |
| Район      |               | ··· 🗙      |
| Область    |               | ··· 🗙      |
| Страна     | БЕЛАРУСЬ      | ··· 🗙      |
|            |               | 🌓 Закрыты  |

Далее щелкните на вкладке "Контактные лица". Окно будет иметь следующий вид:

| 📅 Описание организации 📃 🗖 🗙                               |      |             |       |         |               |     |           |  |  |  |
|------------------------------------------------------------|------|-------------|-------|---------|---------------|-----|-----------|--|--|--|
| Основные Банки Адреса Контактные лица Договора Комментарий |      |             |       |         |               |     |           |  |  |  |
| Руководитель директор Кузиков П.Н. тел. 51-23-78           |      |             |       |         |               |     |           |  |  |  |
| Главный главный бухгалтер Григорьева В.П. тел. 45-89-89    |      |             |       |         |               |     |           |  |  |  |
| Другие                                                     |      |             |       |         |               |     |           |  |  |  |
| Должно                                                     | ость | ФИО         |       | Телефон | Мобильный     | Ком | ментарий  |  |  |  |
| 🕨 главный ин                                               | жен  | Иванов И.И. | 45-56 | -89     | +375297355689 |     |           |  |  |  |
|                                                            |      |             |       |         |               |     |           |  |  |  |
|                                                            |      |             |       |         |               |     |           |  |  |  |
|                                                            |      |             |       |         |               |     |           |  |  |  |
|                                                            |      |             |       |         |               |     |           |  |  |  |
|                                                            |      |             |       |         |               |     |           |  |  |  |
|                                                            |      |             |       |         |               |     |           |  |  |  |
|                                                            |      |             |       |         |               |     |           |  |  |  |
|                                                            |      |             |       |         |               |     |           |  |  |  |
| <u>  </u>                                                  |      |             |       |         |               |     | 🚺 Закрыты |  |  |  |

| 📅 Ввод (корректиро               | овка) отв. лиц 📃 |      |
|----------------------------------|------------------|------|
| Фамилия и инициалы               | Кузиков П.Н.     |      |
| Должность                        | директор         |      |
| Телефон                          | 51-23-78         |      |
| Мобильный                        |                  |      |
| Действует на Устава<br>основании | 3                | -    |
| Комментарий                      |                  |      |
|                                  |                  | 4    |
|                                  | <b>Д+</b> Зак    | рыты |

#### Заполнение карточки сотрудника

Ключевым моментом в работе с программой "Расчет заработной платы" является заполнение карточки сотрудника. Для этого в меню *Справочники* главного меню выберите *Справочник сотрудников*. В открывшемся окне справочника с помощью правой кнопки мыши выберите *Добавить элемент*, либо нажмите кнопку . В результате откроется окно "Карточка сотрудника":

| 🖥 Карточка сотрудника: Кузиков П.Н.                     |                                                                                                    |                      |                  |                           |             |             |  |  |  |  |
|---------------------------------------------------------|----------------------------------------------------------------------------------------------------|----------------------|------------------|---------------------------|-------------|-------------|--|--|--|--|
| Табельный № 1 Наименов                                  | ание Кузиков П.Н                                                                                                    | Н.                   | Kor              | ι <u> </u>                | 1 август    | 🝷 2011 🌻    |  |  |  |  |
| Подразделение администрация … Долж                      | ность директор                                                                                                    |                      |                  |                           | 🖸 🔽 Вклю    | учать в 10С |  |  |  |  |
| Основные Медицинские сведения Назначени                 | ия и перемещени:                                                                                                    | я Отпуска Подоход    | ный налог   Расч | етные данные   Кар        | отсчета 🗍 П | овыше 🔨 🕨   |  |  |  |  |
| Фамилия Кузиков Имя Петр Отчество Николаевич            |                                                                                                    |                      |                  |                           |             |             |  |  |  |  |
| Дата приема 01.01.1980 📺 Дата увольнени                 | я 🖽                                                                                                    | Дата выхода на пено  | ию               | п сот                     | рудники ор  | ганизации 💌 |  |  |  |  |
| Дата рождения 16.08.1959 🛅 пол М 💌 сег                  | мейное положени                                                                                                    | е холост (не замужем | 1) 🔽 национал    | ьность белорус(ка)        |             |             |  |  |  |  |
| Дом-й адрес БЕЛАРУСЬ, 246000, г Гомель, у<br>(прописка) | Дом-й адрес БЕЛАРУСЬ, 246000, г Гомель, ул. ЛАПИНА, 111, к. 1, кв. 1<br>(прописка)                                                                                                    |                      |                  |                           |             |             |  |  |  |  |
| Адрес<br>проживания                                     |                                                                                                    |                      |                  |                           |             |             |  |  |  |  |
| Удостоверение Паспорт серия НВ № 123548556<br>личности  | б выдан Железно,                                                                                                    | дорожным РОВД 10.0   | 5.2011 л.№ 12345 | 622664 <b> </b> № ФСЗН 45 | 5365212546  | i 🚹         |  |  |  |  |
| Место<br>рождения                                       |                                                                                                    |                      |                  |                           |             | $\bowtie$   |  |  |  |  |
| Телефоны служебный                                      | домашний                                                                                                    |                      | мобильный        |                           | e-mail      |             |  |  |  |  |
| Фото сотрудника Сведения о                              | близких родстве                                                                                                    | нниках               |                  |                           |             |             |  |  |  |  |
| Родство                                                 | Дата рожд.                                                                                                    | Фамилия              | Имя              | Отчество                  | Ког         | лментарий   |  |  |  |  |
|                                                         |                                                                                                    |                      |                  |                           |             |             |  |  |  |  |
|                                                         |                                                                                                    |                      |                  |                           |             |             |  |  |  |  |
| 1 <u> </u>                                              | Парадо Парадо Пара |                      |                  |                           |             |             |  |  |  |  |

Данные сотрудника собраны во вкладки: Основные, Медицинские сведения, Назначения и перемещения, Отпуска, Подоходный налог, Расчетные данные, Картсчета, Повышение квалификации и Комментарий.

Заполните основные данные о сотруднике: Ф.И.О., пол, адрес, дату рождения, дату приема на работу (можно выбрать из календаря при щелчке на кнопку III в правой части поля) и т.д. Некоторые поля, например, "Пол", "Семейное положение", "Национальность" можно заполнить, используя выпадающий список (для этого нажмите на кнопку III и в выпадающем списке выберите нужное значение), либо воспользоваться справочником (нажмите кнопку III и в открывшемся справочнике выберите значение). Если в справочнике нет необходимого значения, в него можно добавить новый элемент.

Для ввода или корректировки домашнего адреса и места рождения щелкните левой

клавишей мыши на кнопке 🖾 в соответствующем поле. Откроется окно "Ввод адреса".

|               | )        | p     |            |
|---------------|----------|-------|------------|
| 🍞 Ввод адреса | 1        |       | _ 🗆 ×      |
| ул.  ЛАГ      | ІИНА     |       | ··· 🗙      |
| Дом 111       | Корп. 1  | Кв. 1 | 🗌 🗖 Без '' |
| Индекс        | 246      |       |            |
|               |          |       |            |
|               | <b>v</b> |       | Закрыты    |
|               |          |       |            |

Принцип заполнения данной формы см. Ввод реквизитов предприятия.

Для ввода или корректировки поля "Удостоверение личности" щелкните левой клавишей мыши на кнопке в соответствующем поле. Откроется окно "Ввод документа физ. лица".

| 📅 Ввод документа физ. лица 📃 |                                  |  |  |  |  |  |  |  |  |
|------------------------------|----------------------------------|--|--|--|--|--|--|--|--|
| Вид                          | паспорт … 🗙                      |  |  |  |  |  |  |  |  |
| Серия                        | НВ Номер 123548556               |  |  |  |  |  |  |  |  |
| Дата                         | 10.05.2011 🔽                     |  |  |  |  |  |  |  |  |
| Кем                          | Железнодорожным РОВД             |  |  |  |  |  |  |  |  |
| Л. номер                     | 12345622664 Страх. № 45365212546 |  |  |  |  |  |  |  |  |
|                              | 🚺 Закрыты                        |  |  |  |  |  |  |  |  |

Вид документа можно выбрать из справочника (кн. .), а остальные данные добавить с клавиатуры.

Для загрузки фотографии сотрудника щелкните правой кнопкой мыши по разделу "Фото сотрудника" и выберите пункт "Загрузить фото из файла..." в контекстном меню.

Загрузить фото из файла ... Ctrl+O Сохранить фото сотрудника в файл Очистить фото ...

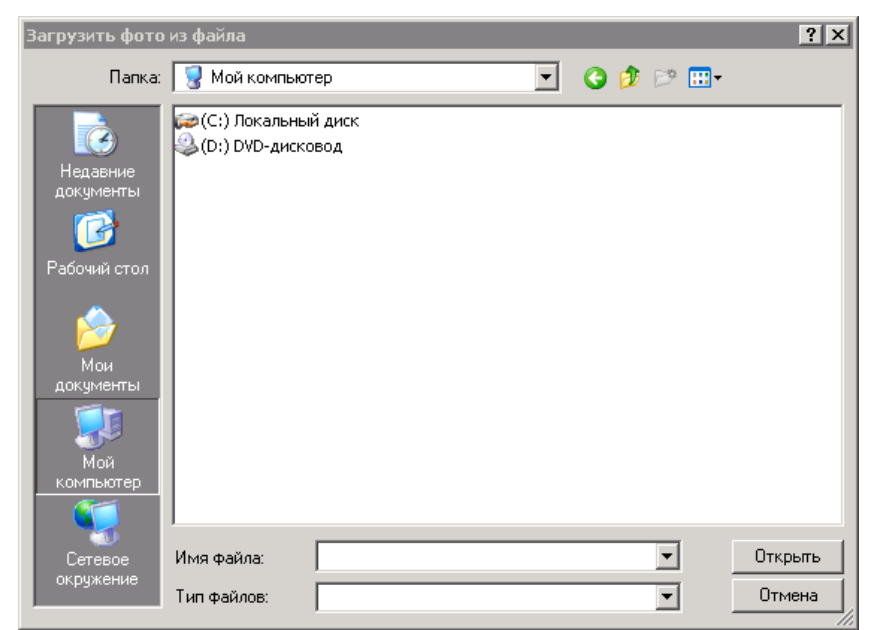

В появившемся окне найдите и выберите необходимый файл с фотографией в Вашем компьютере (предварительно изображение в формате .jpg, .png или .bmp должно быть сохранено на жестком диске либо подключен внешний носитель информации (диск, дискета, карта памяти и т.п.)).

Заполните при необходимости данные о близких родственниках.

Для перехода к заполнению данных о назначениях нажмите левой кнопкой мыши по вкладке *Назначения и перемещения*.

| 🧝 Карточка сотрудника: Кузиков П.Н.                                                                           |                 |  |  |  |  |  |  |  |  |
|----------------------------------------------------------------------------------------------------|-----------------|--|--|--|--|--|--|--|--|
| Табельный № 1 Наименование Кузиков П.Н. Код 1 август 🗸 2011 🐳                                                 |                 |  |  |  |  |  |  |  |  |
| Подразделение администрация \cdots Должность директор 😶 🔽 Включать в 10С                                      |                 |  |  |  |  |  |  |  |  |
| Основные Медицинские сведения Назначения и перемещения Отпуска Подоходный налог Расчетные данные Картсчета    | Товышеі 🔹 🕨     |  |  |  |  |  |  |  |  |
| Дата принятия на работу, тип дог-ра для ФСЗН УНП предыдущего м.р. Стаж в отрасли Текущий разряд Дата и причин | а (для ФСЗН) ує |  |  |  |  |  |  |  |  |
| 01.01.1980 🔳 Трудовой договор 📃 15 🚽 2 🛄 🔳                                                                    | Вроде бы є …    |  |  |  |  |  |  |  |  |
| Дата с Дата по № дог. Должность Подразделе Категория . Раз-д Тар.коэф. Сист опл.тр. Спитаты:                  | При расче       |  |  |  |  |  |  |  |  |
| ▶ 01.01.1980 01.01.2012 Контра директор админист Руковод 2 1,16 Повремен Окла                                 | д               |  |  |  |  |  |  |  |  |
|                                                                                                    |                 |  |  |  |  |  |  |  |  |
|                                                                                                    | F               |  |  |  |  |  |  |  |  |
|                                                                                                    | 🗾 Выход         |  |  |  |  |  |  |  |  |

При выборе пункта контекстного меню Добавить появятся кнопки Ш в столбцах. Введите "Дата с" и "Дата по" назначения на должность. Заполните столбцы "Должность", "Подразделение", "Категория", "Подразряд", "Раз-д"(Разряд), "Тар.коэф"(Тарифный коэфициент) "Сист. опл. тр." (Система оплаты труда), "Тип оплаты"(выбрать из выпадающего списка вид оплаты "Оклад" или "Часовая тарифная ставка(ЧТС)"), "Календарь"(предназначен для установки вида рабочего дня, при помощи кнопки 🖾 выбираем из Справочника "Календари" необходимое значение, если значение отсутствует добавить, после появится меню.

| 🖀 Календарь 💶 🗶                |                                         |  |  |  |  |  |  |  |  |  |
|--------------------------------|-----------------------------------------|--|--|--|--|--|--|--|--|--|
| Наименование                   |                                         |  |  |  |  |  |  |  |  |  |
| 💶 Август 2011 г. 🕨             | 💙 Автозаполнение 🔽 Учитывать праздники  |  |  |  |  |  |  |  |  |  |
| Пн Вт Ср Чт Пт Сб Вс           | 5 🌠 дней в рабочей неделе               |  |  |  |  |  |  |  |  |  |
| 1 2 3 4 5 6 7                  | 8 📓 часов рабочий день                  |  |  |  |  |  |  |  |  |  |
| 8 9 10 11 12 13 14             | Всего за месяц 0 дней 0 часов           |  |  |  |  |  |  |  |  |  |
| 22 23 24 25 26 27 28           | 0,00 📓 значение по текущей дате (часов) |  |  |  |  |  |  |  |  |  |
| <b>29 30 <u>31</u> 1 2 3 4</b> | 🗖 Почасовой учет 📄 Скользящий график    |  |  |  |  |  |  |  |  |  |
|                                | 🗾 Закрыть                               |  |  |  |  |  |  |  |  |  |

Заполните поле "Наименование", необходимо указать количество дней в рабочей неделе,

количество часов рабочий день и нажать кнопку При заполнении данных полей целесообразно воспользоваться соответствующими справочниками при помощи кнопки в правой части поля. Если необходимых значений нет в справочниках, добавить их, а затем выберите.

Для того что бы увидеть элементы таблицы, которые не видны, следует применить следующие действия. В низу окна программы найти маркер прокрутки и потянуть его в правую сторону, там мы увидим следующие не достающие нам элементы таблицы.

| The second second secon | 🎏 Карточка сотрудника: Кузиков П.Н.                                                                                   |                |              |            |                |   |                |        |          |                     |               |                     |
|----------------------------------------------------------------------------------------------------|----------------------------------------------------------------------------------------------------|----------------|--------------|------------|----------------|---|----------------|--------|----------|---------------------|---------------|---------------------|
| ٦                                                                                                    | Табельный № 1 Наименование Кузиков П.Н. Код 1 август 💌 2011 🚍                                                         |                |              |            |                |   |                |        |          |                     |               |                     |
| Γ                                                                                                    | Подразделение администрация \cdots Должность директор \cdots 🔽 Включать в 10С                                         |                |              |            |                |   |                |        |          |                     |               |                     |
| Ī                                                                                                    | Основные Медицинские сведения Назначения и перемещения Отпуска Подоходный налог Расчетные данные Картсчета Повыше 📢 🕨 |                |              |            |                |   |                |        |          |                     |               |                     |
|                                                                                                    | Дата принятия                                                                                                    | на работу, тиг | і дог-ра для | ФСЗН УНП п | редыдущего м.р | 1 | - Стаж в отрас | ли ——— | -Текущий | й разряд – Да       | ата и причина | (для ФСЗН) ує       |
|                                                                                                    | 01.01.1980 🔳                                                                                                    | Трудовой дого  | вор          | •          |                |   |                | 15 👻   |          | 2                   | . 🔳           | Зроде бы є <b>…</b> |
|                                                                                                    | Дата с                                                                                                    | Дата по        | № дог.       | Должность  | Подразделе     |   | %за н.н.р.д.   | К. ст  | Статус   | Ставка<br>1-го разр | Оклад         | % за стаж           |
|                                                                                                    | 01.01.1980                                                                                                    | 01.01.2012     | Контра       | директор … | админист       |   | 45             |        | допенс   | Основна             | 6,337,400     | 30                  |
|                                                                                                    |                                                                                                    |                |              |            |                |   |                |        |          |                     |               |                     |
|                                                                                                    |                                                                                                    |                |              |            |                |   |                |        |          |                     |               | 🗾 Выход             |

Укажите, если необходимо, дополнительные надбавки "%п.1748", "%п.60", "%по контр.", "%за н.н.р.д."(процент за ненормированный рабочий день). Если сотрудник работает водителем заполнить поля "Кл.вод"(Класс водителя), "%за кл.(процент за классность)", "Хоз. операция"(выбрать из справочника), "Код статуса"(из выпадающего списка меню выбрать 0допенсионный возраст или 1-пенсионный). Поле "Статус" после ввода в поле "К.ст" проставится автоматически. В поле "Ставка 1-го разряда" нажмите кнопку и в справочнике выберите необходимое значение. Если необходимого значения нет в справочнике, добавьте его, а затем выберите. Принцип заполнения данного справочника см. в разделе Заполнение основных настроек системы (окно "Динамика изменения величины..."). Поле "Оклад" заполнится автоматически после заполнения документа *меню Документы /Приказ об утверждении окладов* 

Вкладка *Отпуска* может заполняться в двух режимах: **автоматически** при вводе соответствующих документов (*Отпуска* в меню *Документы*) или же **вручную** (пункт *Добавить документ* в контекстном меню). Окно имеет следующий вид:

| 7 | Карточка    | сотрудника:   | : Кузиков П.І | н.                      |         |                  |                  |            | _ 🗆 ×        |
|---|-------------|---------------|---------------|-------------------------|---------|------------------|------------------|------------|--------------|
| T | абельный №  | 1             | Ha            | именование Кузиков П.Н. |         |                  | Код              | 1 август   | 2011 ≑       |
| П | одразделени | не администра | ация 😶        | Должность директор      |         |                  |                  | 😶 🔽 Вкл    | пючать в 10С |
| 0 | сновные   М | едицинские с  | ведения   На  | значения и перемещения  | Отпуска | Подоходный налог | Расчетные данные | Картсчета  | Повышеі 🔹 🕨  |
|   | № лок       | Лата          | Вил отписк    | ·a                      |         |                  |                  | Перио      | д отпуска    |
|   | ons gon.    | дана          | Dim only on   |                         |         |                  |                  | начало     | окончание    |
| Þ | 1           | 16.08.2011    | Отпуск оче    | редной                  |         |                  | •••              | 20.08.2011 | 25.08.2011   |
| Г |             |               |               |                         |         |                  |                  |            |              |
| 느 |             |               |               |                         |         |                  |                  |            |              |
|   |             |               |               |                         |         |                  |                  |            | 🗾 Выход      |

При ручном режиме ввода информация добавляется также через журнал отпусков, Открыть документ

необходимо правой кнопкой мыши нажать и появится меню <u>Добавить документ</u> выбираем пункт *Добавить документ*. При добавлении документа открывается окно "Выбор папки для хранения документов" (*Omnycka*), а при выборе папки - окно "Ввод (корректировка) отпуска".

| 🥁 Выбор папки для хранения | документа(ов) 💶 🗙 |
|----------------------------|-------------------|
| 🖃 肩 Отпуска                |                   |
| i±; 2011                   |                   |
|                            |                   |
| l                          |                   |
| 🗸 Выбрать 🛛                | [ Выход           |
|                            |                   |

| 🥰 Ввод (корректировка) отпу    | ска            |               |                   |             |           |                       |                | _ 🗆 X     |
|--------------------------------|----------------|---------------|-------------------|-------------|-----------|-----------------------|----------------|-----------|
| Записка о предоставля          | ении отпу      | ска N# 🏾 1    | дата 1            | 6.08.2011 🍺 | ]         |                       | август         | • 2011 🜩  |
| Сотрудник Кузиков П.Н.         |                |               | •••               | вид отп-ка  | Отпуск о  | нередной              |                |           |
| Период отпуска                 | За рабоч       | ний год       | Типо              | пуска       |           | Отрази                | гь в расчетной | ведомости |
| с 20.08.2011 📅 по 25.08.2011 🍺 | c 01.01.20     | 011 📅 по 01   | .08.2011 👮 оплачи | заемый      |           | в отчетно             | ом периоде док | умента 💌  |
| 🔽 основной отпуск 🛛 6 💌 дня    | ей 🥅 допол     | нительный отп | уск 📃 🗾 дней Г    | отпуск ЧА   | эс 🦳      | 🛨 дней                |                |           |
| Хоз. операция Дт70Кт26         |                |               | •••               | Начислени   | ие Отпуск |                       |                |           |
| Основные Среднедневной зараб   | боток 🛛 Комме  | нтарий 🛛      |                   |             |           |                       |                |           |
| Тип отпуска Текущ./сл.мес. 0   | Этч. период    | Дн. отпуска   | Период с          | Период по   | Опл. дни  | Ср.дн.заработок       | Сумма          | Начислени |
| ▶осн-й отч. мес. О             | 01.08.2011     | 6             | 20.08.2011        | 25.08.2011  | 6         | 20,202,02             | 121,212        | Отпуск    |
|                                |                |               |                   |             |           |                       |                |           |
|                                | 000 KT         |               |                   |             |           |                       | ·              |           |
| Среднедневной<br>6 20,2        | зар-к<br>02,02 |               |                   |             |           | Ко-во опл-х днек<br>6 | и всего сумма  | 121,212   |
|                                |                |               |                   |             |           |                       | 1              | Закрыть   |

Если необходимо отразить отпуск в расчетной ведомости в нескольких периодах (например период отпуска с 20.12.2011 по 14.01.2012г), выберите *Отразить в расчетной ведомости* из выпадающего меню "в каждом из периодов отпуска". Для удаления не нужной строки необходимо нажать сочетание клавиш *CTRL*+*Delete*.

Во вкладке Подоходный налог указываются все вычеты из облагаемого дохода и, если необходимо, льготы.

| 🍞 % за выслугу лет   |     |     |      |       | _ 🗆 ×      |
|----------------------|-----|-----|------|-------|------------|
| 🛛 🗅 🗀 ⊵ 🖻            | ፚ 🛱 | 2 🗙 | æ    | 💽 🔀 🎡 | E          |
| 🕀 📄 % за выслугу лет |     |     | Стаж | (лет) | <u>م</u> ا |
|                      |     | от  | Δ    | до    | <i>^</i> • |
|                      |     |     |      |       |            |
|                      |     |     |      | 1     | 5          |
|                      |     |     | 1    | 3     | 10         |
|                      |     |     | 3    | 5     | 15         |
|                      |     |     | 5    | 10    | 20         |
|                      |     |     | 10   | 15    | 25         |
|                      |     |     | 15   | 100   | 30 🗸       |
|                      | ,   |     |      |       | 🗾 Выход    |

Если данное предприятие не основное место работы сотрудника, снимите "галочку" возле надписи "**Осн. место работы**". Откроются поля "Фикс. ставка", "ПВТ ставка 9%" и "УНП осн.м.р.". Заполните их.

Ниже в списке с помощью контекстного меню пункт *Добавить* выберите из справочника "Виды вычетов из обл. дохода" необходимое значение. Если еще нужно добавить элементы в список, повторите операцию. Вкладка Расчетные данные заполняется автоматически при вводе соответствующих документов (напр., Ввод рабочего времени в меню Документы/Оплата за отработанное время).

| 🦉 Карточка со                                                                                                    | отрудника:           | Кузиков П.Н.                |              |     |      |             |         | _       | IX   |  |
|----------------------------------------------------------------------------------------------------|----------------------|-----------------------------|--------------|-----|------|-------------|---------|---------|------|--|
| Табельный №                                                                                                    | 1                    | Наименование Кузиков        | П.Н.         |     |      | Код         | 1 авгус | ст 🖵 20 | 11 🚔 |  |
| Подразделение администрация 💀 Должность директор 💀 🔽 Включать в 10С                                                   |                      |                             |              |     |      |             |         |         |      |  |
| Основные Медицинские сведения Назначения и перемещения Отпуска Подоходный налог Расчетные данные Картсчета Повыше 🔍 🕨 |                      |                             |              |     |      |             |         |         |      |  |
| 🔽 Прям. кор-                                                                                                    | ка Статусін.         | .n.1                        |              |     |      |             |         |         | -    |  |
| Удерживать: 🔽                                                                                                    | профвзнос            | ы 🔽 пенсионный взнос 🔽 пода | ходный налог |     |      |             |         |         |      |  |
| № док-та                                                                                                    | Дата                 | Тип начисления (удержания)  | Сумма        | Дни | Часы | Хозоперация | Į       | Цт. Кт. |      |  |
|                                                                                                    |                      | Остаток на начало мес       |              |     |      |             |         |         |      |  |
| 1                                                                                                    | 16.08.2011           | Отпуск                      | 121,212      | 6   |      | Дт70Кт26    | 70      | 26      |      |  |
|                                                                                                    |                      | Итого начислено             | 121,212      |     |      |             |         |         |      |  |
|                                                                                                    |                      | Итого удержано              |              |     |      |             |         |         |      |  |
|                                                                                                    |                      | Итого выплачено             |              |     |      |             |         |         |      |  |
| 1                                                                                                    | 16.08.2011           | Отпуск очередной            |              | б   |      |             |         |         |      |  |
|                                                                                                    |                      | Итого дней отпуска          |              | б   |      |             |         |         |      |  |
|                                                                                                    | Сумма отчислений в Ф |                             |              |     |      |             |         |         |      |  |
|                                                                                                    |                      |                             |              |     |      |             |         |         |      |  |
| 🛃 Обновить                                                                                                    | 👔 Обновить 🗾 🔢 Выход |                             |              |     |      |             |         |         |      |  |

#### Заполните вкладку Картсчета.

| 🚰 Карточка сотрудника: Кузиков П.Н.              |                  |    |                  |               |            |        | _ 🗆 ×       |
|--------------------------------------------------|------------------|----|------------------|---------------|------------|--------|-------------|
| Табельный № 1 Наименование Куз                   | иков П.Н.        |    |                  | Код           | 1          | август | 🔻 2011 🌻    |
| Подразделение администрация … Должность дир      | ректор           |    |                  |               |            | 🔽 Вкл  | ючать в 10С |
| Основные Медицинские сведения Назначения и перем | иещения 🛛 Отпуск | ka | Подоходный налог | Расчетные да  | анные Карт | гсчета | Повышеі 🔨 🕨 |
| Банки                                            |                  | FΚ | артсчета         |               |            |        |             |
| Банк                                             | ΜΦО              |    | Счет             | К. типа карт. | Тип карто  | чки    |             |
| Главное управление Национального банка Рес       | 151501003        | D  | 12346656954      | 1             | Cirrus Mae | stro   |             |
|                                                  |                  | Γ  |                  |               |            |        |             |
| -                                                |                  |    |                  |               |            |        | 🗾 Выход     |

В списке "Банки" нажмите правую кнопку мыши и в контекстном меню выберите пункт Добавить. В открывшемся справочнике банков выберите необходимую папку, соответствующей области.

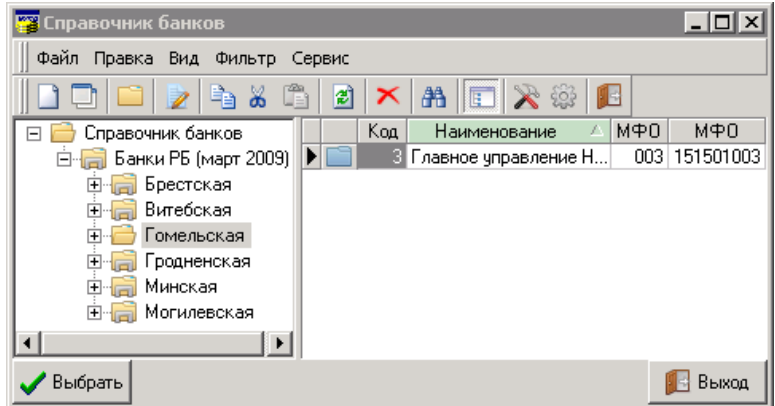

Если нет нужного значения в справочнике, добавьте его, а затем выберите (см. <u>Работа со</u> <u>справочниками</u>). Затем в списке "Картсчета" также с помощью контекстного меню добавьте тип карточки. В справочнике выберите нужное значение. Если необходимого элемента нет в справочнике, добавьте его, а затем выберите (см. <u>Работа со справочниками</u>). Вручную введите счет.

Если при заполнении данной вкладки выбрать пункт Добавить "по умолчанию", в список автоматически добавится банк, у которого есть тип договора "Зарплата по пл. карточкам" (Сервис/Ввод реквизитов предприятия вкладка Банки).

| 🎏 Описание организации |                 |    |                     |              |             |   |              | ×                |
|------------------------|-----------------|----|---------------------|--------------|-------------|---|--------------|------------------|
| Основные Банки Адреса  | Контактные лица | Дo | говора              | Комментари   | ă           |   |              |                  |
| Банки                  |                 |    | <sup>р</sup> асчетн | ые счета     |             |   |              |                  |
| Наименование банка     | МΦО             |    | Pace                | етный счет   | Валюта      |   | Тип договора | $\mathbb{N}_{2}$ |
| Главное управление ••• | 151501003       |    | •                   | 313121321321 | Бепорусский |   | Зарплата     |                  |
| Банки корреспонденты   |                 | >  | 1                   |              |             |   |              |                  |
| ванки корреспонденты   |                 |    |                     |              | MAG         |   | 16           |                  |
| наи                    | менование оанка |    |                     |              | IMΦO        | Þ | корр. счет   |                  |
|                        |                 |    |                     |              |             |   |              |                  |
|                        |                 |    |                     |              |             |   | 🗾 🗾 Закр     | ыть              |

*Вкладка Повышение квалификации*, необходимо заполнить поля "Вид документа", "Специальность", "Вид обучения" - из соответствующих справочников.

Во вкладке Комментарий можно внести при необходимости дополнительную информацию о сотруднике.

В контекстном меню, выбрав пункт *Печать*, можно открыть окно просмотра личной карточки сотрудника или карточки повышения квалификации.

После внесения всех необходимых данных нажмите кнопку • Обновить и закройте окно, нажав кнопку • Закрыть.

# Работа с документами

Программа позволяет создавать следующие документы:

Оплата за отработанное время

- Ввод рабочего времени
- Сдельный наряд
- <u>Табеля</u>

Начисления и удержания

- Документы на 1-го сотрудника
- Документы на список сотрудников
- Пособия семьям воспитывающим детей
- Корректировка расчета (выплаты в отч. периоде за прошлые (будущие))
- Корректировка расчета списком(выплаты в отч. периоде за прошлые (будущие)) 2

13-я зарплата

Оплата по среднему

Исполнительные листы

Приказы об утверждении ЧТС

Приказы об утверждении окладов

Приказы о доплате за выслугу лет

Журнал док. о допл. за вредность

Журнал док. о допл. за выслугу лет

Файлы для налоговой

Ведомости на выдачу (перечисление на картсчет) денежных средств

Больничные листы

Отпуска

ДПУ на машинном носителе

# Приказы об утверждении ЧТС

*Документы/Приказы об уст-ии ЧТС*. Откроется журнал документов. Если необходимо, в дереве каталогов создайте папку, в которой будут храниться документы. Далее добавьте документ. Для этого с помощью правой кнопки мыши вызовите меню и выберите *Добавить элемент*, либо нажмите кнопку Появится окно вида:

|                   | . Появин         | ся окно вида.           |                       |           |           |            |
|-------------------|------------------|-------------------------|-----------------------|-----------|-----------|------------|
| 📅 Корректировка ( | (добавление) при | каза об утверждении ЧТС |                       |           |           | _ 🗆 🗙      |
| Документ № 1      | дата             | 01.04.2011 📅 Вводится с | 01.04.2011 쿩          |           |           |            |
| Подразделение     |                  | Опции                   |                       |           |           |            |
| ИТР               |                  | 😶 🗖 Выделять подр       | разделения 🔲 Выделяты | должности | 🔽 По      | именно     |
| Ставки Комментари | ий               |                         |                       |           |           |            |
| Таб. № С          | отрудник         | Подразделение           | Должность             | Разряд    | Тар.коэф. | Час.ставка |
| 🕨 4 Попов С       | .B.              | ИТР                     | рабочий               | 4         | 1,57      | 2,563      |
|                   |                  |                         |                       |           |           |            |
|                   |                  |                         |                       |           |           |            |
|                   |                  |                         |                       |           |           |            |
|                   |                  |                         |                       |           |           |            |
|                   |                  |                         |                       |           |           |            |
|                   |                  |                         |                       |           |           |            |
|                   |                  |                         |                       |           |           |            |
|                   |                  |                         |                       |           |           |            |
|                   |                  |                         |                       |           |           |            |
|                   |                  |                         |                       |           |           |            |
|                   |                  |                         |                       |           |           |            |
| <u> </u>          |                  |                         |                       |           |           |            |
|                   |                  |                         |                       |           |           | 🗾 Закрыты  |

Введите номер документа, дату с помощью календаря (кн. 🗐) и дату ввода в действие приказа. Воспользовавшись кнопкой 🛄, выберите Подразделение из справочника.

Если Вы хотите сделать приказ об утверждении ЧТС в разрезе должностей, в блоке "Опции" поставьте "галочку" рядом с надписью "Выделять должности". Поставьте "галочку" "Выделять подразделения", если нужно отображать подразделения. После этого в контекстном меню выберите *Групповые операции/Заполнить*. Строки документа заполнятся списком должностей с разрядом и тар. коэффициентом.

А если Вы хотите сделать приказ об утверждении ЧТС для определенных сотрудников, установите "галочку" рядом с надписью "Поименно". В этом случае в контекстном меню выберите пункт *Добавить*. Откроется справочник сотрудников, где Вы можете выбрать определенного сотрудника. Если нажмете в контекстном меню *Групповые операции/Заполнить* строки документа заполнятся списком всех работников предприятия.

Затем заполните столбец "Час. ставка".

Контекстное меню также позволяет выполнить следующие операции:

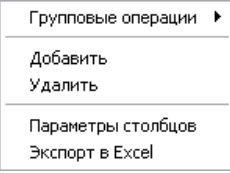

1. Групповые операции.

• Заполнить. Заполняет строки документа списком должностей (сотрудников).

• Очистить список. Очищает строки документа.

2. Добавить. Открывается справочник сотрудников, в котором Вы можете выбрать определенного работника.

3. Удалить. Удаляет строку, на которой находится курсор.

4. Параметры столбцов

5. Экспорт в Excel. Позволяет сохранить данные в формате \*.xls.

Во вкладке Комментарий можно внести дополнительную информацию.

После ввода всех необходимых данных закройте документ, нажав кнопку

# Приказы об утверждении окладов

Чтобы создать приказ об утверждении окладов, в главном меню выберите пункт *Документы/Приказы об утве-ии окладов*. Откроется журнал документов. Если необходимо, в дереве каталогов создайте папку, в которой будут храниться документы. Далее добавьте документ. Для этого с помощью правой кнопки мыши вызовите меню и выберите *Добавить элемент*, либо натемите кнопки Подритов окно риде:

| палти         |                                                        | топку        | . пол    | DILL  | л окп   | ю ви  | да.      |           |          |     |     |            |           |           |           |   |
|---------------|--------------------------------------------------------|--------------|----------|-------|---------|-------|----------|-----------|----------|-----|-----|------------|-----------|-----------|-----------|---|
| 🦉 Корр        | ектиро                                                 | вка (добавле | ение) пр | иказа | об утве | ержде | нии окла | дов       |          |     |     |            |           |           |           | × |
| Докум         | Документ № 1 дата 01.01.2011 📅 Вводится с 01.01.2011 📅 |              |          |       |         |       |          |           |          |     |     |            |           |           |           |   |
| 🖂 Подраз      | Подразделение                                          |              |          |       |         |       |          |           |          |     |     |            |           |           |           |   |
| администрация |                                                        |              |          |       |         |       |          |           |          |     |     |            |           |           |           |   |
| ==Окла        | ==Оклады== Комментарий                                 |              |          |       |         |       |          |           |          |     |     |            |           |           |           |   |
| Под.          | . Таб                                                  | Сотрудник    | Долж     | Ка    | Сист    | Разр  | Тар. к   | Оклад     | % п.1748 | % п | % п | Окп.с к.к. | Оклад пол | Оклад при | Разни 🔄   |   |
| ади           | 1                                                      | Кузиков П    | . дирек  | Ру    | Повр    | 2     | 1,16     | 4,563,211 | 12       | 12  | 12  | 5,110,796  | 6,337,387 | 6,337,400 | -13       |   |
| ▶ ади         | 2                                                      | Григорьев    | главн    | Сп    | Повр    | 2     | 1,16     | 1,234,565 | 2        | 15  | 10  | 1,259,256  | 1,574,070 | 1,574,100 | -30       |   |
|               |                                                        |              |          |       |         |       |          |           |          |     |     |            |           |           |           |   |
|               |                                                        |              |          |       |         |       |          |           |          |     |     |            |           |           |           |   |
|               |                                                        |              |          |       |         |       |          |           |          |     |     |            |           |           |           |   |
|               |                                                        |              |          |       |         |       |          |           |          |     |     |            |           |           |           |   |
|               |                                                        |              |          |       |         |       |          |           |          |     |     |            |           |           |           |   |
|               |                                                        |              |          |       |         |       |          |           |          |     |     |            |           |           |           |   |
|               |                                                        |              |          |       |         |       |          |           |          |     |     |            |           |           |           |   |
|               |                                                        |              |          |       |         |       |          |           |          |     |     |            |           |           |           |   |
|               |                                                        |              |          |       |         |       |          |           |          |     |     |            |           |           |           |   |
|               |                                                        |              |          |       |         |       |          |           |          |     |     |            |           |           |           |   |
| 1             |                                                        |              |          |       |         |       |          |           |          |     |     |            |           |           | -         | 믝 |
|               |                                                        |              |          |       |         |       |          |           |          |     |     |            |           |           | 📑 Закрытн | ь |

Далее в контекстном меню нажмите *Групповые операции/Заполнить/Добавить*. В первом случае строки документа заполнятся списком всех работников предприятия. При выборе пункта *Добавить* откроется справочник сотрудников, где Вы можете выбрать определенного сотрудника.

Столбцы таблицы заполнятся согласно данным по сотрудникам из "Карточки сотрудника", учитывая тарифные коэффициенты, надбавки и т.д. Заполните по каждому сотруднику столбец "Оклад принятый". В столбце "Разница" отразится разница между окладом полным (расчетным) и принятым.

Контекстное меню также позволяет выполнить следующие операции:

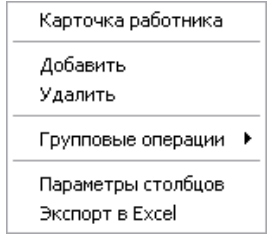

1. Карточка работника. Позволяет просмотреть сведения о работнике.

2. Добавить. Открывается справочник сотрудников, в котором Вы можете выбрать определенного работника.

3. Удалить. Удаляет строку, на которой находится курсор.

4. Групповые операции.

- Заполнить. Заполняет строки документа списком сотрудников.
- Очистить список. Очищает строки документа.
- Пересчитать все оклады. Производит пересчет окладов.

• Только повременная система. Позволяет отразить сотрудников с повременной оплатой труда.

5. Параметры столбцов. При выборе данного пункта меню открывается форма настройки параметров столбцов.

6. Экспорт в Excel. Позволяет сохранить данные в формате \*.xls.

Во вкладке Комментарий можно внести дополнительную информацию.

После ввода всех необходимых данных закройте документ, нажав кнопку

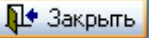

# Приказы о доплате за выслугу лет

Чтобы создать приказ о доплате за выслугу лет, в главном меню выберите пункт Документы/Приказы о допл. за выслугу лет. Откроется журнал документов. Если необходимо, в дереве каталогов создайте папку, в которой будут храниться документы. Далее добавьте документ. Для этого с помощью правой кнопки мыши вызовите меню и выберите Добавить элемент, либо нажмите кнопку . Появится окно вида:

| <b>1</b> | В Приказ об утв. доплат за стаж |                  |                 |              |        |             |            |            |      |        |          |      |
|----------|---------------------------------|------------------|-----------------|--------------|--------|-------------|------------|------------|------|--------|----------|------|
|          |                                 | Докуме           | ент № 1         | дата 01.01.2 | 2011 🔳 | Вводятся с  | 01.01.2011 | <b>III</b> |      |        |          |      |
| Hav      | исление                         | Доплата за стаж  | (               |              |        |             |            |            |      |        |          | •••• |
| ==       | Проценты д                      | цоплат==   Комме | нтарий          |              |        |             |            |            |      |        |          |      |
|          | Таб.№                           | Подразделение    | Сотрудник       | Должность    | Разряд | % по контр. | кор. %     | Расч. стаж | Стаж | Расч.% | % догшат |      |
|          | 1                               | администрация    | Кузиков П.Н.    | директор     | 2      | 12          | 12         | 31         | 31   | 30     | 30       |      |
|          | 2                               | администрация    | Григорьева В.П. | главный бухг | 2      | 15          | 2          | 11         | 11   | 25     | 25       |      |
|          | 3                               | администрация    | Иванов И.И.     | главный инж  |        |             |            | 9          | 9    | 20     | 20       |      |
|          |                                 |                  |                 |              |        |             |            |            |      |        |          |      |
|          |                                 |                  |                 |              |        |             |            |            |      |        |          |      |
|          |                                 |                  |                 |              |        |             |            |            |      |        |          |      |
|          |                                 |                  |                 |              |        |             |            |            |      |        |          |      |
|          |                                 |                  |                 |              |        |             |            |            |      |        |          |      |
|          |                                 |                  |                 |              |        |             |            |            |      |        |          |      |
|          |                                 |                  |                 |              |        |             |            |            |      |        |          |      |
|          |                                 |                  |                 |              |        |             |            |            |      |        |          |      |
|          |                                 |                  |                 |              |        |             |            |            |      |        |          |      |
| L        |                                 |                  |                 |              |        |             |            |            |      |        |          | ╝    |
|          |                                 |                  |                 |              |        |             |            |            |      |        | 🗾 Закры  | ыть  |

Введите номер документа, дату с помощью календаря (кн. ) и дату ввода в действие приказа. Воспользовавшись кнопкой , из справочника выберите тип начисления.

Далее в контекстном меню, щелкнув правой мышкой, выберите либо *Групповые* операции/Заполнить (добавить) сотрудников, либо Добавить сотрудника в список. В первом случае строки документа заполнятся списком всех сотрудников предприятия, во втором - в открывшемся справочнике можно выбрать определенного сотрудника.

Далее в контекстном меню выберите пункт *Применить стаж*, а затем *Применить расч. %*, заполнятся столбцы "Стаж" и "% доплат" в текущей строке. Если необходимо эти операции выполнить для всех сотрудников, выберите соответствующие пункты в контекстном меню *Групповые операции*.

Контекстное меню также позволяет выполнить следующие операции:

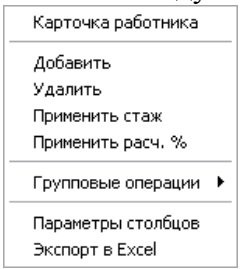

1. Карточка работника. Позволяет просмотреть сведения о работнике.

2. Добавить. Открывается справочник сотрудников, в котором Вы можете выбрать определенного работника.

3. Удалить. Удаляет строку, на которой находится курсор.

4. Применить стаж. Производится расчет стажа для сотрудника в текущей строке.

5. Применить расч. %. Производится расчет % доплат для сотрудника в текущей строке.

6. Групповые операции.

• Заполнить. Заполняет строки документа списком сотрудников указанного ранее подразделения.

- Очистить список. Очищает строки документа.
- Применить стаж для всех. Производится расчет стажа для всех сотрудников.

• Применить расч. % для всех. Производится расчет % доплат для всех сотрудников.

7. Параметры столбцов. При выборе данного пункта меню открывается форма настройки параметров столбцов.

8. Экспорт в Excel. Позволяет сохранить данные в формате \*.xls. Во вкладке *Комментарий* можно внести дополнительную информацию.

После ввода всех необходимых данных закройте документ, нажав кнопку

🚺 Закрыты

### Приказы о доплате за вредные условия труда

Чтобы создать приказ о доплате за вредные условия труда, в главном меню выберите пункт Документы/Приказы о установлении допл. за вредные условия труда. Откроется журнал документов. Если необходимо, в дереве каталогов создайте папку, в которой будут храниться документы. Далее добавьте документ. Для этого с помощью правой кнопки мыши вызовите контекстное меню и выберите Добавить элемент, либо нажмите кнопку . Появится окно вида:

| <b>та</b> Корректировка (добавление) | ) приказа об установлении | доплат за вредные усл | овия труда 📃 🗖 🗙            |
|--------------------------------------|---------------------------|-----------------------|-----------------------------|
| Документ № 1 д                       | ата 01.08.2011 📅 Вво,     | дится с 01.01.2011 ଟ  | действует до 🛛 01.01.2013 📅 |
| Опции                                | _                         |                       | _                           |
| Быделять подразделения               | 🗌 Выделя                  | ть должности          | 🔽 Поименно                  |
| Ставки Комментарий                   |                           |                       |                             |
| Таб. № Сотрудник                     | Подразделение             | Должность             | Размер доплаты Действует до |
| 1 Кузиков П.Н.                       | администрация             | директор              | 30 01.01.2013               |
|                                      |                           |                       |                             |
|                                      |                           |                       |                             |
|                                      |                           |                       |                             |
|                                      |                           |                       |                             |
|                                      |                           |                       |                             |
|                                      |                           |                       |                             |
|                                      |                           |                       |                             |
|                                      |                           |                       |                             |
|                                      |                           |                       |                             |
|                                      |                           |                       |                             |
|                                      |                           |                       |                             |
|                                      |                           |                       | <u> </u> Закрыты            |
|                                      |                           |                       |                             |

Введите номер документа, дату с помощью календаря (кн. ) и период действия приказа. Выберите опции (они позволяют произвести начисления либо на каждого сотрудника, либо всему подразделению, либо определенным должностям).

Далее в контекстном меню выберите либо *Групповые операции/Заполнить (добавить) сотрудников*, либо *Добавить*. В первом случае строки документа заполнятся списком всех сотрудников предприятия, во втором - в открывшемся справочнике можно выбрать определенного сотрудника.

Далее заполните размер доплаты (руб. час).

Во вкладке Комментарий можно внести дополнительную информацию.

# Оплата за отработанное время

Ввод рабочего времени Сдельный наряд Табеля

# Ввод рабочего времени

Для ввода рабочего времени в меню Документы главного меню выберите пункт Оплата за

отработанное время/Ввод рабочего времени или воспользуйтесь кнопкой 🛄 на панели инструментов. В результате откроется окно "Табеля":

| 🞁 Табеля          |             |                |                  |
|-------------------|-------------|----------------|------------------|
| 📗 🗅 🗀 📄 🎽 K C     | l 🕑 ≍ 👫 🔲   | 🔆 🅸 🕵          |                  |
| 🖃 🧰 Табеля        | № док.      | Дата 🛆 Отч. пе | риод Подраздел 🛆 |
| 🛁 август 2011 🕨 📄 | август 2011 | 24.08.2011     |                  |
|                   |             |                |                  |
|                   |             |                |                  |
|                   |             |                |                  |
|                   |             |                | 🗾 Выход          |

Создайте, если необходимо папку в дереве каталогов, щелкнув правой кнопкой по левой части окна, выберите пункт "Добавить папку". После добавьте документ, для этого с помощью правой кнопки мыши вызовите меню и выберите *Добавить элемент*. либо нажмите кнопку

|                                                                                    | 5           |  |
|------------------------------------------------------------------------------------|-------------|--|
| 📅 Ввод (корректировка) отработанного времени                                       |             |  |
| Документ № 1 дата 24.08.2011 💌                                                     | т 💽 2011 🗲  |  |
| Подразделение Тип расчета                                                          | % к ставкам |  |
| администрация … суммировать 💌 оклад                                                | ▼ 5 ▼       |  |
| ==Табель== Продукция Комментарий                                                   |             |  |
| Плата труда Оплата за ся                                                           | рурочные    |  |
| Тар.№ Подразделение Сотрудник / Должность Оклад ЧТС Пл.ф.р.в. дни часы сумма % дни | асы сумма   |  |
| ▶ 1 администрация Кузиков П.Н. директор 1,523,019 168 21 168 1,523,019 20 2        | 16 174,059  |  |
|                                                                                    |             |  |
|                                                                                    |             |  |
|                                                                                    |             |  |
|                                                                                    |             |  |
|                                                                                    |             |  |
| ИТОГО 21 168 1.523,019                                                             |             |  |
|                                                                                    | F           |  |
| Рабочее время "Сверхурочно" "Выходные" "Ночные" "Тек. прем                         | ip." въ     |  |
| дни часы сумма % дни часы сумма % дни часы сумма % дни часы сумма % сум            |             |  |
|                                                                                    |             |  |
| Uплата труда … Оплата за сверурочн                                                 | ··· ·       |  |
| Дт70Кт26 Дт70Кт26                                                                  | ··· ·       |  |
| Всего по табелю: дни 23 часы 184 сумма 1,697,078                                   | 💽 Закрыты   |  |

Введите номер документа, дату создания с помощью календаря (кн. ). С помощью кнопок и задайте отчетный период. Из соответствующего справочника, нажав кнопку, в поле "Подразделение" выберите подразделение.

Задайте параметры расчетов:

• Дни (часы). Нажмите и из выпадающего списка выберите необходимый вид расчета. Существует три способа учета отработанного времени: суммировать, в т.ч. от PB, сум без ночн. При использовании первого способа, все начисления суммируются, т.е., если доплата за "ночное время" составляет 20%, а оплата -1000 руб, то размер вознаграждения составит 1200 руб. Если же выбрать пункт "сум. без. ночн.", то размер вознаграждения составит 200 руб. Т.е., при использовании третьего метода расчета, в сумму вознаграждения войдет только заданный процент от стоимости 1 часа работы.

• тип расчета. Для работников с типом расчета "оклад" и "ЧТС" необходимо создавать разные табеля.

• % к ставкам.
Далее во вкладке *Табель* нажатием правой кнопки мыши вызовите контекстное меню и выберите *Групповые операции/Заполнить* (*добавить*) сотрудников/Добавить сотрудника в список, если Вы хотите выбрать одного сотрудника.

Далее ниже в блоках "Рабочее время", "Сверхурочно", "Выходные" и т.д., где необходимо (используется в расчетах), в первой строке нажмите кнопку и в справочнике типов начислений и удержаний выберите необходимое значение (Например "Оплата труда", "Оплата за сверхурочные").

Во второй строке также воспользуйтесь кнопкой 🛄 и в справочнике хоз. операций можете выбрать необходимый элемент, а при его отсутствии ввести, а затем выбрать.

| Junon           |               | доплат    | (D DL | ллод          | , iibic, iio ii | IDIC | ri 1., | ц.).       |       |     |     |          |       |  |  |
|-----------------|---------------|-----------|-------|---------------|-----------------|------|--------|------------|-------|-----|-----|----------|-------|--|--|
| Pać             | Рабочее время |           |       | "Сверхурочно" |                 |      |        | "Выходные" |       |     |     | "Ночные" |       |  |  |
| дни             | часы          | сумма     | _%    | дни ч         | асы сумма       | %    | дни    | часы       | сумма | %   | дни | часы     | сумма |  |  |
| 41              | 328           | 2,983,822 | 20    | 3             | 24 261,707      | 100  |        |            |       | 10  |     |          |       |  |  |
| Оплата тр       | руда          |           | Опла  | газас         | сверурочн       |      |        |            |       |     |     |          |       |  |  |
| <b>Дт70Кт</b> 2 | 6             | •••       | Дт70I | Кт26          |                 |      |        |            |       | ••• |     |          |       |  |  |

Заполните % доплат (в выходные, ночные и т.д.).

Вернемся к списку сотрудников. Введите, где необходимо, все отработанные дни и часы, а также премии. Для просмотра всех элементов таблицы воспользуйтесь маркером прокрутки Расчет будет производиться, учитывая настройки, которые вы задали в окне "Специфика учета (настройки)".

Контекстное меню также позволяет выполнить следующие операции:

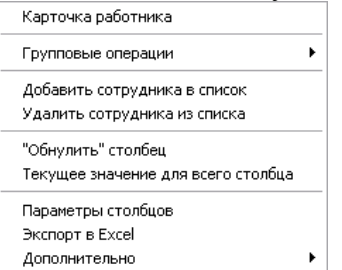

1. Карточка работника. Позволяет просмотреть сведения о работнике.

2. Групповые операции.

• Заполнить (добавить) сотрудников. Заполняет строки документа списком сотрудников указанного ранее подразделения.

• Очистить список. Очищает строки документа.

3. Добавить сотрудника в список. Открывается справочник сотрудников, в котором Вы можете выбрать определенного работника.

4. Удалить сотрудника из списка. Удаляет строку, на которой находится курсор.

5. "Обнулить" столбец. Очищает текущий столбец (активно в столбцах с числовыми значениями).

6. Текущее значение для всего столбца. Устанавливает текущее значение для всего столбца (активно в столбцах с числовыми значениями).

7. Параметры столбцов. При выборе данного пункта меню открывается форма настройки параметров столбцов.

8. Экспорт в Excel. Позволяет сохранить данные в формате \*.xls.

9. Дополнительно. Дополнительные настройки для расчета табеля.

Во вкладке Комментарий можно внести дополнительную информацию.

Введите необходимые данные, затем закройте документ, нажав кнопку

### Сдельный наряд

Если необходимо ввести данные о сдельной работе, в главном меню выберите пункт Документы/Оплата за отработанное время/Сдельный наряд/Добавить элемент. В результате откроется окно:

| Документ № 1 дата 16.08.2011 ▼ август ▼ 2011 24<br>Сотрудник Попов С.В                                                                                                    | 🎬 Ввод (корректировка) сдельного наряда |                 |        | _ 🗆 🗵             |
|----------------------------------------------------------------------------------------------------|-----------------------------------------|-----------------|--------|-------------------|
| Сотрудник Попов С.В.<br>Начисление<br>Сдельная оплата труда<br>Отработано дней 8 ▼ часов 64 ▼ Сумма по наряду 906<br>==Наряд== Комментарий<br>№ п.п. Вид работ Ед. изм. Кол-во Сумма<br>▶ 1 деталь ил 2 906 | Документ № 1                            | дата 16.08.2011 | - авг  | густ 💌 2011 🏒     |
| Начисление<br>Сдельная оплата труда<br>Отработано дней 8 часов 64 Сумма по наряду 906<br>==Наряд== Комментарий<br>№ п.п. Вид работ Ед. изм. Кол-во Сумма<br>1 деталь шт 2 906                               | Сотрудник Попов С.В.                    |                 |        | •••               |
| Сдельная оплата труда … Дт20Кт70 …<br>Отработано дней 8 учасов 64 у Сумма по наряду 906<br>==Наряд== Комментарий<br>№ п.п. Вид работ Ед. изм. Кол-во Сумма<br>▶ 1 деталь шт 2 906                           | Начисление                              | Хозоперация     |        |                   |
| Отработано дней 8 ▼ часов 64 ▼ Сумма по наряду 906<br>==Наряд== Комментарий<br>№ п.п. Вид работ Ед. изм. Кол-во Сумма<br>▶ 1 деталь шт 2 906                                                                | Сдельная оплата труда 🔛                 | Дт20Кт70        |        | •••               |
| ==Наряд== Комментарий<br>№ п.п. Вид работ Ед. изм. Кол-во Сумма<br>1 деталь шт 2 906                                                                                                    | Отработано дней 8 🔻 часов 64 💌          |                 | Сумма  | а по наряду 🛛 906 |
| № п.п.         Вид работ         Ед. изм.         Кол-во         Сумма           ▶         1 деталь         шт         2         906                                                                        | ==Наряд== Комментарий                   |                 |        |                   |
| ▶ 1 детапь шт 2 906                                                                                                    | № п.п. Вид работ                        | Ед. изм.        | Кол-во | Сумма             |
|                                                                                                    | ▶ 1 деталь                              | LIFT            | 2      | 906               |
| Закрыть                                                                                                    |                                         |                 | _      | Закоњть           |

Введите номер документа, дату создания с помощью календаря (кн. 🖄). С помошью кнопок

🞽 и 🏂 задайте отчетный период. Из справочника, нажав кнопку 🛄, выберите сотрудника. Таким же образом, выбрав значения из соответствующих справочников, укажите хозоперацию и тип начисления. Если необходимых элементов нет в справочниках, добавьте их, а затем выберите. С помощью калькулятора (кн. 🔟) введите количество отработанных дней и часов.

Далее на вкладке "Наряд" с помощью правой кнопки мыши вызовите контекстное меню и нажмите Добавить. Откроется справочник "Сдельные расценки", в котором можно выбрать необходимый элемент, а при отсутствии добавить его, а затем выбрать. При создании нового элемента необходимо заполнить поля "Наименование", "Ед.измерения", "Расценка"

Выбрав значение из справочника, введите количество.

Также контекстное меню позволяет выполнить следующие операции:

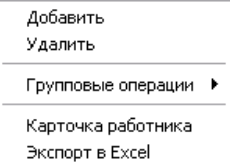

1. Добавить. Открывает справочник "Сдельные расценки", в котором можно выбрать необходимое значение.

2. Удалить. Удаляет строку, на которой находится курсор.

3. Групповые операции/Очистить список. Очищает строки документа.

4. Карточка работника. Позволяет просмотреть сведения о работнике.

5. Экспорт в Excel. Позволяет сохранить данные в формате \*.xls.

Выполнив все необходимые действия, нажмите кнопку

#### Табеля

Для формирования табеля выберите в меню пункт Оплата за отработанное время/Табеля. Откроется журнал документов. Если необходимо, в дереве каталогов создайте папку, в которой будут храниться документы. Далее добавьте документ. Для этого с помощью правой кнопки мыши вызовите контекстное меню и выберите Добавить элемент, либо нажмите кнопку 🕮. В результате откроется окно:

| ÿ | 🎬 Выбор типа нового элемента 🛛 |                   |     |  |  |  |  |  |  |
|---|--------------------------------|-------------------|-----|--|--|--|--|--|--|
|   | Код                            | Наименование типа |     |  |  |  |  |  |  |
|   | 0                              | Повременный       |     |  |  |  |  |  |  |
| Þ | 1                              | Сделка            |     |  |  |  |  |  |  |
| Ŀ |                                |                   | -   |  |  |  |  |  |  |
|   | 🖊 Выбра                        | ять 🛛 🎼 Отме      | ена |  |  |  |  |  |  |

Выберите тип табеля "Повременный" или "сделка".

| 🝟 Ввод   | ц (корр | ектир        | овка) отр   | аботан   | ного е | времен  | и       |            |             |        |        |             |                       |      |            |                |                |        |         | _ 🗆       | × |
|----------|---------|--------------|-------------|----------|--------|---------|---------|------------|-------------|--------|--------|-------------|-----------------------|------|------------|----------------|----------------|--------|---------|-----------|---|
| Доку     | мент    | N <u>∘</u> 1 |             | да       | ата    | 25.08.2 | 011     | <b>т</b> п | ри рас      | чете і | исполь | зовать о    | тработанны            | ie 🗌 | час        | ы 🔻            |                | август |         | 2011      | 4 |
| - Подра: | зделени | • <u>'</u>   |             |          |        |         |         | <u> </u>   | Вид де:     | ятель  | ности  |             |                       | -    |            |                | ,<br>Тип расче | та     | %       | к ставкам | 1 |
| ИТР      |         |              |             |          |        |         |         | ··· 0      | проите      | льств  | 30     |             |                       |      |            |                |                | ЧТС    | -       | 7         | Ŧ |
| Сотруд   | аники   | Настр        | оойки   Ког | мментарі | ий     |         |         |            |             |        |        |             |                       |      |            |                |                |        |         |           |   |
| Таб.     | Сотру   | дник         | Должн       | Под      | Пп.ф   | ф.р.в.  | Оклад   | ЧTC        | кту         |        | Orman  | а труда     | Дт.26                 | Оппа | та за<br>) | сверу<br>Дт.26 | рочные         | Итого  | Итого   | Сумма     |   |
| 748      | 145     |              | дни часы    |          |        |         |         | %          | дни         | часы   | сумма  | % ;         | дни                   | часы | сумма      | дни            | часы           | -      |         |           |   |
| 4        | Попов   | C.B.         | рабочий     | ИТР      | 23     | 184     |         | 1,024      |             |        | 23     | 184         | 188,416               | 10   |            | 2              | 2,253          | 23     | 186     | 190,66    | 9 |
|          |         |              |             |          |        |         |         |            |             |        |        |             |                       |      |            |                |                |        |         |           | _ |
|          |         |              |             |          |        |         |         |            |             |        |        |             | 188,416               |      |            |                | 2,253          | 23     | 186     | 190,66    | 9 |
| •        |         |              |             |          |        |         |         |            |             | ~      |        |             |                       |      |            |                |                |        |         |           | - |
| - Испол  | ьзуемы  | е начис      | сления      |          |        |         |         |            |             |        |        |             |                       |      |            |                |                |        |         |           | T |
| No       |         | Ha           | числение    |          | X03    | опера   | лия     | Объект     | Вид         | римо   | сть    | Отобра<br>1 | жать в расч<br>постке |      | Дн         | и/часы         | ı Cy           | мма    | Тиг     | расчета   | • |
| п.п.     |         |              |             |          |        | •       |         |            |             |        | 1      | насы        | сумму                 |      |            |                | 1              |        |         | •         |   |
|          | 1 Onna  | га тру       | да          |          | Дт26   | Кт70    |         |            |             | •      |        | ✓           | ✓                     | C)   | умма       | ироват         | ъ              | 9      | % надба | вки       |   |
|          | 2 Оппа  | газа с       | верурочн    | ые       | Дт26   | Кт70    |         |            |             | ✓      |        | ✓           | ✓                     | cj   | умма       | ироват         | ъ              | 9      | % надба | вки       |   |
|          |         |              |             |          |        |         |         |            |             |        |        |             |                       |      |            |                |                |        |         | -         |   |
| •        |         |              |             |          |        |         |         |            |             |        |        |             |                       |      |            |                |                |        |         |           | - |
| Печа     | ль      |              |             |          | Be     | сего по | о табел | но: дни    | <b>23</b> 4 | асы    | 186    | сумма       | 190,669               |      |            |                |                |        | 1       | 🖪 Закрыл  | ь |
|          |         |              |             |          |        | _       |         |            |             |        |        |             |                       |      | ~          |                |                |        |         |           | - |

Введите номер документа, дату создания с помощью календаря (кн. 🎽). С помощью кнопок

и 🏂 задайте отчетный период. Из соответствующего справочника, нажав кнопку 🛄, в поле

"Подразделение" выберите подразделение. Вид деятельности, с помощью кнопки выпадающего списка выберите необходимый вид.

Задайте параметры расчетов:

TERDORTOR HORMAN THE POROTHOUND

• При расчете использовать отработанные. С помощью кнопки выберите из выпадающего списка "дни" или "часы".

• тип расчета. Для работников с типом расчета "оклад" и "ЧТС" необходимо создавать разные табеля.

• % к ставкам.

Далее на вкладке *Сотрудники* нажатием правой кнопки мыши вызовите контекстное меню и выберите *Групповые операции/Заполнить (добавить) сотрудников*. Строки документа заполнятся списком сотрудников указанного ранее подразделения. Можно воспользоваться пунктом *Добавить сотрудника в список*, если Вы хотите выбрать одного сотрудника.

В блоке "Используемые начисления" нажатием правой кнопкой мыши вызовите контекстное меню и выберите Добавить вид рабочего времени, откроется справочник "Типы начислений и удержаний", выберите необходимый элемент. Заполните поле "Хоз.операция" с помощью кнопки из справочника хозяйственных операций, поле "Объект" из справочника Объектов, поле "Дни/часы" из выпадающего списка выберите способ учета отработанного времени суммировать(все начисления суммируются) или в т.ч. от PB (в том числе от рабочего времени). В поле "сумма" введите сумму, Поле "Тип расчета" с помощью кнопки выберите из

В поле "сумма" введите сумму, Поле "Тип расчета" с помощью кнопки швыберите из выпадающего списка необходимый вид расчета.

Вернемся к списку сотрудников. Введите, где необходимо, все отработанные дни и часы, а также премии. Для просмотра всех элементов таблицы воспользуйтесь маркером прокрутки Расчет будет производиться, учитывая настройки, которые вы задали в окне "Специфика учета (настройки)". Просмотрим настройки. Откройте папку "05.Расчет заработной платы", на вкладке "Основные" в поле "Расчет среднего заработка" выберите с помощью кнопки база для расчета, откроется окно

| ыбор на | ачислений             |         | 7        | -6 | аза дл | ія расчета ««НАЧИСЛЕНИЯ, ИСПО | льз |
|---------|-----------------------|---------|----------|----|--------|-------------------------------|-----|
| Код     | Наименование          | <b></b> |          |    | Код    | Наименование                  |     |
| 3       | Отпуск                |         | <b>\</b> |    | 2      | Оплата за сверурочные         | -   |
| 4       | Доплата за стаж       |         | <u> </u> |    | 1      | Оплата за совместительство    | -   |
| 5       | Доплата за выслугу    |         |          |    | 9      | вредность                     | -   |
| 8       | оплата по среднему    |         | <u> </u> |    |        |                               |     |
| 10      | Больничный 80         |         |          |    |        |                               |     |
| 11      | Больничный            |         | J        |    |        |                               |     |
| 12      | Оплата труда          |         |          |    |        |                               |     |
| 13      | Сдельная оплата труда |         | <        |    |        |                               |     |
|         |                       |         |          | 1  |        |                               |     |
|         |                       |         |          | 1. |        |                               |     |
|         |                       |         |          |    |        |                               |     |

В верхнем поле с помощью кнопки выберите из выпадающего списка *начисления, используемые для расчета дополнительного отработанного времени*. В левом списке представлен перечень типов начислений и удержаний в соответствии со справочником, который Вы заполнили ранее. Необходимо из списка выбрать те статьи, которые будут учитываться при расчете. Для этого в левом списке выделите статью и нажмите кнопку . Слева в списке отобразится выбранная статья. Если нужно выбрать все статьи, нажмите кнопку . Чтобы переместить статьи обратно в левый список, воспользуйтесь кнопками и и .

Контекстное меню также позволяет выполнить следующие операции:

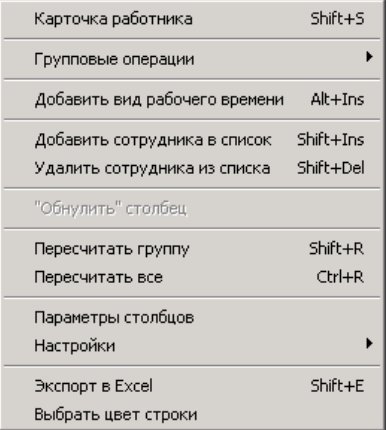

1. Карточка работника. Позволяет просмотреть сведения о работнике.

2.Групповые операции.

• Заполнить (добавить) сотрудников. Заполняет строки документа списком сотрудников указанного ранее подразделения.

• Очистить список. Очищает строки документа.

- Установить дни.
- Установить дни пред. группы.
- Установить часы.
- Установить часы пред.группы.

3. Добавить сотрудника в список. Открывается справочник сотрудников, в котором Вы можете выбрать определенного работника.

4. Удалить сотрудника из списка. Удаляет строку, на которой находится курсор.

5. "Обнулить" столбец. Очищает текущий столбец (активно в столбцах с числовыми значениями).

6. Пересчитать группу.

7. Пересчитать все.

8. Настройки.

- Отображать дни. Отображается поле дни в строке "Сотрудник" в блоке начисления.
- Отображать часы. Отображается поле часы в строке "Сотрудник" в блоке начисления.
- Отображать объект. Отображается поле объект в строке "Сотрудник" в блоке начисления.

- Отображать ХО. Отображается поле ХО в строке "Сотрудник" в блоке начисления.
- Группировать по начислениям.

| Оплата труда Дт.70 |          |   |     |      |         |  |  |  |  |  |
|--------------------|----------|---|-----|------|---------|--|--|--|--|--|
| Объект             | XO       | % | дни | часы | сумма   |  |  |  |  |  |
|                    | Дт70Кт26 |   | 23  | 184  | 201,664 |  |  |  |  |  |

9. Параметры столбцов. При выборе данного пункта меню открывается форма настройки параметров столбцов.

10. Экспорт в Excel. Позволяет сохранить данные в формате \*.xls.

11. Выбрать цвет строки. Можно выделить строку сотрудника

Во вкладке Комментарий можно внести дополнительную информацию.

Введите необходимые данные, затем закройте документ, нажав кнопку

### Журнал док. о допл. за вредность

Для ввода документов о доплате за вредность в главном меню выберите пункт Документы/Журнал док. о допл. за вредность. Откроется журнал документов. Если необходимо, в дереве каталогов создайте папку, в которой будут храниться документы. Далее добавьте документ. Для этого с помощью правой кнопки мыши вызовите контекстное меню и выберите Добавить элемент, либо нажмите кнопку . Появится окно "Ввод (корректировка) документа о доплате за вредные условия труда":

|    | Ввод (к                            | coppe | ект | гировка) документ | а о доплате за вре | едны  | е условия труда   |        |    |        | _ 🗆 ×     |
|----|------------------------------------|-------|-----|-------------------|--------------------|-------|-------------------|--------|----|--------|-----------|
| Ę  | (окуме                             | нт Ј  | N⊵  | 1 дата            | а 01.08.2011 📺 на  | ачисл | пение вредность   |        |    | август | 2011 🏒    |
|    | одраздел                           | тение | _   |                   |                    | -Хозе | операция          |        | _  | Всего  |           |
| ад | министра                           | ация  |     |                   |                    | Дт20  | Жт70              | •      | •• |        | 249,126   |
| =  | ==Список сотрудников== Комментарий |       |     |                   |                    |       |                   |        |    |        |           |
|    | Таб. N                             | 2 V   | 7   | Подразделение     | Сотрудник          |       | Должность         | Сумма  |    |        |           |
|    |                                    |       | 2 a | администрация     | Григорьева В.П.    |       | главный бухгалтер | 124563 |    |        |           |
|    |                                    |       | 1 a | администрация     | Кузиков П.Н.       |       | директор          | 124563 |    |        |           |
|    |                                    |       |     |                   |                    |       |                   |        |    |        |           |
|    |                                    |       |     |                   |                    |       |                   |        |    |        |           |
|    |                                    |       |     |                   |                    |       |                   |        |    |        |           |
|    |                                    |       |     |                   |                    |       |                   |        |    |        |           |
|    |                                    |       |     |                   |                    |       |                   |        |    |        |           |
|    |                                    |       |     |                   |                    |       |                   |        |    |        |           |
|    |                                    |       |     |                   |                    |       |                   |        |    |        |           |
|    |                                    |       |     |                   |                    |       |                   |        |    |        |           |
|    |                                    |       |     |                   |                    |       |                   |        |    |        |           |
|    |                                    |       |     |                   |                    |       |                   |        |    |        |           |
|    |                                    |       |     |                   |                    |       |                   |        |    |        |           |
| L  |                                    |       |     |                   |                    |       |                   |        |    |        | <u> </u>  |
|    |                                    |       |     |                   |                    |       |                   |        |    |        | 🖪 Закрыты |
|    |                                    | _     | _   |                   |                    | _     |                   | 1      | _  |        |           |

Введите номер документа, дату с помощью календаря (кн. Ш). С помощью кнопок и и задайте отчетный период. Воспользовавшись кнопкой , из соответствующих справочников выберите тип начисления, подразделение и хозоперацию.

Далее в контекстном меню выберите либо Групповые операции/Заполнить (добавить) сотрудников по подразделению или Добавить всех независимо от подразделения, либо Добавить сотрудника в список. В первом случае строки документа заполнятся списком сотрудников указанного ранее подразделения, во втором строки документа заполнятся списком всех сотрудников, независимо от подразделения, в третьем - в открывшемся справочнике можно выбрать определенного сотрудника. Затем необходимо заполнить столбец "Сумма".

Контекстное меню также позволяет выполнить следующие операции:

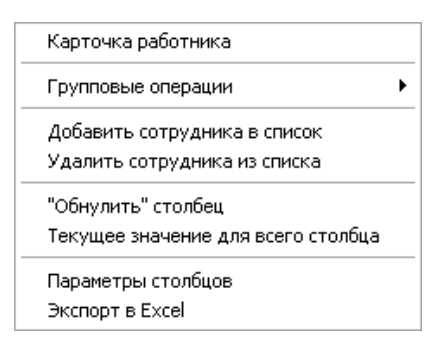

1. Карточка работника

2.Групповые операции.

• Заполнить (добавить) сотрудников. Заполняет строки документа списком сотрудников указанного ранее подразделения.

• Добавить всех независимо от подразделения. Заполняет строки документа списком всех сотрудников

• Очистить список. Очищает строки документа.

3. Добавить сотрудника в список. Открывается справочник сотрудников, в котором Вы можете выбрать определенного работника.

4. Удалить сотрудника из списка. Удаляет строку, на которой находится курсор.

5. "Обнулить" столбец. Очищает текущий столбец (активно в столбцах с числовыми значениями).

6. Текущее значение для всего столбца

7. Параметры столбцов. При выборе данного пункта меню открывается форма настройки параметров столбцов.

8. Экспорт в Excel. Позволяет сохранить данные в формате \*.xls.

Во вкладке Комментарий можно внести дополнительную информацию.

Введите необходимые данные, затем закройте документ, нажав кнопку

### Расчет доплат за вредные условия труда

За базу для расчета программой будут использоваться те цифры и методы, которые были заданы в Специфике учета. *Сервис/Специфика учета/05Расчет заработной платы* - вкладка *По предприятию*- расчет доплат за вредность.

Предусмотрено три варианта:

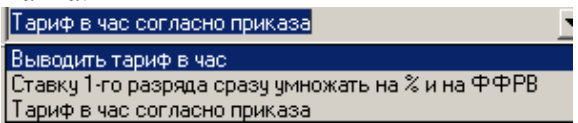

1)Пункт Тариф в час = (вредность утвержденная \* ставку 1-го разряда) / (плановый фонд рабочего времени \*100)

Сумма доплаты рассчитывается по формуле: Тариф в час \* фактический фонд рабочего времени.

2) Ставку 1-го разряда сразу умножать на % и на ФФРВ.

3) Тариф в час согласно приказа. Будет использоваться тариф, указанный в Приказе об установлении доплат за вредные условия труда.

Выберите тип расчета, который Вам подходит.

#### Журнал док. о допл. за выслугу лет

Для ввода документов о доплате за выслугу лет в главном меню выберите пункт *Документы/Журнал док. о допл. за выслугу лет.* Откроется журнал документов. Если необходимо, в дереве каталогов создайте папку, в которой будут храниться документы. Далее добавьте документ. Для этого с помощью правой кнопки мыши вызовите контекстное меню и выберите *Добавить элемент*, либо нажмите кнопку . Появится окно "Ввод (корректировка) документа о доплате за выслугу лет":

| 躍 Ввод (корректировка) документа                                                                                                    | о доплате за в                       | выслугу лет |           |                |       |      |       |        | _        |             |
|----------------------------------------------------------------------------------------------------|--------------------------------------|-------------|-----------|----------------|-------|------|-------|--------|----------|-------------|
| Документ № 1 дата                                                                                                    | 01.08.2011                           | начисление  | Доплата   | за выслугу     |       |      |       | август | • 2      | 011 💅       |
| Подразделение                                                                                                    | ,                                    | – Тип расче | га        |                |       |      |       | Всего  |          |             |
| администрация                                                                                                    | ••                                   | суммой пр   | опорциона | льно отраб. вр | емени |      | •     |        | 55       | 4,705       |
| ==Список сотрудников== Комментарий                                                                                                    | ==Список сотрудников==   Комментарий |             |           |                |       |      |       |        |          |             |
| Таб. № Наименование Долж                                                                                                    | ность                                | Оклад       | Стаж      | Сумма полн.    | ПФРВ  | ΦΦPB | Сумма | Пре    | евыш окл |             |
| 1 Кузиков П.Н. дирен                                                                                                    | ктор                                 | 1450494     | 31,58     | 454545         | 22    | 22   | 454   | 545    |          |             |
| Развитерьева В.П. главника и прави страника и прави и прави и п<br>И прави и прави и прави и прави и прави и прави и прави и прави и прави и прави и прави и прави и прави и прави и прави и прави и прави и прави и прави и прави и прави и прави и прави и прави и прави и прави и прави и прави и прави и | њий бухгалтер                        | 1460803     | 11,58     | 45615          | 22    | 22   | 45    | 615    |          |             |
|                                                                                                    |                                      |             |           |                |       |      |       |        |          |             |
|                                                                                                    |                                      |             |           |                |       |      |       |        |          |             |
|                                                                                                    |                                      |             |           |                |       |      |       |        |          |             |
|                                                                                                    |                                      |             |           |                |       |      |       |        |          |             |
|                                                                                                    |                                      |             |           |                |       |      |       |        |          |             |
|                                                                                                    |                                      |             |           |                |       |      |       |        |          |             |
|                                                                                                    |                                      |             |           |                |       |      |       |        |          |             |
|                                                                                                    |                                      |             |           |                |       |      |       |        |          |             |
|                                                                                                    |                                      |             |           |                |       |      |       |        |          |             |
|                                                                                                    |                                      |             |           |                |       |      |       |        |          |             |
|                                                                                                    |                                      |             |           |                |       |      |       |        |          |             |
|                                                                                                    |                                      |             |           |                |       |      |       |        |          | <u> </u>    |
|                                                                                                    |                                      |             |           |                |       |      |       |        | 🗾 Зак    | рыты        |
|                                                                                                    |                                      |             |           |                | E     | 0    |       |        |          | <b>†</b> /. |

Введите номер документа, дату с помощью календаря (кн. Ш). С помощью кнопок 💴 и 🖄 задайте отчетный период. Воспользовавшись кнопкой 🛄, из соответствующих справочников выберите тип начисления и подразделение. Из выпадающего списка с помощью кнопки 🕥 выберите тип расчета доплаты.

Далее в контекстном меню выберите либо, либо *Добавить сотрудника в список*. В первом случае строки документа заполнятся списком сотрудников указанного ранее подразделения, во втором - в открывшемся справочнике можно выбрать определенного сотрудника.

Затем, если Вы выбрали тип расчета "% от оплаты за отработанное время" автоматически будет произведен расчет суммы доплаты с учетом фактически отработанного времени. Если же Вы выбрали тип расчета "суммой пропорционально отраб. времени" - заполните столбец "Сумма полн.", после этого будет произведен расчет доплаты.

Контекстное меню также позволяет выполнить следующие операции:

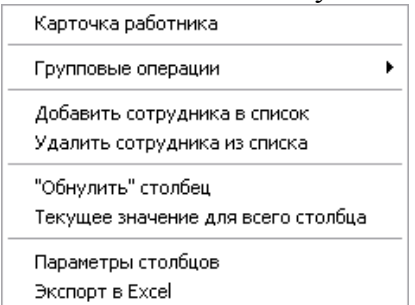

1. Карточка работника. Позволяет просмотреть сведения о работнике.

2. Групповые операции.

• Заполнить (добавить) сотрудников. Заполняет строки документа списком сотрудников указанного ранее подразделения.

• Очистить список. Очищает строки документа.

3. Открывается справочник сотрудников, в котором Вы можете выбрать определенного работника.

4. Удалить сотрудника из списка. Удаляет строку, на которой находится курсор.

5. "Обнулить" столбец. Очищает текущий столбец (активно в столбцах с числовыми значениями).

6. Текущее значение для всего столбца. Устанавливает текущее значение для всего столбца (активно в столбцах с числовыми значениями).

7. Параметры столбцов. При выборе данного пункта меню открывается форма настройки параметров столбцов.

8. Экспорт в Excel. Позволяет сохранить данные в формате \*.xls.

Во вкладке Комментарий можно внести дополнительную информацию.

Введите необходимые данные и нажмите кнопку **Сбновить**, затем закройте документ, нажав кнопку **Закрыть**.

### Расчет доплат за стаж

Предусмотрено три варианта расчета: Использовать автом-ий расчет (с авторасчетом %) Использовать автом-ий расчет (согл. приказов об утв. %) Использовать "документальный" расчет Использовать автом-ий расчет (с авторасчетом %)

Выбор варианта осуществляется в настройках: Сервис /Специфика учета/05 Расчет заработной платы - вкладка - тип расчета доплат за стаж.

Согласно первого пункта доплата будет рассчитываться на основании Приказов, второго- на основании Документа о доплате за выслугу лет и третьего - из Справочника (*Справочники/по работникам/% за стаж*). Особенность третьего пункта в том, что "Приказ о доплате" все равно должен быть создан, где необходимо указать, Кому будут производиться доплаты.

Если необходимо, заполните/откорректируйте Справочник "% за выслугу лет":

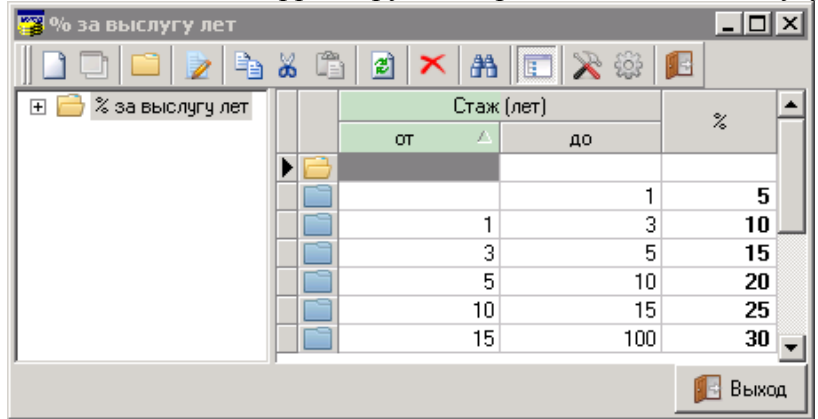

Выберите тип расчета, который Вы будете использовать.

### Больничные листы

Для начала, определите способ отражения начислений по больничным листам в расчетных листках. Для этого зайдите *Cepвuc/ Cneuuфuka yчema/05 Pacчem заработной платы /5.11 Прочее:* 

|   | № п.п. | Показатель                                                               | Код | Наименование  |
|---|--------|--------------------------------------------------------------------------|-----|---------------|
|   | 15     | Не печатать в расчетном листке информацию за год                         | 2   | выключено …   |
|   | 16     | Не включать в расчет среднего заработка месяцы, в которых<br>ФФРВ < ПФРВ | 2   | выключено …   |
|   | 17     | Разделять начисление больничного на 80% и 100%                           | 2   | выключено …   |
|   | 18     | Разделять начисление подоходного налога по месяцам                       | 2   | выключено …   |
|   | 19     | Удержание по-умолчанию для выплаты зарплаты                              | 0   |               |
|   | 20     | 13-я зарплата                                                            | 0   |               |
| Þ | 21     | Больничный 80%                                                           | 12  | Больничный 80 |
|   | 22     | Применять вычеты к начисления будущего периода                           | 2   | выключено …   |
|   |        |                                                                          |     | •             |

С помощью кнопки 🕮 выберите режим в пп. 17, 18 и 21.

Далее, для заполнения больничных листов, в главном меню выберите пункт *Больничные* листы или Документы/Больничные листы. Откроется журнал документов. Если необходимо, в дереве каталогов создайте папку, в которой будут храниться документы. Добавьте документ. Для этого с помощью правой кнопки мыши вызовите контекстное меню и выберите Добавить элемент, либо нажмите кнопку . Появится окно:

| 🎇 Ввод (корректировка) больничного листа                             | Ввод (корректировка) больничного листа |                       |                                         |  |  |  |  |  |  |  |  |
|----------------------------------------------------------------------|----------------------------------------|-----------------------|-----------------------------------------|--|--|--|--|--|--|--|--|
| Серия рп Номер 128                                                   | Выдан 01.08.2011 👮                     |                       |                                         |  |  |  |  |  |  |  |  |
| Сотрудник Кузиков П.Н.                                               |                                        |                       |                                         |  |  |  |  |  |  |  |  |
| Основные Расчет среднего (среднечасового) зара                       | ботка Комментарий                      |                       |                                         |  |  |  |  |  |  |  |  |
| Период нетрудоспособности с 01.08.2011 🔂 по                          | 05.08.2011 👮 5 кален                   | дарных дней           |                                         |  |  |  |  |  |  |  |  |
| Продолжение больничного листа                                        |                                        |                       |                                         |  |  |  |  |  |  |  |  |
| Тип оплаты Поправочный коэф.                                         |                                        | Отр                   | азить в расчетной ведомости             |  |  |  |  |  |  |  |  |
| Собычный • 1 · 100% согласн                                          | ю типа оплаты                          | <u> </u>              | в периоде окончания вр-й нетруд-ти      |  |  |  |  |  |  |  |  |
| <ul> <li>льготный (сразу 100%)</li> <li>0,5 · 50% согласн</li> </ul> | ю типа оплаты                          | ŏ                     | в периоде начал <u>а вр-й нетруд-ти</u> |  |  |  |  |  |  |  |  |
|                                                                      | С выбор периода                        |                       |                                         |  |  |  |  |  |  |  |  |
| Начисления                                                           |                                        | 1                     |                                         |  |  |  |  |  |  |  |  |
| Хоз. операция Дт20Кт70                                               | <u></u>                                | Начисление Больничный |                                         |  |  |  |  |  |  |  |  |
| период с период по кал.дни опл.дни 80% дн.                           | 80% ч. 100 100% ч. 80% сумма           | 100% сумма Итого      | DPB Начисление                          |  |  |  |  |  |  |  |  |
| ▶ 01.08.2011 05.08.2011 5 5                                          |                                        | 308,908 308,908       | 01.08.2011 Больничный                   |  |  |  |  |  |  |  |  |
|                                                                      |                                        |                       |                                         |  |  |  |  |  |  |  |  |
| •                                                                    |                                        |                       |                                         |  |  |  |  |  |  |  |  |
| Оплачиваемые Ср.час. зар-к                                           | В размере 80% заработк                 | в размере 100         | % заработка К выплате                   |  |  |  |  |  |  |  |  |
| дн. 5 ч. 40                                                          | 61,781,5 дн. ч. сумма                  | дн. 5 ч. 4            | 0 сумма 308,908 308,908                 |  |  |  |  |  |  |  |  |
|                                                                      |                                        |                       | 🗾 Закрыты                               |  |  |  |  |  |  |  |  |

Введите серию и номер документа. С помощью календаря (кн. 🔽) укажите дату выдачи.

В поле "Сотрудник" нажмите кнопку ши в открывшемся справочнике выберите сотрудника. Заполните вкладку *Основные*. Укажите период нетрудоспособности с помощью кнопок .

Количество дней заполнится автоматически. Если текущий больничный лист является продолжением другого больничного листа, поставьте "галочку" рядом с надписью "Продолжение больничного листа". Затем в поле нажмите кнопку ... и в открывшемся справочнике выберите необходимый документ (больничный лист).

Далее укажите тип оплаты, поправочный коэффициент и способ отражения в расчетной ведомости при печати.

Воспользовавшись кнопкой шиз соответствующих справочников выберите хозоперацию и тип начисления. Ниже в таблице отразится результат расчета оплаты больничного листа.

Если необходимо, во вкладке *Расчет среднего (среднечасового) заработка* можно откорректировать данные для расчета оплаты больничного, например, изменив период. Выберите тип расчета - использовать среднечасовой либо среднедневной заработок.

| <b>1</b> | Ввод (корр                                                                                        | ректировка) б                                 | больничного л   | иста         |               |           |             |              |          |              | _ 🗆     | ×        |
|----------|---------------------------------------------------------------------------------------------------|-----------------------------------------------|-----------------|--------------|---------------|-----------|-------------|--------------|----------|--------------|---------|----------|
| C        | Серия рп                                                                                          | Ho                                            | мер 128         | Вы           | дан 01.08.201 | 1 🔁       |             |              |          |              |         |          |
| C        | отрудник 🛛                                                                                        | Кузиков П.Н.                                  |                 |              |               |           |             |              |          |              |         | •••      |
| 0        | сновные Ра                                                                                        | асчет среднего                                | (среднечасового | о) заработка | • Комментарий | ]         |             |              |          |              |         |          |
| П        | Іернод для расчета среднего (среднечасового) заработка начало 01.06.2011 🔂 окончание 31.07.2011 🔂 |                                               |                 |              |               |           |             |              |          |              |         |          |
| Т        | нп расчета                                                                                        | птрасчета используя среднедневной заработок 💌 |                 |              |               |           |             |              |          |              |         |          |
|          | Период                                                                                            | Пл. фонд (дни)                                | Факт. фонд (    | вт.ч вт      | Начислено     | К расчету | Дни к расч. | Часы к расч. | Kop. %   | Откор. сумма | Вкл/    |          |
| ►        | Июнь.2011                                                                                         | 20                                            | 20              |              | 1235630       | 1235630   | 20          | 160          | 100      | 1235630      | 1       |          |
|          | Июль.2011                                                                                         | 20                                            | 20              |              | 1235632       | 1235630   | 20          | 160          | 100      | 1235630      | 1       |          |
|          |                                                                                                   |                                               |                 |              |               |           |             |              |          |              |         |          |
|          |                                                                                                   |                                               | <b>5</b> 1/2    |              |               | 0%        | P .         |              | annaharr |              | K       | <u> </u> |
| дн       | . 5 ч. 4                                                                                          | 40                                            | h.v             | 61,781,      | 5 дн. ч.      | сумма     | дн.         | 5 ч. 40      | сумма    | 308,908      | 308,9   | e<br>308 |
|          |                                                                                                   | r                                             |                 |              |               |           |             |              |          | 1            | 🖪 Закрь | пь       |

Откорректируйте, если необходимо, данные. В столбце "Вкл/не вкл. в расч.", для того чтобы данные текущей строки учитывались в расчете, необходимо проставить 1, иначе если очистите ячейку, данные текущей строки не будут учитываться в расчете.

Контекстное меню позволяет выполнить следующие операции:

| Карточка работника                                                |  |
|-------------------------------------------------------------------|--|
| Печать расчета среднего заработка                                 |  |
| Настройка печати расчета среднего заработка<br>Параметры столбцов |  |

1. Карточка работника. Позволяет просмотреть сведения о работнике.

2. Печать расчета среднего заработка. Открывает окно предварительного просмотра документа, после чего можно вывести документ на печать.

3. Настройка печати расчета среднего заработка

4. Параметры столбцов. При выборе данного пункта меню открывается форма настройки параметров столбцов.

Во вкладке Комментарий можно внести дополнительную информацию.

После ввода всех необходимых данных закройте документ, нажав кнопку

### Отпуска

Для заполнения Отпуска, в главном меню выберите пункт <sup>100</sup> *Отпуска* или *Документы/Отпуска*. Откроется журнал документов. Если необходимо, в дереве каталогов создайте папку, в которой будут храниться документы. Добавьте документ. Для этого с помощью правой кнопки мыши вызовите контекстное меню и выберите *Добавить элемент*, либо нажмите кнопку <sup>100</sup>. Появится окно:

| 醤 Ввод (корректировка) от    | пуска                |                |           |             |            |                 |                    |              |                                   |
|------------------------------|----------------------|----------------|-----------|-------------|------------|-----------------|--------------------|--------------|-----------------------------------|
| Записка о предостав          | лении отпу           | ска№ 1         | дата 16.0 | 8.2011 対    |            | [               | август 💽           | 2011 🛨       |                                   |
| Сотрудник Кузиков П.Н.       |                      |                |           |             | вид отп-н  | а Отпуск очеред | цной               |              |                                   |
| Период отпуска               | За рабо              | чий год        |           | — Тип отпус | ска        |                 | — Отразить в р     | асчетной вед | омости                            |
| с 20.08.2011 📅 по 25.08.2011 | 👼 c 01.01.2          | 011 👮 по (01.  | 08.2011 🍺 | 🛐 оплачивае | мый        | •               | в отчетном пе      | риоде докуме | энта 💌                            |
| основной отпуск 6            | дней 🥅 допол         | нительный отпу | јск       | 💌 дней 🔲 (  | отпуск ЧАЗ | ЭС 🔽 дня        | ей                 |              |                                   |
| Хоз. операция Дт70Кт26       |                      |                |           |             | Начисле    | ние Отпуск      |                    |              |                                   |
| Основные Среднедневной зар   | аботок 🛛 Комме       | ентарий 🛛      |           |             |            |                 |                    |              |                                   |
| Тип отпуска Текущ./сл.мес.   | Отч. период          | Дн. отпуска П  | ериод с   | Период по   | Опл. дни   | Ср.дн.заработок | Сумма              | Начисление   |                                   |
| 🕨 осн-й отч. мес.            | 01.08.2011           | 6 20           | ).08.2011 | 25.08.2011  | 6          | 20,202,02       | 121,212            | Отпуск       |                                   |
|                              |                      |                |           |             |            |                 |                    |              | Þ                                 |
| Дней отп. всего Среднедневн  | ой зар-к<br>),202,02 |                |           |             |            | Ko              | во опл-х дней<br>6 | Всего сумма  | отп-х, руб.<br>121,212<br>Закрыть |

Введите номер документа. С помощью календаря (кн. 🖄) укажите дату создания документа. С помощью кнопок 💟 и 🔀 задайте отчетный период.

В поле "Сотрудник" нажмите кнопку и в открывшемся справочнике выберите сотрудника. В поле "вид отп-ка" также нажмите кнопку и в справочнике видов отпусков выберите необходимый элемент. Если нет необходимого значения в справочнике, добавьте его, а затем выберите.

Укажите период отпуска с помощью кнопок 📁. Количество дней отпуска заполнится автоматически. Аналогичным образом укажите, за какой рабочий год. Выберите тип отпуска.

Далее поставьте "галочки", где необходимо, возле видов отпусков и укажите с помощью калькулятора количество дней.

Укажите способ отражения в расчетной ведомости при печати (данная опция позволяет, например, отразить отпуск, начинающийся в прошлом и заканчивающийся в новом году)

Воспользовавшись кнопкой , из соответствующих справочников выберите хозоперацию и тип начисления. Ниже в таблице отразится результат расчета оплаты отпуска.

На вкладке "Среднедневной заработок" откорректируйте, если необходимо, данные. В столбце "Вкл(1) не вкл(0) в расч.", если Вы очистите ячейку, данные текущей строки не будут учитываться в расчете.

| Записка о п                                                                                                 | редост                                   | авлении         | і отг  | іуска   | <b>№</b>  1 |          | дата 16.08      | .2011 🔽 |               | авг              | уст 📩 201      | 1 🚔     |
|----------------------------------------------------------------------------------------------------|------------------------------------------|-----------------|--------|---------|-------------|----------|-----------------|---------|---------------|------------------|----------------|---------|
| Сотрудник Кузиков П.Н. 😶 вид отп-ка Отпуск очередной                                                        |                                          |                 |        |         |             |          |                 |         |               | ••••             |                |         |
| Период отпуска Отразить в расчетной ведомости                                                               |                                          |                 |        |         |             |          |                 |         |               | ти               |                |         |
| с 20.08.2011 📅 по 25.08.2011 📅 с 01.01.2011 📅 по 01.08.2011 📅 оплачиваемый 💽 в отчетном периоде документа 🛫 |                                          |                 |        |         |             |          |                 |         |               | •                |                |         |
| 🔽 основной отпуск 🛛 Б 💌 дней 🔽 дополнительный отпуск 🔍 💌 дней 🗌 отпуск ЧАЭС 💽 дней                          |                                          |                 |        |         |             |          |                 |         |               |                  |                |         |
| Хоз. операция Дл                                                                                            | Хоз. операция Дт26Кт70 Начисление Отпуск |                 |        |         |             |          |                 |         |               |                  |                |         |
| Основные Средн                                                                                              | недневной                                | заработок       | Ком    | ментари | нй          |          |                 |         | · ·           |                  |                |         |
|                                                                                                    |                                          |                 |        |         |             |          |                 |         |               |                  |                |         |
| перлод для рас ч                                                                                            | ета средя                                | iero sapano     |        |         |             |          | 1               |         |               |                  |                |         |
| Типрасчета ис                                                                                               | спользуя с                               | реднечасов<br>Г | юи зар | работок |             | <u> </u> | J               |         |               |                  |                |         |
| Период                                                                                                    | Пл.ФРВ                                   | Факт.ФРВ        | B T    | В Т.Ч   | Сум         | 13-я     | Сумма к расчету | Кор. %  | Сумма * кор.% | Ср.дн.зар.       | Вкл (1) не вк  |         |
| 🕨 Август.2010                                                                                               |                                          |                 |        |         |             |          | 600,000         | 100     | 600,000       | 20,202,020202    | 1              |         |
| Сентябрь.2010                                                                                               |                                          |                 |        |         |             |          | 600,000         | 100     | 600,000       | 20,202,020202    | 1              |         |
| Октябрь.2010                                                                                                |                                          |                 |        |         |             |          | 600,000         | 100     | 600,000       | 20,202,020202    | 1              |         |
| Ноябрь.2010                                                                                                 |                                          |                 |        |         |             |          | 600,000         | 100     | 600,000       | 20,202,020202    | 1              |         |
| Декабрь.2010                                                                                                |                                          |                 |        |         |             |          | 600,000         | 100     | 600,000       | 20,202,020202    | 1              |         |
| Январь.2011                                                                                                 |                                          |                 |        |         |             |          | 600,000         | 100     | 600,000       | 20,202,020202    | 1              |         |
| Февраль.2011                                                                                                |                                          |                 |        |         |             |          | 600,000         | 100     | 600,000       | 20,202,020202    | 1              |         |
| Март.2011                                                                                                   |                                          |                 |        |         |             |          | 600,000         | 100     | 600,000       | 20,202,020202    | 1              |         |
| Апрель.2011                                                                                                 |                                          |                 |        |         |             |          | 600,000         | 100     | 600,000       | 20,202,020202    | 1              |         |
| Май.2011                                                                                                    |                                          |                 |        |         |             |          | 600,000         | 100     | 600,000       | 20,202,020202    | 1              |         |
| Июнь.2011                                                                                                   |                                          |                 |        |         |             |          | 600,000         | 100     | 600,000       | 20,202,020202    | 1              |         |
| Июль.2011                                                                                                   |                                          |                 |        |         |             |          | 600,000         | 100     | 600,000       | 20,202,020202    | 1              |         |
|                                                                                                    |                                          |                 |        |         |             |          |                 |         |               |                  |                |         |
| Дней отп. всего                                                                                             | Среднедн                                 | евной зар-к     | 1      |         |             |          |                 |         | Ко-во         | о опл-х дней Все | го сумма отп-х | ., руб. |
| 6                                                                                                    |                                          | 20,202,02       |        |         |             |          |                 |         |               | 6                | 12             | 1,212   |
|                                                                                                    |                                          |                 |        |         |             |          |                 |         |               |                  | 🗾 🛃 Закр       | оыть    |
| T/                                                                                                    |                                          |                 |        |         |             |          |                 |         |               |                  |                |         |

Контекстное меню позволяет выполнить следующие операции:

| Карточка работника                                                |
|-------------------------------------------------------------------|
| Экспорт в Excel                                                   |
| Печать расчета среднего заработка                                 |
| Настройка печати расчета среднего заработка<br>Параметры столбцов |

1. Карточка работника. Позволяет просмотреть сведения о работнике.

2. Экспорт в Excel. Позволяет сохранить документ в формате \*.xls.

3. Печать расчета среднего заработка. Открывает окно предварительного просмотра документа, после чего можно вывести документ на печать.

4. Настройка печати расчета среднего заработка. Открывает окно формирования отчета.

5. Параметры столбцов. При выборе данного пункта меню открывается форма настройки параметров столбцов.

Во вкладке Комментарий можно внести дополнительную информацию.

После ввода всех необходимых данных закройте документ, нажав кнопку

### Отпуска списком

Документ "Отпуска списком" дают возможность вводить на одного сотрудника несколько периодов отпуска.

Для заполнения Отпуска списком, выберите. Откроется журнал документов. Если необходимо, в дереве каталогов создайте папку, в которой будут храниться документы. Добавьте документ. Для этого с помощью правой кнопки мыши вызовите контекстное меню и выберите *Добавить элемент*. Появится окно:

| 📅 Отпуск списком               |                 | _ 🗆 >               |
|--------------------------------|-----------------|---------------------|
| Документ № 1                   | дата 02.08.2011 | 👼 🛛 август 📼 2011 🚆 |
| вид отпуска Отпуск очередной … |                 |                     |
| Основные Комментарий           |                 |                     |
| Список сотрудников             | <br>Даты        |                     |
| Таб. № Сотрудник               | Период с        | Период по 🔺         |
| Кузиков П.Н.                   | 01.08.2011      | 05.08.2011          |
| 4 Попов C.B.                   | 10.08.2011      | 25.08.2011          |
|                                |                 |                     |
| Печать                         |                 | 🔢 Закрыты           |

Введите номер документа. С помощью календаря (кн. 🗊) укажите дату создания документа. С помощью кнопок 🗹 и 🔀 задайте отчетный период.

В поле "вид отпуска" также нажмите кнопку ши в справочнике видов отпусков выберите необходимый элемент. Если нет необходимого значения в справочнике, добавьте его, а затем выберите.

В табличной части с левой стороны, с помощью правой кнопкой мыши вызовите контекстное меню и выберите Добавить сотрудника в список или с помощью клавиши Insert на клавиатуре. В правой части укажите период отпуска "Период с", "Период по", после ввода Периода отпуска необходимо нажать на клавиатуре Enter. С помощью клавиши Insert на клавиатуре возможно добавить несколько периодов отпуска, относящиеся к одному сотруднику.

Аналогично заполнить отпуска по следующему сотруднику.

После заполнения документа можно просмотреть Печатную форму документа "Отпуска

списком", нажав на кнопку

Контекстное меню позволяет выполнить следующие операции:

| Карточка работника                                           |            |
|--------------------------------------------------------------|------------|
| Групповые операции                                           | •          |
| Добавить сотрудника в список<br>Удалить сотрудника из списка | Ins<br>Del |
| "Обнулить" столбец<br>Текущее значение для всего столбца     | I          |
| Параметры столбцов<br>Экспорт в Excel                        |            |
| Новый документ по шаблону текуще                             | -0         |

1. Карточка работника. Позволяет просмотреть сведения о работнике.

2. Групповые операции.

- Заполнить (добавить) сотрудников. Заполняет строки документа списком сотрудников.
- Удалить выделенных. Удаляет текущую строку документа, на которой находится курсор.
- Очистить список. Очищает строки документа.

3. Добавить сотрудника в список. Открывается справочник сотрудников, в котором Вы можете выбрать определенного работника.

4. Удалить сотрудника из списка. Удаляет строку, на которой находится курсор.

5. "Обнулить" столбец. Очищает текущий столбец (активно в столбцах с числовыми значениями).

6. Устанавливает текущее значение для всего столбца (активно в столбцах с числовыми значениями).

7. Параметры столбцов. При выборе данного пункта меню открывается форма настройки параметров столбцов.

8. Экспорт в Excel. Позволяет сохранить данные в формате \*.xls.2.

9. Новый документ по шаблону текущего. При нажатии создает новый документ.

Во вкладке Комментарий можно внести дополнительную информацию.

После ввода всех необходимых данных закройте документ, нажав кнопку

### Исполнительные листы

Для ввода исполнительных листов в главном меню выберите пункт *Документы/Исполнительные листы*. Откроется журнал документов. Если необходимо, в дереве каталогов создайте папку, в которой будут храниться документы. Далее добавьте документ. Для этого с помощью правой кнопки мыши вызовите контекстное меню и выберите *Добавить* элемент, либо нажмите кнопку . Появится окно вида:

| 🛜 Ввод (корр   | ектировка) исполнительного листа                         |
|----------------|----------------------------------------------------------|
| Документ N     | 2 1 дата 01.08.2011 👼                                    |
| Сотрудник Иван | юв И.И. 😶                                                |
| Основные Спр   | равочно (округления по документу) 🖡 Комментарий 📔        |
| Выплачивать с  | 01.01.2011 👮 по 01.01.2013 👮 🔽 Алименты                  |
| Тип расчета    | Процентом 🗾 🗹 Вычитать подоходный налог                  |
| Сумма (%)      | 12 🗧 🗖 До выплаты 0 🥫 выплачено                          |
|                | округлять до 👖 📓 знаков после запятой                    |
| Удержание      | Алименты                                                 |
| Хоз. операция  | Дт70Кт76                                                 |
| Почтовый сбор  | 1 📓 % 🗌 Исп. спр-к округлять до 1 📓 знаков после запятой |
| Удержание      | Почтовый сбор \cdots                                     |
| Хоз. операция  | Дт70Кт76 …                                               |
| Получатель —   |                                                          |
|                |                                                          |
|                | 🗾 Закрыты                                                |

Введите номер документа, дату с помощью календаря (кн. Ш). Воспользовавшись кнопкой ..., из соответствующего справочника выберите сотрудника. Задайте период выплаты, воспользовавшись календарем. Если тип удержания - алименты, поставьте "галочку" рядом с

надписью "Алименты". Из выпадающего списка с помощью кнопки M выберите тип расчета: процентом или суммой. Поставьте "галочку", если будет вычитаться подоходный налог. Далее с помощью калькулятора (кн. ) введите сумму или процент выплаты. Если нужно указать конкретную сумму выплаты, поставьте "галочку" рядом с надписью "До выплаты" и помощью калькулятора введите сумму. Укажите, если необходимо, количество цифр округления. Воспользовавшись кнопкой , из соответствующих справочников выберите тип удержания и хозоперацию.

Дальше в следующем блоке с помощью калькулятора укажите % почтового сбора. Если установите "галочку" рядом с надписью "Исп. спр-к" значение будет браться из справочника "% почтового сбора по исп. листам". С помощью кнопки из соответствующих справочников выберите тип удержания и хозоперацию.

Поле получатель, воспользовавшись кнопкой выберите получателя из справочника "Контрагенты".

Если необходимо, можно просмотреть сведения о работнике, нажав в контекстном меню Карточка работника.

Также с помощью контекстного меню можно открыть справочник "% почтового сбора по исп. листам", нажав пункт % почтовых сборов.

Во вкладке можно просмотреть суммы округления по предыдущим отчетным периодам. Во вкладке *Комментарий* можно внести дополнительную информацию.

### Оплата по среднему

Чтобы произвести оплату по среднему, в главном меню выберите пункт Документы/Оплата по среднему. Откроется журнал документов. Если необходимо, в дереве каталогов создайте папку, в которой будут храниться документы. Далее добавьте документ. Для этого с помощью правой кнопки мыши вызовите контекстное меню и выберите Добавить элемент, либо нажмите кнопку . Появится окно вида:

| 🦉 Ввод (корректировка) документа оплаты дней (часов) за которые сохраняется средний заработок 📃 🔲 🗙 |                      |             |              |                   |                      |               |             |                    |                 |                   |                |               |
|----------------------------------------------------------------------------------------------------|----------------------|-------------|--------------|-------------------|----------------------|---------------|-------------|--------------------|-----------------|-------------------|----------------|---------------|
| Документ № 1 дата 🔽 август 💌 2011 🛫                                                                 |                      |             |              |                   |                      |               |             |                    |                 |                   |                |               |
| Сотрудник                                                                                           | Кузи                 | тиков П.Н.  |              |                   |                      |               |             |                    |                 |                   |                |               |
| Начисление                                                                                          | оплата по среднему … |             |              |                   |                      |               |             |                    |                 |                   |                |               |
| Хоз. операция                                                                                       | Дт20                 | Кт70        |              |                   |                      |               |             |                    |                 |                   |                |               |
| Оплачиваемый период 01.08.2011 📅 по 24.08.2011 📅 24 календарных дней                                |                      |             |              |                   |                      |               |             |                    |                 |                   |                |               |
| Расчет средне                                                                                       | го (ср               | еднечасов   | ого) заработ | ка Оплач          | иваемые пер          | иоды   Комме  | нтарий      |                    |                 |                   |                |               |
| Пернод для р                                                                                        | асче                 | га среднет  | ю (среднеч   | асового) з        | аработка на          | чало 01.06.20 | 11 📅 оконча | ание 01.07.2011    | 7               |                   |                |               |
| Период                                                                                              | $\nabla$             | ПФРВ        | ΦΦΡΒ         | в т.ч.<br>отпуска | в т.ч.<br>больничные | Начислено     | Кор. %      | Сумма к<br>расчету | Дник<br>расчету | Часы к<br>расчету | Скор.<br>сумма | Вкл. в расч 🚽 |
| ▶ Июнь.2011                                                                                         |                      | 21          | 21           |                   |                      | 1222000       | 100         | 1222000            | 20              | 160               | 1222000        | 1             |
| Июль.2011                                                                                           |                      | 22          | 22           |                   |                      | 1235632       | 100         | 1235632            | 20              | 160               | 1235632        | 1             |
|                                                                                                    |                      |             |              |                   |                      |               |             |                    |                 |                   |                |               |
| дн. 20 ч. 11                                                                                        | 50                   | эр.час. зар | *K           |                   |                      |               |             |                    |                 | 61,440,8          | сумма          | 1,228,81      |
|                                                                                                    |                      |             |              |                   |                      |               |             |                    |                 |                   | 1 <u>p</u>     | 🗾 Закрыти     |

Введите номер документа, дату с помощью календаря (кн. Ш). С помощью кнопок и и задайте отчетный период. Воспользовавшись кнопкой Ш, из соответствующих справочников выберите сотрудника, тип начисления и хозоперацию. Задайте оплачиваемый период, воспользовавшись календарем. Также с помощью календаря укажите период для расчета среднего заработка.

Ниже в списке отразятся данные в соответствии с заданными параметрами. Откорректируйте, если необходимо, данные. В столбце "Вкл. в расч.", необходимо поставить 1, данные текущей строки будут учитываться в расчете, если очистить, данные не будут учитываться в расчете.

Если на сотрудника приходится несколько оплачиваемых периодов, необходимо зайти на вкладку "Оплачиваемы периоды" и установить "период с", "период по"

| 7 Ввод (корректировка) до     | кумента оплаты дн    | ей (часо | ов) за котор | ые сохраня | ается сред | ний зараб | от 💶 🗙    |
|-------------------------------|----------------------|----------|--------------|------------|------------|-----------|-----------|
| Документ № 1                  |                      |          |              | дата 🗔     | 7          | август    | • 2011 🜩  |
| Сотрудник Кузиков П.Н.        |                      |          |              |            |            |           |           |
| Начисление оплата по средне   | эму                  |          |              |            |            |           |           |
| Хоз. операция Дт20Кт70        |                      |          |              |            |            |           |           |
| Оплачиваемый период 01.08.20  | )11 쿩 по 26.08.201   | 1 👼 📘    | 13           | калеңдарны | іх дней    |           |           |
| Расчет среднего (среднечасово | го) заработка Оплачи | ваемые   | периоды   Ко | мментарий  |            |           |           |
| Период                        | c                    |          |              | Перио;     | д по       |           | $\nabla$  |
| 24.08.2011                    |                      | 26.08.20 | 011          |            |            |           |           |
| 06.08.2011                    |                      | 11.08.20 | 011          |            |            |           |           |
| 01.08.2011                    |                      | 04.08.20 | 011          |            |            |           |           |
|                               |                      |          |              |            |            |           |           |
|                               |                      |          |              |            |            |           |           |
|                               |                      |          |              |            |            |           |           |
|                               |                      |          |              |            |            |           |           |
|                               |                      |          |              |            |            |           |           |
|                               |                      |          |              |            |            |           | •         |
| Оплачиваемые Ср.час. зар-к    | <                    |          |              |            |            | Сумма     |           |
| дн. 152 ч. 152                |                      |          |              |            | 61,440,8   |           | 9,339,002 |
|                               |                      |          |              |            |            |           | 🗾 Закрыть |

В основном меню "Оплачиваемы период" установятся значения минимальные и максимальные соответственно из введенных периодов.

Если необходимо, можно просмотреть сведения о работнике, нажав в контекстном меню Карточка работника.

При выборе пункта контекстного меню *Печать расчета среднего заработка* открывается окно предварительного просмотра документа, после чего можно вывести документ на печать.

Во вкладке можно внести дополнительную информацию.

После ввода всех необходимых данных нажмите кнопку Закрыть.

## <u>13-я зарплата</u>

Чтобы произвести начислить 13-ю зарплату, в главном меню выберите пункт *Документы/13я зарплата*. Откроется журнал документов. Если необходимо, в дереве каталогов создайте папку, в которой будут храниться документы. Далее добавьте документ. Для этого с помощью правой кнопки мыши вызовите контекстное меню и выберите *Добавить элемент*, либо нажмите кнопку . Появится окно вида:

| 🦉 13-я зарплата № 1 о                                     | т 25.08.2011                                                                          |                        |           |
|-----------------------------------------------------------|---------------------------------------------------------------------------------------|------------------------|-----------|
| Документ № 1<br>Подразделение Начи<br>администраци 13 зар | дата 25.08.2011 📅 За период с 01.05.2011 📅<br>исление/удержание Хозоперация<br>рплата | по 31.08.2011 🔂 август | • 2011 ÷  |
| ==Список сотрудников==                                    | Комментарий                                                                           |                        |           |
| Ta5. №                                                    | Сотрудник 🗸                                                                           | Должность              | Сумма 🔺   |
| 🕨 1 Кузиков П                                             | I.H.                                                                                  | директор               | 125,634   |
| 3 Иванов И.                                               | И.                                                                                    | главный инженер        | 58,623    |
| 2 Григорьен                                               | ва В.П.                                                                               | главный бухгалтер      | 35,632    |
|                                                           |                                                                                       |                        |           |
|                                                           |                                                                                       |                        |           |
|                                                           |                                                                                       |                        | <u> </u>  |
| Обновить                                                  |                                                                                       |                        | 🗾 Закрыты |

Введите номер документа, дату с помощью календаря (кн. Э). Заполните период начисления 13-й зарплаты, воспользовавшись календарем. Воспользовавшись кнопкой , из соответствующих справочников выберите тип начисления/удержания, хозоперацию и подразделение.

Далее на вкладке "Список сотрудников" в контекстном меню выберите либо *Групповые* операции/Заполнить (добавить) сотрудников, либо Добавить сотрудника в список. В первом случае строки документа заполнятся списком сотрудников указанного ранее подразделения, во втором - в открывшемся справочнике можно выбрать определенного сотрудника. Затем для каждого сотрудника введите сумму начисления.

Также контекстное меню позволяет выполнить следующие операции:

| -                                  |     |
|------------------------------------|-----|
| Карточка работника                 |     |
| Групповые операции                 | •   |
| Добавить сотрудника в список       | Ins |
| Удалить сотрудника из списка       | Del |
| "Обнулить" столбец                 |     |
| Текущее значение для всего столбца |     |
| Печать таблицы                     |     |
| Параметры столбцов                 |     |
| Экспорт в Excel                    |     |
| Новый документ по шаблону текущег  | 0   |

1. Карточка работника. Позволяет просмотреть сведения о работнике.

2. Групповые операции.

• Заполнить (добавить) сотрудников. При выборе этого пункта строки документа заполнятся списком сотрудников указанного ранее подразделения

• Очистить список. Очищает строки документа.

• Заполнить всех повременщиков. Заполняет строки документа списком сотрудников, у которых повременная оплата труда.

Заполнить всех сдельщиков. Заполняет строки документа списком сотрудников, у которых сдельная оплата труда.

Забрать % за стаж из приказа. При выборе этого пункта открывается журнал приказов о доплате за выслугу лет. Выбрав необходимый документ, строки заполнятся в соответствии с приказом.

3. Добавить сотрудника в список. Открывается справочник сотрудников, в котором можно выбрать определенного работника.

4. Удалить сотрудника из списка. Удаляет строку, на которой находится курсор.

5. "Обнулить" столбец. Очищает текущий столбец (активно в столбцах с числовыми значениями).

6. Текущее значение для всего столбца. Устанавливает текущее значение для всего столбца (активно в столбцах с числовыми значениями).

7. Печать таблицы. Позволяет напечатать содержимое табличной части документа.

8. Параметры столбцов. При выборе данного пункта меню открывается форма настройки параметров столбцов.

9. Экспорт в Excel. Позволяет сохранить данные в формате \*.xls.

10. Новый документ по шаблону текущего. Создает новый документ по шаблону текущего. Во вкладке Комментарий можно внести дополнительную информацию.

Введите необходимые данные, затем закройте документ, нажав кнопку 📭 Закрыты

### Начисления и удержания

Документы на 1-го сотрудника

Документы на список сотрудников

Пособия семьям воспитывающим детей

Корректировка расчета (выплаты в отч. периоде за прошлые (будущие))

### Документы на 1-го сотрудника

Чтобы произвести начисление или удержание на 1-го сотрудника, в главном меню выберите пункт Документы/Начисления и удержания/Документы на 1-го сотрудника. Откроется журнал документов. Если необходимо, в дереве каталогов создайте папку, в которой будут храниться документы. Далее добавьте документ. Для этого с помощью правой кнопки мыши вызовите контекстное меню и выберите Добавить элемент, либо нажмите кнопку 🕮.

Форма ввода (корректировки) начисления (удержания) на одного сотрудника имеет следующий вид:

| 🦉 Ввод (корректировка) начисления (удержания) на одного сотрудника | _ [    | X   |
|--------------------------------------------------------------------|--------|-----|
| Документ № 1 дата 17.08.2011 ଟ                                     |        |     |
| Сотрудник Кузиков П.Н.                                             |        |     |
| Основные Комментарий                                               |        |     |
| Период действия с 01.08.2011 🔂 по 17.08.2011 🔂                     |        |     |
| НАЧИСЛЕНИЕ Сдельная оплата труда                                   |        |     |
| Хоз. операция Дт20Кт70                                             |        |     |
| Тип расчета 🖇 от оплаты за отработанное время                      |        | •   |
| Сумма (%) 12 📓 дни 2 🥃 часы 8 員                                    |        |     |
| 🔲 Пропорционально указанному времени                               |        |     |
|                                                                    |        |     |
|                                                                    |        |     |
|                                                                    | 🗾 Закр | ыть |

Введите номер документа, дату с помощью календаря (кн. 🔽). Из справочника, нажав кнопку , выберите сотрудника. Заполните период действия, воспользовавшись календарем. В поле "НАЧИСЛЕНИЕ" нажмите кнопку 🛄 и справочнике типов начислений и удержаний выберите необходимое значение. Если нужного элемента нет в списке, добавьте его, а затем выберите. Далее из справочника с помощью кнопки 🛄 выберите хоз. операцию. Поле "Тип расчета" из выпадающего списка с помощью кнопки 🔛 выберите тип расчета:

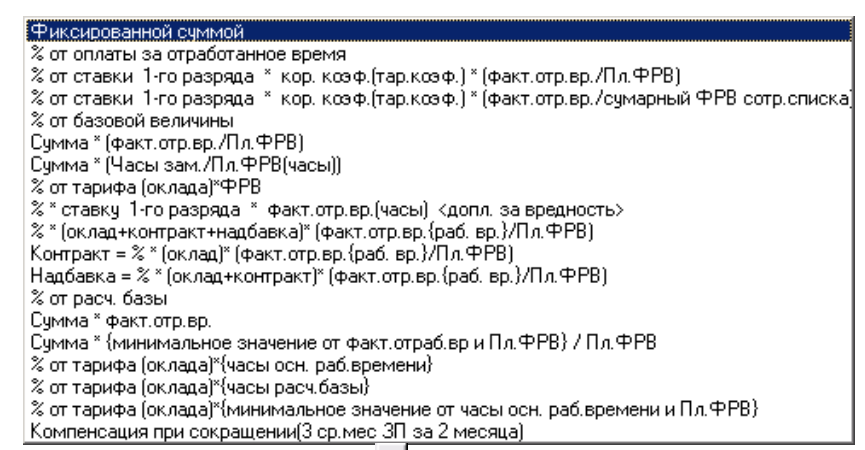

Затем с помощью калькулятора (кн. 💷) введите сумму или процент. Если необходимо, введите количество отработанных дней и часов. Если необходимо расчеты произвести пропорционально указанному времени поставьте галочку.

Если необходимо, можно просмотреть сведения о работнике, нажав в контекстном меню Карточка работника.

Во вкладке Комментарий можно внести дополнительную информацию.

После ввода всех необходимых данных нажмите кнопку

### Документы на список сотрудников

Чтобы произвести начисление или удержание на список сотрудников, в главном меню выберите пункт Документы/Начисления и удержания/Документы на список сотрудников. Откроется журнал документов. Если необходимо, в дереве каталогов создайте папку, в которой будут храниться документы. Далее добавьте документ. Для этого с помощью правой кнопки мыши

вызовите контекстное меню и выберите Добавить элемент, либо нажмите кнопку 🕮.

Форма ввода (корректировки) начисления (удержания) на список сотрудников имеет следующий вид:

| 7                            | 🎏 Ввод (кор-ка) док. о начислении (удержании) на список сотрудников № 1 от 25.08.2011 |                     |                    |        |     |      |                 |                           |        |               |          |
|------------------------------|---------------------------------------------------------------------------------------|---------------------|--------------------|--------|-----|------|-----------------|---------------------------|--------|---------------|----------|
| Документ № 1 дата 25.08.2011 |                                                                                       |                     |                    |        |     | Пе   | риод действи    | <mark>1я с</mark> 01.08.3 | 2011 苪 | no 31.08.2011 | 7        |
| П Начисление/удержание       |                                                                                       |                     |                    |        |     |      |                 |                           |        | ,             |          |
| H                            | НАЧИСЛЕНИЕ Совмещение … Дт26Кт70                                                      |                     |                    |        |     |      |                 |                           |        | •••           |          |
| П                            | одразделен                                                                            | ие                  |                    |        |     | _ Ти | п расчета       |                           |        |               |          |
| ад                           | министраци                                                                            | я                   |                    |        | ••• | Фик  | ксированной сум | мой                       |        |               | •        |
|                              | €Писок сотр                                                                           | оудников==   Настро | ойки   Комментарий |        |     |      |                 |                           |        |               |          |
|                              | Таб. №                                                                                | Сотрудник           | Должность          | № дог. |     |      | Сумма (%)       | Дни                       | Часы   | Действует до  |          |
|                              | 2                                                                                     | Григорьева В.П.     | главный бухгалтер  |        |     |      | 456,321         | 10                        | 80     | 31.08.2011    |          |
|                              | 3                                                                                     | Иванов И.И.         | главный инженер    |        |     |      | 123,522         | 2                         | 16     | 31.08.2011    |          |
|                              | 1                                                                                     | Кузиков П.Н.        | директор           |        |     |      | 456,852         | 10                        | 80     | 31.08.2011    |          |
|                              |                                                                                       |                     |                    |        |     |      |                 |                           |        |               |          |
|                              |                                                                                       |                     |                    |        |     |      |                 |                           |        |               |          |
|                              |                                                                                       |                     |                    |        |     |      |                 |                           |        |               |          |
|                              |                                                                                       |                     |                    |        |     |      |                 |                           |        |               |          |
|                              |                                                                                       |                     |                    |        |     |      |                 |                           |        |               |          |
|                              |                                                                                       |                     |                    |        |     |      |                 |                           |        |               |          |
| L                            |                                                                                       |                     |                    |        |     |      |                 |                           |        |               | <u> </u> |
|                              |                                                                                       |                     |                    |        |     |      |                 |                           |        | 🗾 🔢 Закр      | ьпь      |

Введите номер документа, дату с помощью календаря (кн. 🗇). Заполните период действия, воспользовавшись календарем. Воспользовавшись кнопкой 🛄, из соответствующих справочников выберите тип начисления/удержания, хозоперацию и подразделение. Из выпадающего списка с помощью кнопки

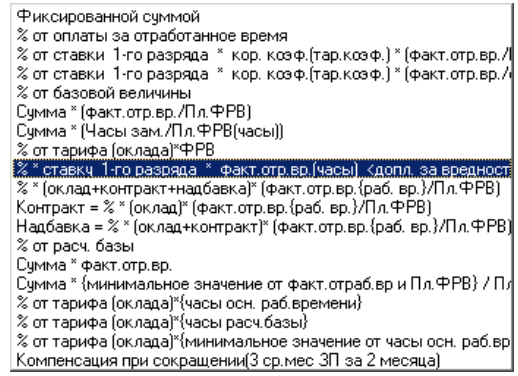

Далее в контекстном меню выберите либо Групповые операции/Заполнить (добавить) сотрудников, либо Добавить сотрудника в список. В первом случае строки документа заполнятся списком сотрудников указанного ранее подразделения, во втором - в открывшемся справочнике можно выбрать определенного сотрудника. Затем для каждого сотрудника введите, если необходимо "№ Дог.", сумму или процент начисления (удержания), дни и часы, если не требуется указывать дни и часы, тогда можно на вкладке "Настройки" При использовании Типа расчета

*"Фиксированной суммой"* с помощью кнопки из выпадающего списка выбрать *неотображать дни*, аналогично *неотображать часы*.

Также, при необходимости, проставить галочки "Начислять только по основному месту работы", "Делать удержание", "При добавлении сотрудника открывать сокращенный справочник"

Также контекстное меню позволяет выполнить следующие операции:

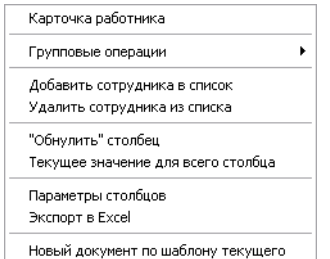

1. Карточка работника. Позволяет просмотреть сведения о работнике.

2. Групповые операции.

• Заполнить (добавить) сотрудников. При выборе этого пункта строки документа заполнятся списком сотрудников указанного ранее подразделения

• Очистить список. Очищает строки документа.

• Заполнить всех повременщиков. Заполняет строки документа списком сотрудников, у которых повременная оплата труда.

• Заполнить всех сдельщиков. Заполняет строки документа списком сотрудников, у которых сдельная оплата труда.

• Забрать % за стаж из приказа. При выборе этого пункта открывается журнал приказов о доплате за выслугу лет. Выбрав необходимый документ, строки заполнятся в соответствии с приказом.

3. Добавить сотрудника в список. Открывается справочник сотрудников, в котором можно выбрать определенного работника.

4. Удалить сотрудника из списка. Удаляет строку, на которой находится курсор.

5. "Обнулить" столбец. Очищает текущий столбец (активно в столбцах с числовыми значениями).

6. *Текущее значение для всего столбца*. Устанавливает текущее значение для всего столбца (активно в столбцах с числовыми значениями).

7. Параметры столбцов. При выборе данного пункта меню открывается форма настройки параметров столбцов.

8. Экспорт в Excel. Позволяет сохранить данные в формате \*.xls.

9. Новый документ по шаблону текущего. Создает новый документ по шаблону текущего.

Во вкладке Комментарий можно внести дополнительную информацию.

Введите необходимые данные, затем закройте документ, нажав кнопку

### Пособия семьям воспитывающим детей

| 🎏 Ввод (корректировка) пособия семьям воспитывающим детей | _ 🗆 ×     |
|-----------------------------------------------------------|-----------|
| Документ № 1 дата 25.08.2011 🔂                            |           |
| Сотрудник Григорьева В.П.                                 |           |
| Основные Комментарий                                      |           |
| Период действия с 01.08.2011 👮 по 31.08.2011 👮            |           |
| Наименование Детское пособие … на детей до 3-х лет        | •         |
| Хоз. операция Дт69Кт70                                    |           |
| Размер пособия (% от БПМ) 70 🥫 Надбавка (%) 0 冒           |           |
| знаков (разрядов) после запятой 🔽 1 🛫                     |           |
|                                                           | 🖪 Закрыть |

Введите номер документа, дату с помощью календаря (кн. 🔽). Из справочника, нажав кнопку 🛄, выберите сотрудника. Заполните период действия, воспользовавшись календарем. Воспользовавшись кнопкой 🛄, из соответствующих справочников выберите тип начисления и хозоперацию. Из выпадающего списка с помощью кнопки 🕥 выберите начисление: на детей до 3-х лет или на детей от 3-х до 16 (18) лет. Ниже введите размер пособия. Если необходимо, введите надбавку. Для округления полученной суммы в поле "Знаков (разрядов) после запятой" введите число.

Если необходимо, можно просмотреть сведения о работнике, нажав в контекстном меню Карточка работника.

Во вкладке Комментарий можно внести дополнительную информацию.

После ввода всех необходимых данных нажмите кнопку

### Корректировка расчета (выплаты в отч. периоде за прошлые (будущие))

Если необходимо произвести корректировку расчетов начислений (удержаний), в главном меню выберите пункт Документы/Начисления и удержания/Кор-ка расчета (выплаты в отч. периоде за прошлые (будущие)). Откроется журнал документов. Если необходимо, в дереве каталогов создайте папку, в которой будут храниться документы. Далее добавьте документ. Для этого с помощью правой кнопки мыши вызовите контекстное меню и выберите Добавить элемент, либо нажмите кнопку

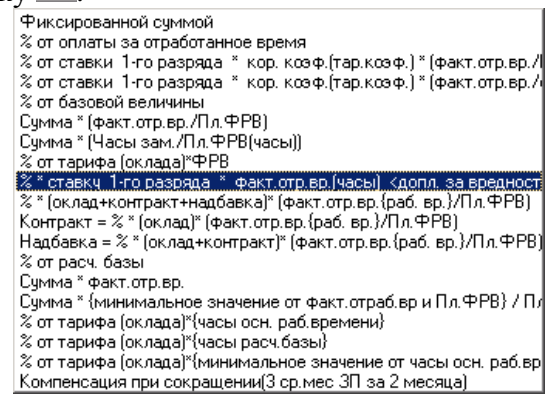

Введите номер документа, дату с помощью календаря (кн. 🝺). С помощью кнопок 🔟 и 🔀 задайте отчетный период. Заполните период действия, воспользовавшись календарем. Укажите в поле "Сумма (%)" сумму. Если необходимо, введите количество дней и часов. Воспользовавшись

кнопкой ..., из соответствующих справочников выберите сотрудника, тип начисления/удержания и хозоперацию. Далее ниже на вкладке "Основные" в столбце "Отчетный период" автоматически заполнится период и сумма, которые были указаны выше.

Если необходимо, можно просмотреть сведения о работнике, нажав в контекстном меню Карточка работника.

Во вкладке Комментарий можно внести дополнительную информацию.

После ввода всех необходимых данных нажмите кнопку

### <u>Корректировка расчета списком(выплаты в отч. периоде за прошлые</u> (будущие))

Если необходимо произвести корректировку расчетов начислений (удержаний), в главном меню выберите пункт Документы/ Начисления и удержания/Кор-ка расчета списком(выплаты в отч. периоде за прошлые (будущие)). Откроется журнал документов. Если необходимо, в дереве каталогов создайте папку, в которой будут храниться документы. Далее добавьте документ. Для этого с помощью правой кнопки мыши вызовите контекстное меню и выберите Добавить элемент, либо нажмите кнопку.

| 🤓 Кор-ка расчета сп       | иском (выпл./удер»   | к. в отч. периоде : | за прошлые ( | будущие))  |               |                       | _ 🗆 ×         |
|---------------------------|----------------------|---------------------|--------------|------------|---------------|-----------------------|---------------|
| Документ № <mark>1</mark> |                      |                     |              |            | дата          | 25.08.2011 👮 август   | 🝷 2011 🌻      |
| Сумма 1182569             |                      |                     |              | Пе         | риод действия | с 01.07.2011   по     | 31.07.2011  🚼 |
| — Начисление/удержани     | ie                   |                     |              | Хозопера   | ция           | Объект                |               |
| НАЧИСЛЕНИЕ                | За работу в выходной | день                |              | . Дт26Кт70 |               |                       |               |
| Основные Коммент          | арий                 |                     |              |            |               |                       |               |
| 📄 Список сотрудников      |                      |                     |              |            |               | 📄 Разбивка по месяцам |               |
| Сотрудник                 | Подразделение        | Должность           | Сумма        | Период с   | Период по 🔺   | Отч. период           | Сумма         |
| ▶ Попов С.В.              | ИТР                  | рабочий             | 45,632       | 01.07.2011 | 31.07.2011    | 01.07.2011            | 45,632        |
| Кузиков П.Н.              | администрация        | директор            | 568,623      | 01.07.2011 | 31.07.2011    |                       |               |
| Григорьева В.П.           | администрация        | главный бухгал      | 568,314      | 01.07.2011 | 31.07.2011    |                       |               |
|                           |                      |                     |              |            |               |                       |               |
|                           |                      |                     |              |            |               |                       |               |
|                           |                      |                     |              |            |               |                       |               |
|                           |                      |                     |              |            | -             |                       |               |
| •                         |                      |                     |              |            |               |                       |               |
|                           |                      |                     |              |            |               |                       | [ Закрыты     |

Введите номер документа, дату с помощью календаря (кн. <sup>†</sup>). С помощью кнопок <sup>1</sup> и <sup>1</sup> задайте отчетный период. Заполните период действия, воспользовавшись календарем. Воспользовавшись кнопкой <sup>1</sup>, из соответствующих справочников выберите тип начисления/удержания, хозоперацию и объект.

Далее на вкладке "Основные" в левой части меню, щелкнув правой кнопкой мыши, в контекстном меню выберите либо *Групповые операции/Заполнить (добавить) сотрудников*, либо *Добавить сотрудника в список*. В первом случае строки документа заполнятся списком всех сотрудников, во втором - в открывшемся справочнике можно выбрать определенного сотрудника. Затем для каждого сотрудника введите *сумму*, *Период с*, *Период по*, автоматические заполненные данные отобразятся в правой части в блоке "Разбивка по месяцам"

Также контекстное меню позволяет выполнить следующие операции:

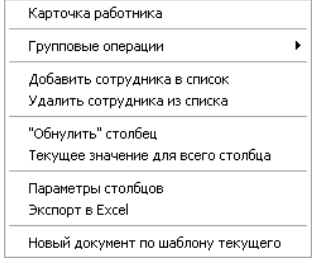

1. Карточка работника. Позволяет просмотреть сведения о работнике.

2. Групповые операции.

• Заполнить (добавить) сотрудников. При выборе этого пункта строки документа заполнятся списком сотрудников.

• Заполнить по подразделению. Выбирается подразделение и заполняется списком сотрудников согласно выбранному подразделению

• Удалить выделенных.

• Очистить список. Очищает строки документа.

• Заполнить всех повременщиков. Заполняет строки документа списком сотрудников, у которых повременная оплата труда.

• Заполнить всех сдельщиков. Заполняет строки документа списком сотрудников, у которых сдельная оплата труда.

• Забрать % за стаж из приказа. При выборе этого пункта открывается журнал приказов о доплате за выслугу лет. Выбрав необходимый документ, строки заполнятся в соответствии с приказом.

3. Добавить сотрудника в список. Открывается справочник сотрудников, в котором можно выбрать определенного работника.

4. Удалить сотрудника из списка. Удаляет строку, на которой находится курсор.

5. "Обнулить" столбец. Очищает текущий столбец (активно в столбцах с числовыми значениями).

6. *Текущее значение для всего столбца*. Устанавливает текущее значение для всего столбца (активно в столбцах с числовыми значениями).

7. Параметры столбцов. При выборе данного пункта меню открывается форма настройки параметров столбцов.

8. Экспорт в Excel. Позволяет сохранить данные в формате \*.xls.

9. Новый документ по шаблону текущего. Создает новый документ по шаблону текущего.

Во вкладке Комментарий можно внести дополнительную информацию.

Введите необходимые данные, затем закройте документ, нажав кнопку

### Расчет заработной платы

Для того чтобы рассчитать заработную плату по сотрудникам, в главном меню выберите пункт *Сервис* подпункт *Расчет заработной платы* или нажмите кнопку на панели инструментов. Появится окно *Расчет заработной платы*. Данная операция позволяет произвести расчет заработной платы по сотрудникам, учитывая все начисления и удержания.

| 쫼 Расчет заработной пла     | 🚰 Расчет заработной платы |                          |                           |  |  |  |  |  |  |
|-----------------------------|---------------------------|--------------------------|---------------------------|--|--|--|--|--|--|
| 🗆 Выбор отчетного периода — | Подразделение             | Сотрудники               | Текущий отчетный период   |  |  |  |  |  |  |
| Период                      | Код Наименование 🔺        | Код Таб.№ Наименование 🔺 | Август 2011               |  |  |  |  |  |  |
| Август 2011 года            | 🕨 1 администрация         | 2 2 Григорьева В.П.      |                           |  |  |  |  |  |  |
|                             | 2 MTP                     | 3 3 Иванов И.И.          | Быюор типа расчета        |  |  |  |  |  |  |
|                             |                           | 1 1 Кузиков П.Н.         | • по всем сотрудникам     |  |  |  |  |  |  |
|                             |                           |                          | 🔿 выборочный расчет       |  |  |  |  |  |  |
|                             |                           |                          | Выбранный отчетный период |  |  |  |  |  |  |
|                             |                           |                          | Август 2011 года          |  |  |  |  |  |  |
|                             |                           |                          | Вид                       |  |  |  |  |  |  |
|                             |                           |                          | 💿 показывать все периоды  |  |  |  |  |  |  |
|                             |                           | <b></b>                  | 🔘 только по текущему году |  |  |  |  |  |  |
| 🗸 Применить                 |                           |                          | 🗾 Выход                   |  |  |  |  |  |  |

В данном окне выберите период. Если необходимо рассчитать заработную плату по всем подразделениям, щелкните в блоке "Выбор типа расчета" на кнопку *по всем сотрудникам*. Если же нужно рассчитать заработную плату для определенного сотрудника, щелкните на кнопку *выборочный расчет* и выберите необходимого сотрудника. Затем нажмите на кнопку **Грименить**. Появиться сообщение:

| Расчет заработной платы (ВА5Е2) 🛛 🛛 🔀 |                                                                               |  |  |  |  |  |  |  |  |
|---------------------------------------|-------------------------------------------------------------------------------|--|--|--|--|--|--|--|--|
| 2                                     | Рассчитать (пересчитать) за Август 2011 года<br>по всем сотрудникам (3 чел.)? |  |  |  |  |  |  |  |  |
|                                       | Да Нет                                                                        |  |  |  |  |  |  |  |  |

| Расчет заработной платы 🗙  |
|----------------------------|
| Операция успешно завершена |
| ОК                         |

После того как программа выполнит расчет, закройте окно, нажав кнопку

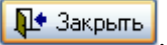

### Ведомости на выдачу (перечисление на картсчет) денежных средств

Если необходимо сформировать файл для налоговой о доходах физических лиц, в главном меню выберите пункт Документы подпункт *Ведомости на выдачу (перечисл. на картсчет) ден. ср-в* или нажмите кнопку на панели инструментов. Откроется журнал документов. Если необходимо, в дереве каталогов создайте папку, в которой будут храниться документы. Далее добавьте документ. Для этого с помощью правой кнопки мыши вызовите контекстное меню и выберите Добавить элемент, либо нажмите кнопку *Ш*. Появится окно:

| 🗃 Ввод (корректировка) ведомости на выдачу денежных средств |                               |                  |                  |                            |                    |  |  |
|-------------------------------------------------------------|-------------------------------|------------------|------------------|----------------------------|--------------------|--|--|
| Документ № 1                                                | дата 25.08.2011 🕇             | август 🗖         | 2011 🜩 за        | период 🔤                   | густ 💌 2011 🍧      |  |  |
| Контрагент                                                  | Банк                          |                  |                  |                            |                    |  |  |
| 000 "Организация"                                           | Главное уг                    | правление Национ | нального банка F | <sup>р</sup> еспублики Бе. | ларусь по Гомель 👻 |  |  |
| Подразделение Хозоперация                                   |                               |                  |                  |                            |                    |  |  |
| администрация … касса                                       | банк                          |                  |                  |                            |                    |  |  |
| ==Ведомость (список)==   =Реквизиты при печати=   П         | рочие настройки   Комментарий | i)               |                  |                            |                    |  |  |
| КU_OL Таб.№ Должность                                       | Сотрудник 🗸                   | К выдаче         | Выплачено        | Депонир Ба                 | нк 🔺               |  |  |
| 1 2 1 директор                                              | Кузиков П.Н.                  | 3,645,640        | 3,645,640        | Гл                         | авное управлен     |  |  |
| 2 4 3 главный инженер                                       | Иванов И.И.                   | 110,478          | 110,478          | Гл                         | авное управлен     |  |  |
| 3 3 2 главный бухгалтер                                     | Григорьева В.П.               | 1,804,295        | 1,804,295        | Гл                         | авное управлен     |  |  |
| ■                                                           |                               |                  |                  |                            |                    |  |  |
| При расчете округлять до                                    | пы                            | ⊢К выдач         | е Выда           | ано (перечисле             | но) Депонировано   |  |  |
| 0 🔒 знаков (разрядов) после запятой                         | зарплата 👻                    | 5,560,4          | 13               | 5,560,4                    | 13                 |  |  |
| Печать Вид отчета                                           | •                             |                  |                  |                            | Закрыты            |  |  |

Введите номер документа, дату создания с помощью календаря (кн. и задайте отчетный период, ввоспользовавшись кнопкой , из соответствующих справочников выберите банк, подразделение, хозоперацию и тип начисления.

Внизу документа укажите число цифр округления и тип выплаты. После чего нажмите кнопку Сбновить.

Далее заполните строки документа. Для этого в контекстном меню выберите один из пунктов: Групповые операции/Заполнить (добавить) сотрудников по подразделению, Групповые операции/Добавить всех независимо от подразделения/Добавить сотрудника в список. При необходимости внесите корректировки.

Контекстное меню также позволяет выполнить следующие операции:

| Карточка работника                                     |
|--------------------------------------------------------|
| Групповые операции                                     |
| Добавить сотрудника в список                           |
| Удалить сотрудника из списка                           |
| "Обнулить" столбец                                     |
| Текущее значение для всего столбца                     |
| Тек. знач. для всего столбца (не более чем "к выдаче") |
| Выплата "по умолчанию" (если >1млн. нов. запись)       |
| Выплата "по умолчанию"                                 |
| Дополнительно 🕨                                        |
| Параметры столбцов                                     |

1. Карточка работника. Позволяет просмотреть сведения о работнике.

2. Групповые операции.

• Заполнить (добавить) сотрудников по подразделению. Добавляет сотрудников указанного ранее подразделения.

• Добавить всех независимо от подразделения. Заполняет строки документа списком всех сотрудников предприятия.

• Очистить список. Очищает строки документа.

• Убрать сотрудников с "0" выплатой. Удаляет строки, в которых отсутствует значение в столбце "Выплачено".

• Убрать сотрудников с картсчетами. Удаляет строки, в которых столбец "Счет раб-ка" - не пустой.

• Убрать сотрудников без картсчетов. Удаляет строки, в которых отсутствует значение в столбце "Счет раб-ка".

• Убрать сотрудников с картсчетами в др. банках. Удаляет строки, в которых значение в столбце "Банк" отлично от указанного значения в "шапке" документа.

• Убрать сотрудников с картсчетами др. типа.

• Убрать со значением МЕНЬШЕ текущего. Удаляет строки со значением меньше текущего.

• Убрать со значением БОЛЬШЕ текущего. Удаляет строки со значением больше текущего.

3. Добавить сотрудника в список. Открывается справочник сотрудников, в котором Вы можете выбрать определенного работника.

4. Удалить сотрудника из списка. Удаляет строку, на которой находится курсор.

5. "Обнулить" столбец. Очищает текущий столбец (активно в столбцах с числовыми значениями).

6. Текущее значение для всего столбца. Устанавливает текущее значение для всего столбца (активно в столбцах с числовыми значениями).

7. Тек. знач. для всего столбца (не более чем "к выдаче"). Устанавливает текущее значение для всего столбца, но не более соответствующего значения в столбце "К выдаче".

8. Выплата "по умолчанию" (если >1 млн. нов. запись). Столбец "Выплачено" заполняется значениями равными соответствующим значениям в столбце "К выдаче". Но если значение "К выдаче" превышает сумму 1 млн., добавляется новая строка.

9. Выплата "по умолчанию". Столбец "Выплачено" заполняется значениями равными соответствующим значениям в столбце "К выдаче".

10. Дополнительно. Пункты данного меню позволяют сохранить документ в формате \*.xls, \*.txt, а также сохранить или загрузить настройки файла.

11. Параметры столбцов. При выборе данного пункта меню открывается форма настройки параметров столбцов.

Во вкладке Реквизиты при печати можно внести данные для отображения при печати.

| ==Ведомость (список)== | =Реквизиты при печати= | Прочие настройки | Комментарий     |      |                                                   |
|------------------------|------------------------|------------------|-----------------|------|---------------------------------------------------|
| Платежная ведомость    |                        |                  |                 |      | Перечисление на пластиковые карточки              |
| Расходный кассовы о    | рдер № 45              |                  | от 25.08.2011 🆻 |      | № пл. поручения 4,563 дата 25.08.2011 👼           |
| В кассу для оплаты в   | срок                   |                  | 👮 no 02.01.1900 | ) 対  | Список № 12 от 24.08.2011 🔂                       |
| Составил               |                        |                  |                 | •••  | для зач. на к/с заработной платы за июль 2011 год |
| – Выплату произвел –   |                        |                  |                 |      | Файл в банк                                       |
| Должность              | главный бухгалтер      |                  |                 | •••• | Имя файла                                         |
| Фамилия, инициалы      | Григорьева В.П.        |                  |                 | •••  | Размер файла                                      |
| Проверил               | Кузиков П.Н.           |                  |                 |      | Дата, время создания файла                        |
|                        |                        |                  |                 |      |                                                   |
|                        |                        |                  |                 |      |                                                   |
|                        |                        |                  |                 |      |                                                   |

Во вкладке Комментарий можно внести дополнительную информацию.

Во вкладке Прочие настройки можно задать дополнительные настройки.

После ввода всех необходимых данных закройте документ, нажав кнопку

### Формирование остатков

Для формирования остатков по работникам, в главном меню выберите пункт *Сервис* подпункт *Формирование остатков по работникам* или нажмите кнопку на панели инструментов. Появится окно *Расчет заработной платы*.

Данная операция позволяет произвести расчет остатков заработной платы по сотрудникам на конец отчетного периода.

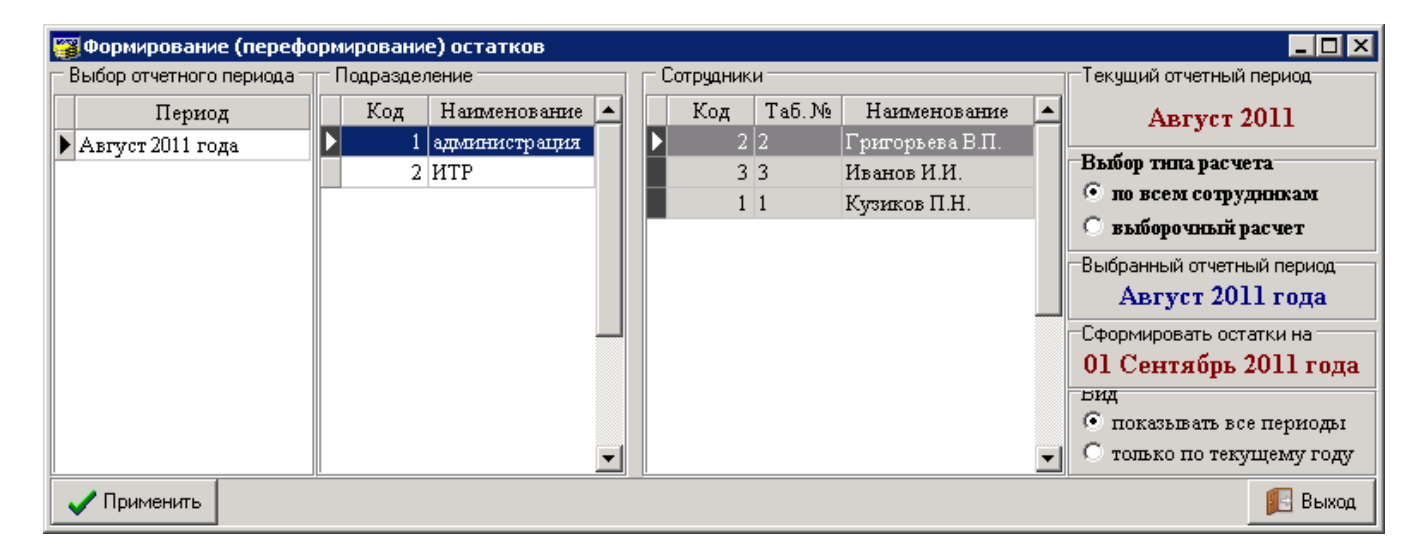

В данном окне выберите период. Если необходимо рассчитать остатки по всем подразделениям, щелкните в блоке "Выбор типа расчета" на кнопку *по всем сотрудникам*. Если же нужно рассчитать остатки для определенного сотрудника, щелкните на кнопку *выборочный расчет* и выберите необходимого сотрудника. Затем нажмите на кнопку **С**Применить. Появится сообщение

| Расчет з | аработной платы (BASE2) 🛛 🔀                                                                         |                                                         |
|----------|----------------------------------------------------------------------------------------------------|---------------------------------------------------------|
| ?        | Сформировать (переформировать) остатки<br>на 01 Сентябрь 2011 года<br>по всем сотрудникам (3 чел.)? | Расчет заработной платы X<br>Операция успешно завершена |
|          | Да Нет                                                                                              | ОК                                                      |
|          |                                                                                                    |                                                         |

После того как программа выполнит расчет, закройте окно, нажав кнопку

### Файлы для налоговой

Если необходимо сформировать файл для налоговой о доходах физических лиц, в главном меню выберите пункт *Документы* подпункт *Файлы для налоговой* или нажмите кнопку на панели инструментов. Откроется журнал документов. Если необходимо, в дереве каталогов создайте папку, в которой будут храниться документы. Далее добавьте документ. Для этого с помощью правой кнопки мыши вызовите контекстное меню и выберите , либо нажмите кнопку Появится окно "Формирование файла о доходах физических лиц":

| ныя фанла 40000100.002             |              |                   |             |              |         |                  | Дат    | афa   | айла 01  | .02.2009  | 🔲 і од вы  | пл. дохода   | 2008         |
|------------------------------------|--------------|-------------------|-------------|--------------|---------|------------------|--------|-------|----------|-----------|------------|--------------|--------------|
|                                    | 3            | а период с 01.    | 01.20       | 108 🔟 no     | 3       | 1.12.2008 🛅      | l      |       |          | <b>v</b>  | сведения з | а калеңдар   | ный го       |
| арактеристики заголовка файла      |              | Цанные для выгруз | вки 🛛       | === Файл     |         | Комментар        | ий     |       |          |           |            |              |              |
| Список сотрудников                 |              |                   |             |              |         | Данные           | o co   | тру   | цнике    |           |            |              |              |
| Сотрудники 🗸                       | ~            | АБРАМЧИКОВ        | ٩ЕЛ         | ЕНА ИВА      | HOE     | BHA              |        |       |          |           |            |              |              |
| АБРАМЧИКОВА Е.И.                   |              | 9 6702798227 21   | .11.20      | 102 2 FOPO   | д.о     | тдмилиции        | 1 YB,  | д Г.Н | нижне    | BAPTOBCH  | КХАНТЫ-І   | ИАНСИЙСК     | -<br>ОГО А • |
| АГЕЕВА Л.И.                        |              | 112 SERAPUCE 2    | 24600       | 0 M W 00 (   | ۵۵      | T.O. 3401 375000 | 0      | таст  | Совет    | cruŭ naŭo |            | ⊾ wocce PE   | . шиш.       |
| АХМЕДОВ М.Г.                       | =            | TT2 DEJIAI BCD, 2 | .4000       | о, м.ж. по с | -0-     | 10.3401373000    | 0.00   | lach  | 5, 00001 | окии райо |            | в, шоссе г с |              |
| EACC M. C.                         |              | 9 2 434           |             |              |         |                  |        |       |          |           |            |              |              |
| ВЕНГРИН В.Л.                       |              | Период            | Bc          | его дох      | 1       | Всего налог      | 11     | ~     | 311      | ART BOSH  | 3121       | 15 41 H      | le ofin      |
| ГАВРЕНКОВ А.А.                     | 11           | ▶ 01              |             | 735 149      |         | 567              | /13    |       | 42 Ua    | er of a   | 4.3. Вычет | ыбЛо         | CTARKL       |
| ГОЛОНЕНКО С.В.                     |              | 02                | 771 908     |              | 809     | 60 0             | 60 022 |       | H.C. 10  | C1. 0051. |            | о др.        | CTODIO       |
| ДЕГТЕРЕВА И.И.                     |              | 03                | 771 908     |              | 908     | 60 022           |        |       | Код      | 40        | Сумма      | 25,000       | 1            |
| KO3AEB O. K.                       |              | 04                | 2 7 59 0 98 |              | 998     | 238 869          |        |       |          | 61        | 0          | 70.000       | =            |
| КОТЕНКО В.И.                       |              | 06                |             | 285 4        | 402     | 67               | 786    |       | _        | 61        | .0         | 70 000       |              |
| КУЖЕЕВА Л. А.                      |              | 07                |             | 195 4        | 421     | 8 1              | 38     |       |          |           |            |              | 1.1          |
| МАКАРОВА Н.П.                      |              | Caroline I        | - 14        |              | 12.1.12 | 1                | -      | ~     |          |           |            |              |              |
|                                    | M            |                   |             |              |         |                  |        | 1     |          | 101       |            |              | 02           |
| 3.1.1. в т.ч. авт 3.1.2. в т.ч. це | <del>.</del> | 4.1. доходы не 4  | 1.2. c      | умма         | Пр      | очие доходы      | 4.2.   | Pasi  | иер пр   | 5.1. Сове | окупны 4   | .4. Общая с  | сум 4        |
|                                    |              | 3 992 171         |             |              |         | 129 120 691      |        |       |          | 133       | 112 862    | 3 992        | 171          |

Введите дату создания файла с помощью календаря (кн. .). Также, воспользовавшись календарем, задайте период, за который Вы хотите получить информацию о доходах. Если после указания начальной даты периода, Вы установите "галочку" рядом с надписью "сведения за календарный год" и нажмете кнопку • Обновить, начальная и конечная даты периода заполнятся автоматически.

Во вкладке Характеристики заголовка файла будут отражены сведения о предприятии.

Заполните вкладку Данные для выгрузки. Для этого в контекстном меню выберите пункт Групповые операции/Добавить всех сотрудников. Список сотрудников предприятия отобразится слева в блоке "Список сотрудников". В блоке "Данные о сотруднике" Вы можете просмотреть всю информацию о работнике: ФИО, паспортные данные, адрес, доходы, налоги и остальные вычеты и вознаграждения.

Далее необходимо сформировать файл. В контекстном меню выберите пункт Сформировать. Заполнится вкладка Файл.

Контекстное меню также позволяет выполнить следующие операции:

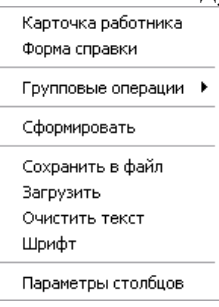

1. Карточка работника. Позволяет просмотреть сведения о работнике.

2. Форма справки. Открывается форма корректировки справки о доходах плательщика и суммах исчисленных и удержанных налогов. Также эту форму можно открыть в окне "Карточка сотрудника" при нажатии в контекстном меню Подоходный налог.

3. Групповые операции.

• Добавить всех сотрудников. Заполняет строки документа списком всех сотрудников предприятия.

• Удалить всех. Очищает строки документа.

- 4. Сформировать Формирует текст файла. Результат операции во вкладке Файл.
- 5. Сохранить в файл. Позволяет сохранить файл на компьютере.
- 6. Загрузить. Позволяет загрузить файл.
- 7. Очистить текст. Очищает вкладку Файл.

8. Шрифт. Позволяет изменить шрифт текста сформированного файла.

9. Параметры столбцов. При выборе данного пункта меню открывается форма настройки параметров столбцов.

Во вкладке Комментарий можно внести дополнительную информацию.

При нажатии на кнопку течать откроется форма предварительного просмотра документа, после чего Вы можете отправить документ на печать.

После ввода всех необходимых данных закройте документ

### ДПУ на машинном носителе

Программа позволяет формировать следующие виды документов: ПУ-1, ПУ-2, ПУ-3, ПУ-6.

Для формирования документа в главном меню выберите пункт *Документы* подпункт *ДПУ на машином носителе* или на панели инструментов нажмите кнопку. Откроется журнал документов. Если необходимо, в дереве каталогов создайте папку, в которой будут храниться документы. Далее добавьте документ. Для этого с помощью правой кнопки мыши вызовите контекстное меню и выберите *Добавить элемент*, либо нажмите кнопку <sup>Ш</sup>. Появится окно:

| 🚏 Φο   | рмирование (  | просмотр) па   | чки докуме  | нтов              |              |             |               |                 |                 |
|--------|---------------|----------------|-------------|-------------------|--------------|-------------|---------------|-----------------|-----------------|
| N≗⊓a   | ачки          | 1 Имя фа       | айла 0000   | 1.txt             |              | отчет       | ный период (  | 25.08.2011 📅 🛛  | 25.08.2011 📅    |
| Тип    | пачки ПУ-2    |                | … под       | тип Исходная      |              |             |               | дата заполнен   | ия 25.08.2011 👼 |
| Сведе  | ния о приеме/ | увольнении (ПУ | J-2) Содерж | имое пачки 🛛 Комм | иентарий     |             |               |                 |                 |
| Телес  | рон           |                |             |                   |              |             |               |                 |                 |
| Ти     | п Наим. типа  | Фамилия        | Имя         | Отчетство         | Страх. номер | Дата приема | Код вида дог. | Дата увольнения | Код причины ув. |
| ▶И     | Исходная      | Кузиков        | Петр        | Никопаевич        | 45365212546  | 01.01.1980  | 1             |                 |                 |
|        |               |                |             |                   |              |             |               |                 |                 |
|        |               |                |             |                   |              |             |               |                 |                 |
|        |               |                |             |                   |              |             |               |                 |                 |
|        |               |                |             |                   |              |             |               |                 |                 |
|        |               |                |             |                   |              |             |               |                 |                 |
| •      |               |                |             |                   |              |             |               |                 | •               |
| Экспор | π в DBF       |                |             |                   |              |             |               |                 | 🗾 Закрыты       |

Введите номер документа, если необходимо, откорректируйте имя файла. С помощью календаря (кн. ) задайте отчетный период, за который хотите сформировать документ. Укажите дату заполнения. В справочнике с помощью кнопки выберите тип пачки. Аналогичным образом (кн. ) в справочнике выберите подтип. В зависимости от выбранного вида документов (ПУ-1, ПУ-2, ПУ-3, ПУ-6) отобразится форма. С помощью правой кнопки мыши вызовите контекстное меню, заполните строки документа, выбрав пункт *Добавить* или *Групповые операции/Заполнить*.

Контекстное меню позволяет выполнить следующие операции:

| Карточка работника               |   |
|----------------------------------|---|
| Добавить                         |   |
| Удалить                          |   |
| Групповые операции 🕨<br>Обновить |   |
| Сформировать                     |   |
| Сохранить в файл                 | _ |
|                                  |   |

1. Карточка работника. Открывает карточку работника.

2. Добавить. Открывается справочник сотрудников, где Вы можете выбрать необходимый элемент.

3. Удалить. Удаляет строку, на которой находится курсор.

4. Групповые операции.

• Заполнить. Заполняются строки документа в соответствии с заданными параметрами (при условии, что в личной карточке работника заполнена вкладка "Назначения и перемещения").

• Очистить. Очищает строки документа.

5. Обновить. Обновляет данные.

Сформировать. Формирует содержимое пачки. Результат операции Вы можете просмотреть во вкладке Содержимое пачки.

7. Сохранить в файл. Позволяет сохранить файл в формате \*.txt.

Во вкладке Комментарий можно внести дополнительную информацию.

После ввода всех необходимых данных закройте документ, нажав кнопку

Созданный файл можно импортировать в программу VvodDpy. Для этого откройте программу VvodDpy, выполните следующую последовательность действий: Сервис- Загрузка из текстового файла - введите место расположения ранее сохраненного в программе "Расчет заработной платы" файла. После загрузки, необходимо проверить информацию на наличие ошибок. В случае их обнаружения, исправления необходимо производить в программе "Расчет заработной платы". После исправления всех ошибок, вновь сформируйте и сохраните файл. Затем выполните его импорт в программу Ввод ДПУ. Для корректной работы программы (ДПУ), необходимо очистить ранее загруженные в нее данные. Сделать это можно с помощью кнопки

X. Если она не активна, активируйте ее: Сервис-Настройка-Разрешить очистку таблиц.

### Печать документов

Если Вам необходимо распечатать какой-либо отчет, зайдите в меню Печать и выберите там необходимый документ.

Программа позволяет вывести на печать следующие виды отчетов:

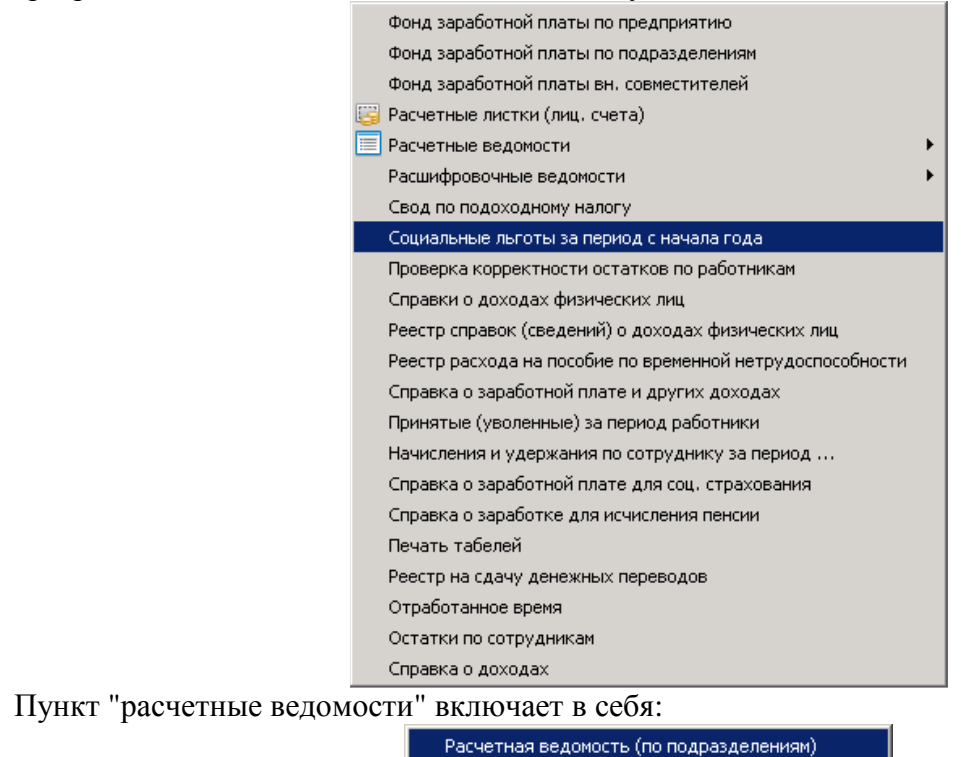

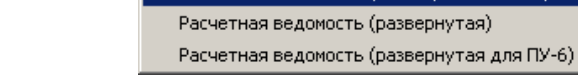

Пункт "расшифровочные ведомости" включает в себя:

| Свод начислений и удержаний по видам оплат                        |
|-------------------------------------------------------------------|
| Свод начислений и удержаний с детализацией счетов                 |
| Свод начислений и удержаний по подразделениям                     |
| Свод начислений и удержаний                                       |
| Свод начислений и удержаний v2                                    |
| Свод начислений - только табеля                                   |
| Свод по счетам бухгалтерского учета                               |
| Свод начислений и удержаний с нарастающим итогом                  |
| Расшифровка начислений и удержаний по счетам БУ                   |
| Расшифровка начислений и удержаний по сотрудникам                 |
| Налогооблагаемая база по счетам БУ                                |
| Табель по подразделениям                                          |
| Расшифровка нач. (уд.) по сотрудникам\счетам бухгалтерского учета |
| Расшифровка начислений по счетам бухгалтерского учета             |
| Расшифровка начислений и удержаний по счетам зарплаты             |
| Расчет доплат за стаж                                             |
| Свод по затратам подразделения                                    |
| Сотрудники с 3П> 4 ср.3П по респ                                  |
| Сотрудники без отчислений в ПФ                                    |
| Свод по ПФ и ФСЗН                                                 |
| Начисленная ЗП за продукцию                                       |

Выберите необходимый отчет. Откроется форма для выбора параметров для печати отчета. Параметры данной формы могут отличаться для различных отчетов. Примерный вид формы представлен на следующем рисунке:

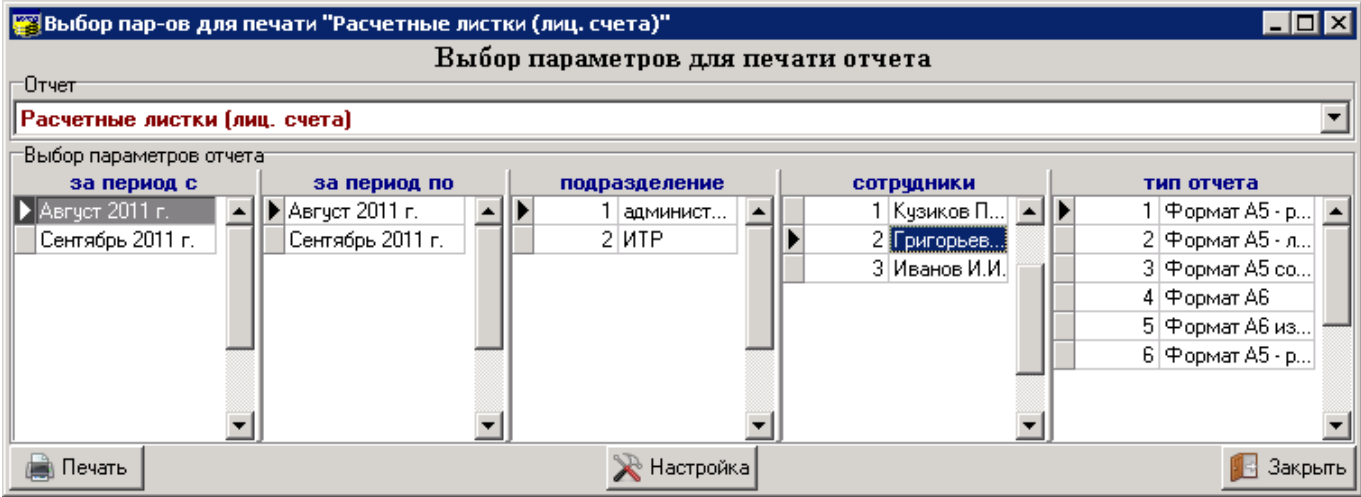

В большинстве форм Вы должны заполнить следующие поля:

- текущий период;
- вид отчета (выбирается из выпадающего списка);
- выбор начального периода (выбирается из списка дат);
- выбор конечного периода (выбирается из списка дат);

• уточнение отчетных дат за период (при необходимости выбирается точная дата из календаря или вводится);

• другие параметры отчета.

После выбора всех параметров нажмите кнопку **Печать**. В результате откроется окно предварительного просмотра.

| ООО "Организ ашия"                      |           |         |                   |         |          | sa A                               | вгуст 2011 год         |
|-----------------------------------------|-----------|---------|-------------------|---------|----------|------------------------------------|------------------------|
| <b>1</b>                                |           | ΡA      | счетный           | лис     | сто      | к                                  |                        |
| Григорьева Валентина Петровна           |           |         | Подра             | зделені | ие: адли | инистрация                         |                        |
| Таб. № 2                                |           |         | До                | лжнос   | ть: гла  | вный бухгалтер                     |                        |
| Пл.фондвр. 23 дн. 184 ч.                |           |         | Окла              | д/Т ари | ф:1,4    | 60,803                             |                        |
| Нач                                     | ислени    | я       |                   |         |          | Удержания                          |                        |
| Вид начисления                          | Код       | Mec.    | Сумма             | Дни     | Часы     | Вид удержания                      | Сумма                  |
| 2 Оплата за сверурочные                 | 2         | 08      | 87,648            | 1       | 8        | 1010                               | 251,49                 |
| 9 Вредность                             | 9         | 08      | 45,563            |         |          | Итого удержано                     | 251,49                 |
| 12 Оплата труда                         | 1         | 08      | 1,460,803         | 20      | 160      |                                    |                        |
| 14 Совмещение                           | 14        | 08      | 456,321           | 10      | 80       |                                    |                        |
| 16 За работу в выходной день            | 16        | 07      | 45,463            |         |          |                                    |                        |
| Итого начислено                         |           |         | 2,095,798         | 31      | 248      |                                    |                        |
| Полагается к выплате                    | 1,844     | 4,302   | Долгзапредпри     | иятием  | (3a pat  | ботником) на начало месяца:        |                        |
| Выплачено аванса                        |           | 0       | Выплачено чер     | ез касс | у (банн  | () в течение месяца:               | 1,804,29               |
| К выдаче                                | 1,84      | 4,302   | Дошт за предпри   | иятие м | (3a pat  | ботником) на конец месяца:         | 40,00                  |
| Въцано                                  | 1,80      | 4,295   | B TO              | м числ  | езапр    | оцињий месяц                       |                        |
| Страх. №, сумма для ПФ с нач. года      | 0, по т   | .п. О.  |                   |         |          |                                    |                        |
| Всего доходов с нач.г. 2,050,335, в т   | ч. по т   | . п. 2, | 050,335 из них: С | овок. ; | доход    | с нач. г. 2,050,335, в т.ч. по т.п | r. 2,0 <i>5</i> 0,335. |
| Вычеты с нач. г. О, в т.ч. по т.п. О. С | уммал     | ьгот (  | нач. г. О, вт.ч.  | по т.п. | 0.       |                                    |                        |
| Облаг. ПН доход: с нач. г. 2,050,335, : | в т.ч. п( | Э.Т.П.  | 2,050,335; по ині | ым ста: | вкам с   | нач. г. О, в т.ч. по т.п. О.       |                        |

На панели инструментов данного окна имеются кнопки:

| пап | ганели инструментов данного |
|-----|-----------------------------|
| 5   | - настройка печати и печать |

- 🖻 открыть документ для печати;
- **—** сохранить документ;
- 과 экспорт документа в форматы Excel, Word, pdf, bmp, jpeg, tiff, html, prn.
- м поиск;

Œ

| 5 | 100% 💌 | 4 | - масштаби | рование | показа | доку | мента; |
|---|--------|---|------------|---------|--------|------|--------|
|---|--------|---|------------|---------|--------|------|--------|

🔎 - параметры страницы (формат, ориентация, поля);

If - редактирование страницы, в редакторе похожем на MS Word;

Следует обратить внимание на пометку в правом верхнем углу документа. Если указана ширина страницы, означает, что документ не помещается.

В первом случае его можно печатать, во втором - необходимо нажать кнопку После этого появится диалоговое окно:

| Confirm                   | × |
|---------------------------|---|
| 🕥 Печать?                 |   |
| $\langle \varphi \rangle$ |   |
|                           |   |
| Yes No                    |   |
|                           |   |

в котором нажать кнопку "Yes". После этого появится окно, в котором можно настроить расположение документа на листе.

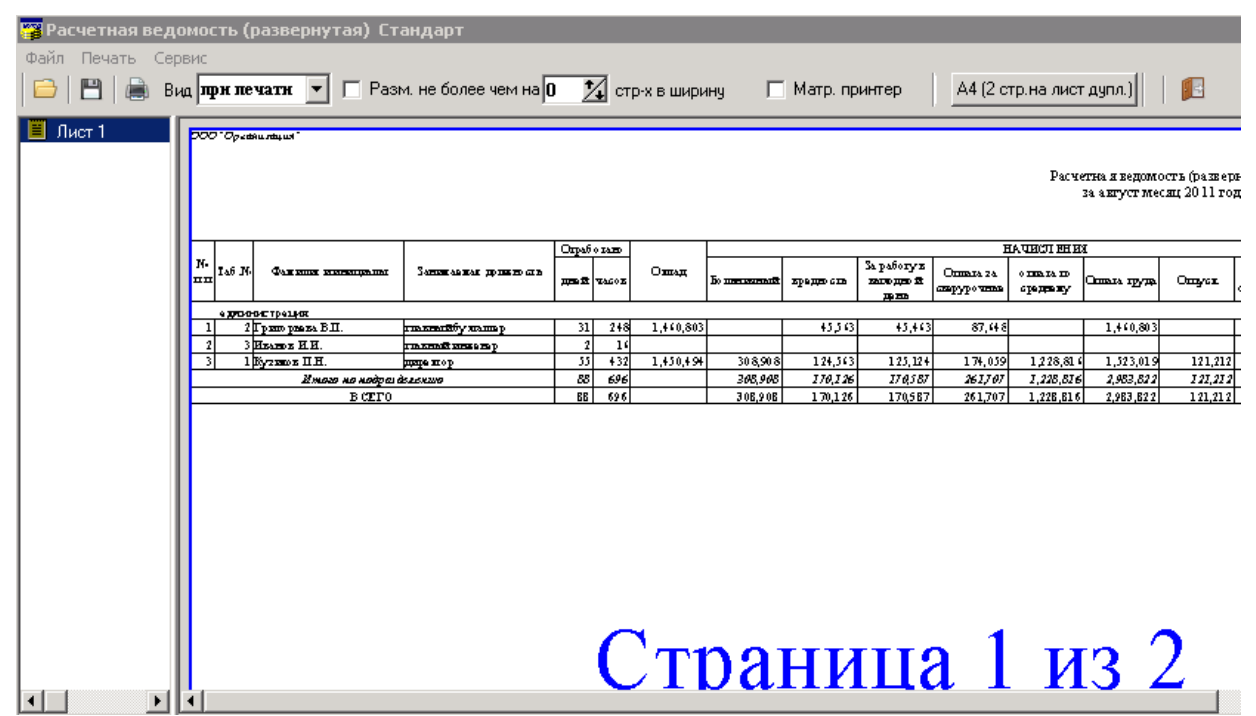

Если печатать предстоит на матричном принтере, то необходимо поставит галочку напротив "Матр. принтер".

Если поставить галочку напротив "Разм. не более чем на" и выбрать количество страниц при помощи кнопки , то документ разместится на данном количестве страниц в ширину. Т.о., можно один документ печатать и в уменьшенном виде, например, на 1 странице, и в нормальном, на двух. Увеличить возможности размещения документа на странице можно при помощи меню: *Сервис/ Параметры страницы*.

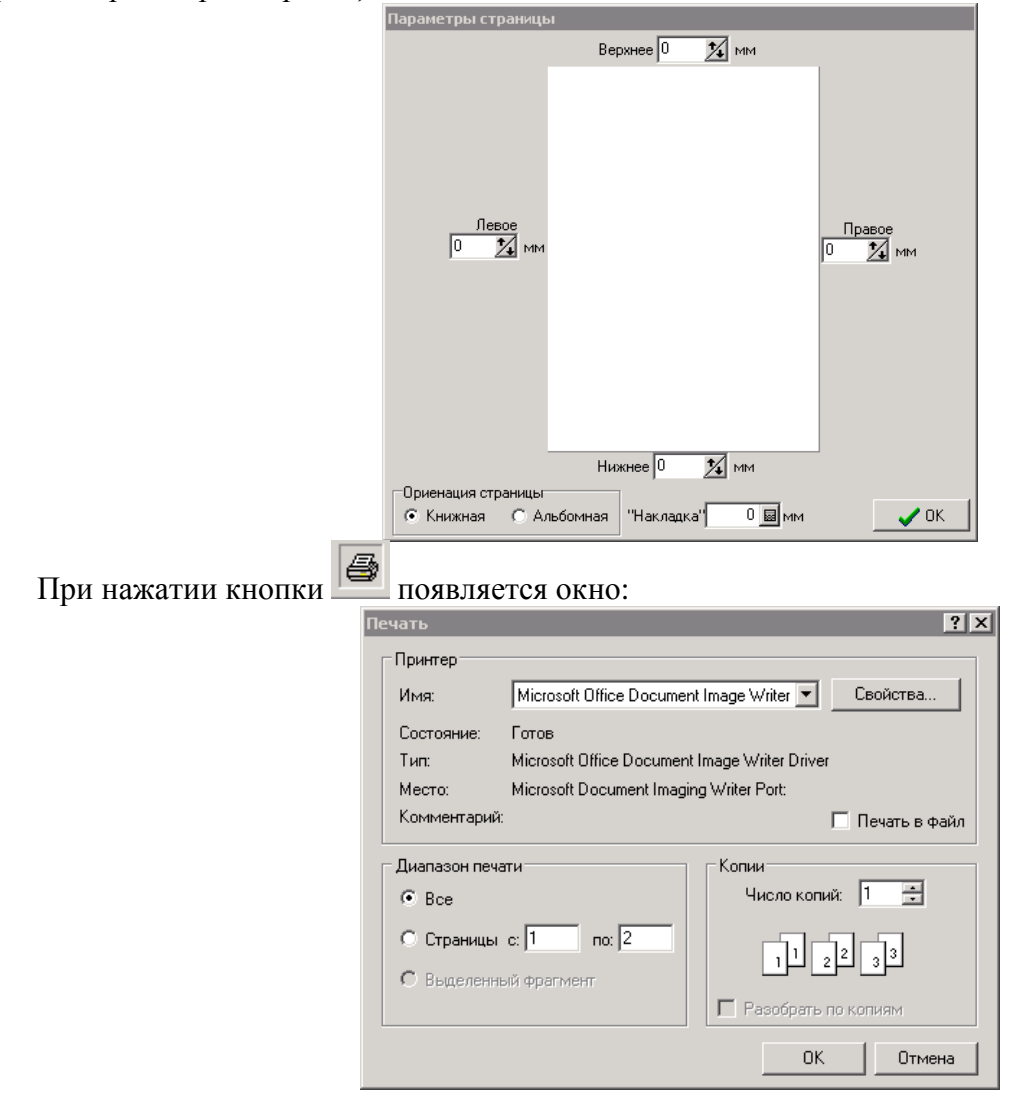

Здесь можно выбрать принтер, на котором будет осуществляться печать, указать номера и количество страниц, режим печати.

### <u>Дополнительные функции</u>

Если у Вас установлено несколько конфигураций программного комплекса "Альфа-офис", запуск определенной программы можно осуществлять двойным щелчком левой клавишей мыши на иконке программы. В результате откроется окно:

| 🧭 Запуск Alfa-Office                                                      | X          |
|---------------------------------------------------------------------------|------------|
| Выбор конфигурации                                                        | ΠΚ         |
| Производственно-диспетчерская служба                                      |            |
| Патериальный отчет и взаиморасчеты с контрагентами                        |            |
| Учет ОС и НА и расчет амортизации                                         | Отмена     |
| Печать и учет первичных документов                                        |            |
| Расчетные счета предприятия                                               |            |
| 🗹 Расчет заработной платы                                                 | Добавить   |
| 🗌 ОГМ (отдел главного механика - учет ТСМ, запчастей, трудозатрат и т.п.) |            |
| 🗆 Главная книга                                                           | Hanaim     |
| Учет подотчетных сумм                                                     | Эдалить    |
| 🗆 Кадровый учет                                                           |            |
| Бухгалтерская отчетность                                                  |            |
| 🗆 Учет драгоценных материалов в ТМЦ                                       | Коррект-ть |
| 🗆 Суточный рапорт                                                         |            |
| Бухгалтерская отчетность консолидированная                                |            |
| Информационные базы                                                       |            |
| BASE2                                                                     |            |
|                                                                           |            |
|                                                                           | Помощь     |
| #5#                                                                       |            |

Сначала в зависимости от того, с какими программами Вы собираетесь работать, нужно выбрать конфигурацию. Для этого щелкните левой клавишей мыши в поле *Выбор конфигурации* **Добавить**. В результате появится окно "Регистрация конфигурации". Введите наименование необходимой программы и ее тэг (перед и после цифры поставьте #) в соответствующих полях и нажмите кнопку **ОК**.

Материальный отчет и взаиморасчеты с контрагентами - 1 Бухгалтерская отчетность - 13

Учет ОС и НА и расчет амортизации - 2 Печать и учет первичных документов - 3 Расчетные счета предприятия - 4 Расчет заработной платы - 5 ОГМ - 6 Главная книга - 7 Целевое финансирование - 10 Учет подотчетных лиц - 11 Кадровый учет -12 Производственно-диспетчерская служба-14 ЖКХ - 15 Учет драгоценных материалов в ТМЦ - 16 Реестры выполненных работ - 19 Статотчетность - 22 Расчеты с арендаторами - 23

- Розничная торговля 26
- Оптовая торговля 27
- Комиссионная торговля 28

| 🔍 Регистрация Конфигурации 🛛 🔀 |                         |        |  |  |  |  |  |
|--------------------------------|-------------------------|--------|--|--|--|--|--|
| Наименование                   | Расчет заработной платы | ОК     |  |  |  |  |  |
| Тэг                            | #5#                     | Отмена |  |  |  |  |  |

Таким же способом Вы можете ввести в список и другие конфигурации, с которыми работает Ваше предприятие.

Далее нужно выбрать информационную базу. Для этого щелкните левой клавишей мыши в поле *Информационные базы* и нажмите кнопку Добавить. В результате откроется окно "Регистрация информационной базы".

| 🯹 Регистрация Информационной Базы |   | ×      |
|-----------------------------------|---|--------|
| Наименование база                 | • | ОК     |
| Путь C:\Work\Bases\BASE2.FDB      |   | Отмена |

После этого, для того, чтобы запустить определенную программу, Вы выбираете нужную конфигурацию и информационную базу и нажимаете кнопку **ОК**.

Можно сделать так, чтобы программа запускалась сразу без выбора конфигурации и базы данных по двойному щелчку. Для этого нужно щелкнуть по ярлыку программы правой кнопкой мыши, в контекстном меню выбрать пункт *Свойства*.

| Свойства: AlfaOffice                         |
|----------------------------------------------|
| Общие Ярлык Совместимость Контрольные суммы  |
| AlfaOffice                                   |
| Тип объекта: Приложение                      |
| Размещение: AlfaOffice                       |
| Объект: C:\Work\AlfaOffice\AlfaOffice.exe 61 |
| Рабочая папка: С:\Work\AlfaOffice            |
| Быстрый вызов: Ctrl + Alt + A                |
| Окно: Обычный размер окна                    |
| Комментарий:                                 |
| Найти объект Сменить значок Дополнительно    |
|                                              |
|                                              |
|                                              |
|                                              |
| ОК Отмена Применить                          |

В строке объект после расширения .exe необходимо через пробел написать номер конфигурации программы по порядку. Еще через один пробел - номер базы данных. После того, как будет нажата кнопка **OK**, изменение вступят в силу.

Например, конфигурация "Расчет заработной платы" имеет номер 4, а база данных - номер 1.

Если при работе с программой, открыв форму какого-либо справочника или журнала, окно будет иметь следующий вид (в заголовках столбцов отображаются имена полей):

| з Формирование файла о доходах физических лиц 📃 🔍 🗙                                 |                        |       |         |     |          |            |                      |         |       |                                               |          |  |  |  |
|-------------------------------------------------------------------------------------|------------------------|-------|---------|-----|----------|------------|----------------------|---------|-------|-----------------------------------------------|----------|--|--|--|
| Имя файла 45245265.237                                                              | Имя файла 45245265.237 |       |         |     |          |            |                      |         |       | Дата файла 25.08.2011 🔟 Год выпл. дохода 2011 |          |  |  |  |
| за период с 01.01.2011 <u>ш</u> по 31.12.2011 <u>ш</u> ⊂ сведе                      |                        |       |         |     |          |            |                      |         |       | за календа                                    | рный год |  |  |  |
| Карактеристики заголовка файла – Данные для выгрузки – === Файл === – Комментарий – |                        |       |         |     |          |            |                      |         |       |                                               |          |  |  |  |
| Список сотрудников                                                                  | _1                     |       |         |     | Данные с | о сотрудни | ке                   |         |       |                                               |          |  |  |  |
| N_OL                                                                                |                        |       |         |     |          |            |                      |         |       |                                               |          |  |  |  |
|                                                                                     | 10                     |       |         |     |          |            |                      |         |       |                                               |          |  |  |  |
| Григорь                                                                             |                        |       |         |     |          |            |                      |         |       |                                               |          |  |  |  |
| Иванов                                                                              |                        |       |         |     |          |            |                      |         |       |                                               | <u> </u> |  |  |  |
| Кузиков 0                                                                           | 110                    |       |         |     |          |            |                      |         |       |                                               |          |  |  |  |
| Попов С                                                                             |                        |       |         | r   | s        | 2117       | ET BOON              | 1 21    | 2.115 | 41 He                                         | 060      |  |  |  |
|                                                                                     |                        |       |         |     |          | 42 Ha      | ют. 603п.<br>ст. обл | 1 42 0. | .2.40 | 4.1.116<br>С По от                            |          |  |  |  |
|                                                                                     |                        |       |         |     |          |            |                      | 4.5.00  | меты  | 6. др. с                                      | авки     |  |  |  |
|                                                                                     |                        |       |         |     |          | KOD        | KOD_IL               | KNODZ   | SNODZ | SNODZ                                         | DP       |  |  |  |
|                                                                                     |                        |       |         |     |          |            |                      |         |       |                                               |          |  |  |  |
|                                                                                     |                        |       |         |     |          |            |                      |         |       |                                               | - 1      |  |  |  |
|                                                                                     |                        |       |         |     |          |            |                      |         |       |                                               | - 1      |  |  |  |
| ·                                                                                   | ·                      |       |         |     |          | <u> </u>   |                      |         |       |                                               |          |  |  |  |
| SAV SOCE SNODA SNO                                                                  | ODZ_S SPD              | SNODZ | SD      | SLG | SV       | OD         | SN                   | DS_SD   | DS_SN | VD                                            | VN       |  |  |  |
| ▶                                                                                   | 6314935                |       | 6314935 |     | 12425    | 6302510    | 756301               |         |       | 6314935                                       | 756301   |  |  |  |
|                                                                                     |                        |       |         |     |          |            |                      |         |       |                                               |          |  |  |  |
| 🚊 Печать                                                                            |                        |       |         |     |          |            |                      |         |       |                                               | Закрыть  |  |  |  |

С помощью правой кнопки мыши вызовите контекстное меню и выберите пункт служебные/Установить "настройку по умолчанию".

|               | 🕎 Добавить элемент по шаблон<br>🔠 Добавить элемент <ins></ins> | y <ctrl +="" ins=""></ctrl> |                                                           |
|---------------|----------------------------------------------------------------|-----------------------------|-----------------------------------------------------------|
|               | 👹 Корректировать <enter><br/>🧀 Добавить папку</enter>          | Ī                           | Установить "настройку по умолчанию"                       |
|               | 🐺 Удалить <del><br/>🗿 Переместить (изм. папку)</del>           | -                           | сохранить настройку в базу<br>загрузить настройку из базы |
|               | Выделить все<br>Фильтры<br>сауучебные                          | •                           | Экспорт в Excel<br>Экспорт в *.txt                        |
|               | Выбрать цвет строки<br>Параметры столбцов                      |                             | Экспорт в *.rtf<br>Кодировка цветов                       |
| Появится окно | :                                                              | Расчет заработн             | юй пл 🗙                                                   |
|               |                                                                | Загрузка прошла             | успешно                                                   |
|               |                                                                | ОК                          |                                                           |

Нажмите ОК. Окно справочника или журнала примет стандартный вид.

# <u>ПРИМЕР</u>

Рассмотрим возможности программы на примере.

Исходные данные следующие:

1) Попов Александр Сергеевич. Дата рождения: 01.04.1964г. Принят 01.02.2000г. в цех №1 бухгалтером 10-го разряда. Женат, дети - сын Попов Лев Александрович 25.08.1997г. Ставка 1-го разряда составляет 120 000 руб на 01.01.2011г. Должностной оклад -720 000 руб. Отработанное время: июнь -18 дн, июль -22 дня, август - 21 д.

2) Леонов Михаил Юрьевич, 18.03.1974 г.р. Принят 15.10.2002г. в цех №2 стрелком ВОХР 5го разряда. Женат, дети - дочь Леонова Ирина Михайловна 16.02.1992г.р., сын Леонов Олег Михайлович 02.04.2000г.р. Ставка 1-го разряда составляет 115 000 руб на 01.01.2011г. ЧТС составляет 1720 руб. Отработанное время: июнь -160 час., июль -176 час, август - 168 час и 8ч. в выходные.

Премия сдельщиков -25% (по основному месту работы); Доплата за профмастерство для Леонова -12%; Премия Попову составляет 12% ежемесячно; Премия ФОТ прошл.месяц Леонову -10% Прогрессивка Леонову -13%, Попову - 16%.

начисляется всем работникам следующим образом:

100% - оплата за отработанное время, профмастерство, премия 50% - оплата за работу в выходные и ночные;

Доплата за стаж: от 0 до 1 года = 3%, от 2 до 5 года = 7%, от 6 до 10 лет = 11%, от 11 до 15 лет = 17%, от 16 до 100 лет = 25%;

Доплата за вредные условия труда: Попов - 24р/час, Леонов - 30р/час.

### Создание карточки сотрудника

Выберите в меню Справочники/Сотрудники(Ответственные лица).

Нажмите правую кнопку мыши и выберите пункт Добавить элемент *Insert* либо Добавить элемент по шаблону *Ctrl+Insert*.

Заполните вкладку "Основные" для Попова А.С. (будет необходимо заполнить справочники подразделений, должностей, получится окно следующего вида:

| 🎏 Карточка сотрудника: Попо                | ов А.С.                       |                         |                   |                     | _ 🗆 🗵               |
|--------------------------------------------|-------------------------------|-------------------------|-------------------|---------------------|---------------------|
| Табельный № 5                              | Наименование Попов А.С.       |                         | Код               | 8                   | август 💌 2011 🚔     |
| Подразделение Цех №1                       | Должность Бухгалтер           | I                       |                   | ···                 | 🔽 Включать в 10С    |
| Основные Медицинские сведен                | ния 🛛 Назначения и перемещени | ня 🗍 Отпуска 🗍 Подоході | ный налог 🛛 Расче | гные данные 🛘 Карто | счета Повыше 💶 🕨    |
| Фамилия Попов                              | Имя Ален                      | ксандр                  | Отчеств           | о Сергеевич         |                     |
| Дата приема 01.02.2000 🔳 🗴                 | Дата увольнения 📖 🛅           | Дата выхода на пенс     | ию 🛅              | сотру               | дники организации 💌 |
| Дата рождения 01.04.1964 🔳 п               | тол 🕅 💌 семейное положен      | ие холост (не замужем   | ) 🔽 националы     | юсть                |                     |
| Дом-й адрес<br>(прописка)                  |                               |                         |                   |                     |                     |
| Адрес<br>проживания                        |                               |                         |                   |                     | $\bowtie$           |
| Удостоверение <<Значение не за<br>личности | адано>>                       |                         |                   |                     | ħ                   |
| Место<br>рождения                          |                               |                         |                   |                     |                     |
| Телефоны служебный                         | домашний                      |                         | мобильный         | ε                   | e-mail              |
| Фото сотрудника                            | Сведения о близких родств     | енниках                 |                   |                     |                     |
|                                            | Родство Датарожд.             | Фамилия                 | Имя               | Отчество            | Комментарий         |
|                                            | ▶ сын 25.08.1997              | Попов                   | Лев               | Александрович       |                     |
|                                            |                               |                         |                   |                     | 🗾 Выход             |

Заполните личные данные (национальность, адрес, фото и т.д.).

Заполните вкладку назначения и перемещения:

С помощью правой кнопки мыши добавьте строку, заполните Дату приема, Должность, Подразделение, Разряд (выберите из ранее заполненных справочников с помощью кнопки ...). Уточните систему оплаты труда, в данном примере, она повременная.

Далее необходимо заполнить календарь. Нажмите на кнопку , добавьте новый календарь, появится окно вида:

| 🗃 Календарь                                  |                                         |
|----------------------------------------------|-----------------------------------------|
| Наименование                                 |                                         |
| <b> ()</b> Октябрь 2010 г. 🕨                 | 🐓 Автозаполнение 🔽 Учитывать праздники  |
| Пн Вт Ср Чт Пт Сб Вс                         | 5 🌠 дней в рабочей неделе               |
| 27 28 29 30 1 2 3                            | 8 📾 часов рабочий день                  |
| 4 5 6 7 8 5 10                               | Всего за месяц 0 дней 0 часов           |
| 18 19 20 21 22 23 24                         | 0,00 📓 значение по текущей дате (часов) |
| <b>25 26 27 28 29 30 31</b><br>1 2 3 4 5 6 7 | П Почасовой учет                        |
|                                              | <b>П</b> * Закрыть                      |

Введите наименование, нажмите кнопку "Автозаполнение", выберите период (можно выбрать 1 месяц, а можно составить календарь на весь год, например).

Если необходимо, заполните остальные колонки. Обязательно заполните колонку "Ставка первого разряда", т.к. она служит базой для расчетов. В данном примере ставок две - 120 000 руб и 115 000 руб. Нажмите на кнопку ..., добавьте новые ставки.

Для Попова А.С., согласно условию задачи, выберите ставку равную 120 000 руб.

Далее можно заполнить вкладку "Отпуска", либо выбрать Документы - Отпуска. Введенная здесь информация будет автоматически отражаться в данной вкладке. Во вкладке "Подоходный налог" отразите вычеты и льготы. В данном примере это стандартный вычет в размере 1 базовой и, поскольку у Попова А.С. есть ребенок до 18л, добавляется еще один вычет в размере 2-х базовых. (Суммы вычетов задаются в настройке <u>специфика учета</u>)

| 8                                                                                                  | 🖀 Карточка сотрудника: Попов А.С.                                                                                     |           |      |          |                 |                                             |       |            |         |         |             |  |
|----------------------------------------------------------------------------------------------------|----------------------------------------------------------------------------------------------------|-----------|------|----------|-----------------|---------------------------------------------|-------|------------|---------|---------|-------------|--|
| Т                                                                                                  | абельный N²                                                                                                    | 5         |      | Наиг     | иенование Попов | з A.C.                                      |       | Код 🗾      | 8       | август  | 🝷 2011 🌻    |  |
| Π                                                                                                  | Іодразделение                                                                                                    | Цex №1    |      |          | Должность Бухга | алтер                                       |       |            |         | 🔽 Включ | ать в 10С   |  |
| 0                                                                                                  | Основные Медицинские сведения Назначения и перемещения Отпуска Подоходный налог Расчетные данные Картсчета Повыше 🔨 🕨 |           |      |          |                 |                                             |       |            |         |         |             |  |
| 🔽 Осн. место работы 🔲 Фикс. ставка 🥅 ПВТ ставка 9% 🔽 Не применять вычеты в 1-м месяце ИМНС 🛛 … УНП |                                                                                                    |           |      |          |                 |                                             |       |            |         |         |             |  |
|                                                                                                    | Период                                                                                                    | цействия  |      | Код вида | Наименование    | ,<br>тенование въщета из облагаемого дохода |       |            |         |         | _ <b>_</b>  |  |
|                                                                                                    | начало                                                                                                    | окончан   | пие  | вычета   |                 |                                             |       |            | разовых |         |             |  |
| ►                                                                                                  | 01.02.2000                                                                                                    | 01.01.204 | 15   | 600 יי   | в размере 1 баз | вовой величины                              |       |            |         | 1       |             |  |
|                                                                                                    | 01.02.2000                                                                                                    | 01.01.204 | цати | 2        |                 |                                             |       |            |         |         |             |  |
| пет и (или) каждого иждивенца                                                                      |                                                                                                    |           |      |          |                 |                                             |       |            |         |         | <b>_</b>    |  |
| Г                                                                                                  | Дата                                                                                                    |           |      |          | Льгота          |                                             |       |            | 0       | 1/      |             |  |
|                                                                                                    | периода                                                                                                    | код       |      | наимен   | ование          | полн. сумма                                 | сумма | Проњготир. | Ост-к   | KOM     | комментарии |  |
| Þ                                                                                                  |                                                                                                    |           |      |          |                 |                                             |       |            |         |         |             |  |
|                                                                                                    |                                                                                                    |           |      |          |                 |                                             |       |            |         |         |             |  |
|                                                                                                    |                                                                                                    |           |      |          |                 |                                             |       |            |         |         |             |  |
|                                                                                                    |                                                                                                    |           |      |          |                 |                                             |       |            |         |         |             |  |
|                                                                                                    |                                                                                                    |           |      |          |                 |                                             |       |            |         |         |             |  |
|                                                                                                    |                                                                                                    |           |      |          |                 |                                             |       |            |         |         |             |  |
|                                                                                                    |                                                                                                    |           |      | Ит       | 010             |                                             |       |            |         |         |             |  |
|                                                                                                    | 🗾 Выход                                                                                                    |           |      |          |                 |                                             |       |            |         |         |             |  |

При необходимости заполните вкладки "Карт счета, повышение квалификации, комментарий" Вкладка "Расчетные данные" отразит суммы начислений и удержаний Попову А.С. за выбранный период, после внесения всех цифр для расчета.

### Заполнение основных настроек системы

Заполните основные настройки системы. Для этого в меню *Сервис* главного меню выберите *Специфика учета (настройки)* 

В дереве каталогов, расположенного в левой части экрана, щелкните по папке "05. Расчет заработной платы". Откроется окно, в котором необходимо заполнить некоторые настройки.

Заполните вкладку Основные. Введите дату внедрения с помощью календаря (кн. 🗉).

По условию задачи, расчет производится на основании утверждаемых окладов/ЧТС (необходимо выбрать из выпадающего списка *УТВЕРЖДАЕМЫЕ*).

С помощью калькулятора (кн. ) укажите процент доплат за работу в вечерние, ночные, выходные и праздничные дни.

В блоке "Задолженность на начало месяца" в поле "тип НАЧИСЛЕНИЯ" нажмите кнопку и в справочнике типов начислений и удержаний выберите необходимый пункт. Если нужного элемента нет в списке, добавьте его, а затем выберите. Аналогичным образом заполните остальные поля в данном блоке, выбрав значения из соответствующих справочников.

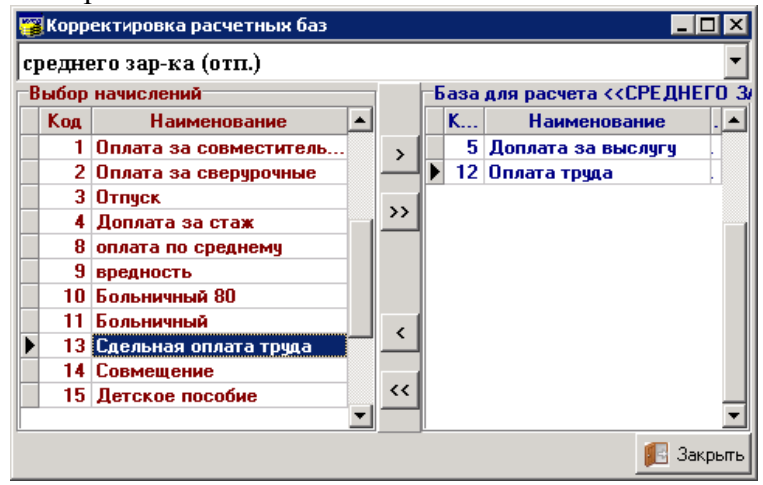

В левом списке представлен перечень типов начислений и удержаний в соответствии со справочником, который Вы заполнили ранее. Необходимо из списка выбрать те статьи, которые будут учитываться при расчете среднего заработка (отпуска). Для этого в левом списке выделите статью и нажмите кнопку . Слева в списке отобразится выбранная статья. Если нужно выбрать все статьи, нажмите кнопку . Чтобы переместить статьи обратно в левый список, воспользуйтесь кнопками и и

Таким же способом укажите базу для расчета среднего заработка (больничные).

Заполните блоки "Профсоюзные взносы", "Пенсионный фонд" и "Подоходный налог".

По условию задачи необходимо заполнить каталог 5.15. Начисления рассч. как % от расч. базы:

#### 5.15. Начисления рассч. как % от расч. базы

|   | Код | № п.п. | Наименование |  |
|---|-----|--------|--------------|--|
| Þ | 19  | 0      | прогрессивка |  |
|   | - , |        |              |  |

Заполните Базу расчета для прогрессивки. Откройте папку "05.Расчет заработной платы", на вкладке "Основные" в поле "Расчет среднего заработка" выберите с помощью кнопки база для расчета.

В верхнем поле с помощью кнопки выберите из выпадающего списка *начисления*, *прогрессивка*. В левом списке представлен перечень типов начислений и удержаний в соответствии со справочником, который Вы заполнили ранее. Необходимо из списка выбрать те статьи, которые будут учитываться при расчете.

Блок "Прогрессивка" состоит из 100% от оплаты за отработанное время, профмастерство и суммы премирования и из 50% от суммы оплат за работу в выходные ночные.

| п | огр  | ессивка            |         |          |                                   |     |               |            |  |  |
|---|------|--------------------|---------|----------|-----------------------------------|-----|---------------|------------|--|--|
| B | ыбор | начислений         |         | J        | База для расчета <<ПРОГРЕССИВКА>> |     |               |            |  |  |
|   | Код  | Наименование       | <b></b> |          |                                   | Код | Наименование  | %          |  |  |
| Þ | 1    | стаж               |         | >        |                                   | 7   | раб врем      | 100,000000 |  |  |
|   | 2    | оклад              |         |          | 4                                 | 9   | проф. мастер. | 100,000000 |  |  |
|   | 3    | сверхур            |         |          |                                   | 6   | премия        | 100,000000 |  |  |
|   | 8    | совм проф          |         | <u>~</u> |                                   | 4   | вых           | 50,00000   |  |  |
|   | 10   | прогрессивка       |         |          |                                   | 5   | ноч           | 50,000000  |  |  |
|   | 13   | вредность          |         |          |                                   |     |               |            |  |  |
|   | -14  | Доп за стаж        |         |          |                                   |     |               |            |  |  |
|   | 15   | Дет. пособ         |         |          |                                   |     |               |            |  |  |
|   | 17   | оплата по среднему |         |          |                                   |     |               | -          |  |  |
|   | 20   | вред2              |         |          |                                   |     |               |            |  |  |
|   |      |                    |         |          |                                   |     |               |            |  |  |
|   |      |                    |         | <        |                                   |     |               |            |  |  |
|   |      |                    |         | <<       |                                   |     |               |            |  |  |
|   |      |                    | •       |          | 1                                 |     |               | •          |  |  |

Аналогично "Прогрессивке" по условию задачи необходимо в каталоге 5.11 Прочее/п.п.8 Премия от ФОТ прошлого месяца установить значение:

| 1               | ,               | 5 |
|-----------------|-----------------|---|
| 8 Премия от ФОТ | прошлого месяца |   |

31 премия ФОТ прошл месяц

|   | 5.15. | Начисле | ния рассч. как % от р  | расч. базы: |   |   |       |         |
|---|-------|---------|------------------------|-------------|---|---|-------|---------|
|   | Код   | № п.п.  |                        |             |   |   | Наиме | нование |
| Þ | 19    | 0       | прогрессивка           |             |   |   |       |         |
|   | 28    | 0       | премия ФОТ прошл месяц |             |   |   |       |         |
|   | n     | Г       | דויי                   | AOT         | " | 0 | U     | "0      |

Заполните Базу расчета для "Премия ФОТ прошлого месяца". Откройте папку "05.Расчет заработной платы", на вкладке "Основные" в поле "Расчет среднего заработка" выберите с помощью кнопки база для расчета.

В верхнем поле с помощью кнопки выберите из выпадающего списка *начисления*, *прогрессивка*. В левом списке представлен перечень типов начислений и удержаний в соответствии со справочником, который Вы заполнили ранее. Необходимо из списка выбрать те статьи, которые будут учитываться при расчете.
| 🖀 Корректировка расчетных баз |      |                         |   |    |   |        |                       |              |     |  |  |  |
|-------------------------------|------|-------------------------|---|----|---|--------|-----------------------|--------------|-----|--|--|--|
| Щ                             | реми | ия ФОТ прошл месяц      |   |    |   |        |                       |              | •   |  |  |  |
| B                             | ыбор | начислений              |   | T  | 6 | аза дл | я расчета <<ПРЕМИЯ ФО | Т ПРОШЛ МЕСЯ | Ц>> |  |  |  |
|                               | Код  | Наименование            |   |    |   | Код    | Наименование          | %            |     |  |  |  |
|                               | 13   | Сдельная оплата труда   |   | >  |   | 9      | вредность             | 100,000000   |     |  |  |  |
|                               | 14   | Совмещение              |   |    |   | 12     | Оплата труда          | 100,000000   |     |  |  |  |
|                               | 15   | Детское пособие         |   | ~  |   |        |                       |              |     |  |  |  |
|                               | 16   | За работу в выходной де |   | >> |   |        |                       |              |     |  |  |  |
|                               | 17   | касса                   |   | << | L |        |                       |              |     |  |  |  |
|                               |      |                         | - |    | 1 |        |                       |              | -   |  |  |  |
|                               |      |                         |   |    |   |        |                       | 🗾 Закр       | ьпь |  |  |  |

Далее необходимо заполнить базу для расчета по аналогу как с "Прогрессивкой", описание см. выше.

Заполните вкладку Дополнительно.

| 05. Расчет зарабо | тной пла | ты |
|-------------------|----------|----|
|-------------------|----------|----|

| Основные До                                                           | полнительно 🛛 По предприяти   |                                                                       |   |  |  |  |
|-----------------------------------------------------------------------|-------------------------------|-----------------------------------------------------------------------|---|--|--|--|
| Умалчиваемя                                                           | <b>не</b> основной отн        | иск 3 Отпуск                                                          |   |  |  |  |
| начисления<br>по отпускам<br>дополнительный отпуск 26 Дополнит отпуск |                               |                                                                       |   |  |  |  |
| noonnychan                                                            | отпуск ЦА                     | ЭС 25 Отпуск ЧАЭС                                                     |   |  |  |  |
| Выплата аван                                                          | са Удержание 🛛 27 Вь          | плата аванса                                                          |   |  |  |  |
| Детские пособ                                                         | ия Начисление 🛛 15 Де         | гское пособие                                                         |   |  |  |  |
| Дата (1-й день                                                        | месяца) до кот-го (месяца - в | л.) заблокировано изменение док-в влияющих на расчет 01.01.2010 🛛 💌   |   |  |  |  |
| Тип расчета до                                                        | оплат за стаж Использовать а  | втом-ий расчет (согл. приказов об утв. %)                             | - |  |  |  |
| –Тип отобраз                                                          | сения доплаты "% по конт      | ракту" в расчетных листках                                            |   |  |  |  |
| 📀 суммарно                                                            | с оплатой за отработанно      | е время 🔘 выделять отдельной строкой                                  |   |  |  |  |
| Начисление в р                                                        | асч. листке "% по контракт    | /" при выделении оного отд. строкой 🔽 0                               |   |  |  |  |
| –Тип расчета                                                          | в табелях, надбавки за ста    | ж и больничных (расчет простоя)                                       |   |  |  |  |
| • опираясь                                                            | на отработанные часы и сј     | . час. заработок 🔘 по дням и средне дн. заработок                     |   |  |  |  |
| 🔲 Для допл.                                                           | за стаж исп-ть хозоперацию и  | отр. время из колонки "Рабочее время" табеля по отн. к ПФРВ (МетаБел) |   |  |  |  |

Заполните поля в блоке "Умалчиваемые начисления по отпускам", выбрав значения из соответствующего справочников с помощью кнопки . Аналогичным образом заполните поля "Выплата аванса" и "Детские пособия". С помощью календаря (кн. ) укажите дату, до которой Вы хотите заблокировать изменение документов влияющих на расчет.

Заполните вкладку По предприятию.

| Основные Дополнительно По предприятию                                                         |
|-----------------------------------------------------------------------------------------------|
| Отчисл. на обяз. страх. от несч. случаев ставка (%) 0,84% 🔜 Облагаемая база … Счет отн. 👥     |
| ЧН и обяз. отч. в фонд сод. занятости ставка (%) 4,00% 📓 <b>Облагаемая база …</b> Счет отн. 👥 |
| ФСЗН ставка (%) 35,00% 📓 Облагаемая база …                                                    |
| Исполнительные листы Облагаемая база … Исполнительные листы (алименты) Облагаемая база …      |
| Среднемесячный фонд рабочего времени часов …                                                  |
| Расчет доплат за вредность: Тариф в час согласно приказа                                      |

## Заполните данными каталог Динамические величины

| 5.20. , | Динамичные | величины |
|---------|------------|----------|
|---------|------------|----------|

Заполните данными каталог Подоходный налог:

|                                                 | 5.13. Подоходный налог             |  |
|-------------------------------------------------|------------------------------------|--|
| Стандартный ежемесячный вычет                   | с 01.07.2010 сост-т 270 000 руб.   |  |
| Предельная сумма дохода для предост. ст. вычета | с 01.07.2010 сост-т 1 635 000 руб. |  |
| Сумма вычета на одного ребенка                  | с 01.07.2010 сост-т 75 000 руб.    |  |
| Сумма вычета одиноким родителям                 | с 01.07.2010 сост-т 150 000 руб.   |  |
| Сумма вычета пострадавшим на ЧАЗС               | с 01.07.2010 сост-т 380 000 руб.   |  |

В папке "5.11. Прочее" укажите необходимые значения, выбрав их из соответствующих справочников с помощью кнопки

Заполните остальные вкладки (см. Начало работы- Заполнение основных настроек системы).

### Приказы об установлении окладов и ЧТС

В зависимости от системы оплаты труда, создайте Приказ об утверждении <u>ЧТС</u> или <u>окладов</u>. Составим приказ об утверждении оклада Попову А.С. Он будет иметь следующий вид:

| l | 🍟 Корректировн           | ка (добавление) при | каза об утве | рждении окла | адов           |        |            |         |  |            |              |                | _ 🗆 🗵     |
|---|--------------------------|---------------------|--------------|--------------|----------------|--------|------------|---------|--|------------|--------------|----------------|-----------|
|   | Документ № [             | 4 дата              | 01.01.2011 🕏 | 🗄 Вводитс    | я с 01.01.2011 | 7      |            |         |  |            |              |                |           |
| Г | Подразделение –          |                     |              |              |                |        |            |         |  |            |              |                |           |
|   | Щex №1                   |                     |              |              |                |        |            |         |  |            |              |                |           |
| 1 | ==Оклады==   Комментарий |                     |              |              |                |        |            |         |  |            |              |                |           |
|   | Подразделен              | Таб. № Сотрудник    | Должность    | Категория    | Сист.опп.тр.   | Разряд | Тар. коэф. | Оклад   |  | Окп.с к.к. | Оклад полный | Оклад принятый | Разница   |
|   | ▶ Цех №1                 | 5 Попов А.С.        | Бухгалтер    | Специалисты  | Повременная    | 10     | 2,48       | 306,161 |  | 306,161    | 306,161      | 720,000        | -413,839  |
| 1 |                          |                     |              |              |                |        |            |         |  |            |              |                |           |
|   |                          |                     |              |              |                |        |            |         |  |            |              |                |           |
|   |                          |                     |              |              |                |        |            |         |  |            |              |                |           |
|   |                          |                     |              |              |                |        |            |         |  |            |              |                |           |
|   |                          |                     |              |              |                |        |            |         |  |            |              |                |           |
|   |                          |                     |              |              |                |        |            |         |  |            |              |                |           |
|   |                          |                     |              |              |                |        |            |         |  |            |              |                |           |
|   |                          |                     |              |              |                |        |            |         |  |            |              |                |           |
|   |                          |                     |              |              |                |        |            |         |  |            |              |                |           |
|   |                          |                     |              |              |                |        |            |         |  |            |              |                |           |
|   |                          |                     |              |              |                |        |            |         |  |            |              |                |           |
| L |                          |                     |              |              |                |        |            |         |  |            |              |                |           |
|   |                          |                     |              |              |                |        |            |         |  |            |              |                | 🔄 Закрыты |

В зависимости от настроек, сделанных в Специфике учета расчет ведется либо на основе расчетных окладов, либо утверждаемых. Во втором случае, в графе Оклад принятый, следует указать оклад работника. По условиям задачи, он составляет 720 000, именно поэтому заполнилось поле "Разница".

Аналогичным образом создайте приказы на установление ЧТС.

| Коррект     | ировка ( добавлен | име ) при | каза об утверу лени | и чтг                  |           |           |            |
|-------------|-------------------|-----------|---------------------|------------------------|-----------|-----------|------------|
| Покимон     |                   | пата      |                     | анитер с. 01.01.2011 🗮 |           |           |            |
| докумен     | 1111-14           | дата      |                     |                        |           |           |            |
| Подраздел   | ение              |           | Опции               |                        |           |           |            |
| Цex №1      |                   |           | 🖳 🗹 Выделять подр   | азделения I Выделять   | должности | M Nor     | именно     |
| Ставки Ко   | эмментарий        |           |                     |                        |           |           |            |
| Таб. №      | Сотрудник         | $\nabla$  | Подразделение       | Должность              | Разряд    | Тар.коэф. | Час.ставка |
| ▶ <u></u> 6 | Леонов М.Ю.       |           | Цех №1              | стрепком ВОХР          | 5         | 1,73      | 1,720      |
|             |                   |           |                     |                        |           |           | I          |
|             |                   |           |                     |                        |           |           | I          |
|             |                   |           |                     |                        |           |           |            |
|             |                   |           |                     |                        |           |           |            |
|             |                   |           |                     |                        |           |           |            |
|             |                   |           |                     |                        |           |           | I          |
|             |                   |           |                     |                        |           |           | I          |
|             |                   |           |                     |                        |           |           |            |
|             |                   |           |                     |                        |           |           |            |
|             |                   |           |                     |                        |           |           |            |
|             |                   |           |                     |                        |           |           |            |
|             |                   |           |                     |                        |           |           |            |
|             |                   |           |                     |                        |           |           |            |
|             |                   |           |                     |                        |           |           | 🖪 Закрыты  |

### Расчет доплат за выслугу лет

Последовательность создания Приказа описана в пункте <u>Приказы о доплате за выслугу лет</u>. За базу для расчета программой будут использоваться те цифры и методы, которые были заданы в Специфике учета.

Предусмотрено три варианта:

Использовать автом-ий расчет (с авторасчетом %) Использовать автом-ий расчет (согл. приказов об утв. %) Использовать "документальный" расчет Использовать автом-ий расчет (с авторасчетом %)

Согласно первого пункта доплата будет рассчитываться на основании Приказов, второгона основании Документа о доплате за выслугу лет и третьего - из Справочника (Справочники- по работникам - % за выслугу лет). Особенность третьего пункта в том, что "Приказ о доплате" все равно должен быть создан, где необходимо указать Кому будут производиться доплаты.

| <b>1</b> | арриказ об утв. доплат за стаж № 2 от 25.08.2011 🔹 🗆 🗙 |                  |             |              |        |             |            |            |      |        |          |    |
|----------|--------------------------------------------------------|------------------|-------------|--------------|--------|-------------|------------|------------|------|--------|----------|----|
|          |                                                        | Докуме           | ент № 2     | дата 25.08.3 | 2011 🔳 | Вводятся с  | 01.08.2011 | <b>E</b>   |      |        |          |    |
| Hay      | нсленне                                                | Доплата за стаж  | (           |              |        |             |            |            |      |        |          |    |
| ==[      | Проценты д                                             | цоплат==   Комме | нтарий      |              |        |             |            |            |      |        |          |    |
| $\Box$   | Таб. №                                                 | Подразделение    | Сотрудник   | Должность    | Разряд | % по контр. | кор. %     | Расч. стаж | Стаж | Расч.% | % догшат |    |
|          | 6                                                      | Цex №1           | Леонов М.Ю. | стрепком ВО  | 5      |             |            | 8,83       | 8,83 | 20     | 20       |    |
|          | 5                                                      | Цex №1           | Попов А.С.  | Бухгалтер    | 10     |             |            | 11,5       | 11,5 | 25     | 25       |    |
|          |                                                        |                  |             |              |        |             |            |            |      |        |          |    |
|          |                                                        |                  |             |              |        |             |            |            |      |        |          |    |
|          |                                                        |                  |             |              |        |             |            |            |      |        |          |    |
|          |                                                        |                  |             |              |        |             |            |            |      |        |          |    |
|          |                                                        |                  |             |              |        |             |            |            |      |        |          |    |
|          |                                                        |                  |             |              |        |             |            |            |      |        |          |    |
|          |                                                        |                  |             |              |        |             |            |            |      |        |          |    |
|          |                                                        |                  |             |              |        |             |            |            |      |        |          |    |
|          |                                                        |                  |             |              |        |             |            |            |      |        |          |    |
|          |                                                        |                  |             |              |        |             |            |            |      |        |          | J  |
|          |                                                        |                  |             |              |        |             |            |            |      |        | 🗾 Закры  | ль |

#### Документ о доплате за выслугу лет выглядит следующим образом:

| 📴 Ввод  | (корректировка) до  | жумента о доплате за | выслугу лет    |            |               |      |      |          | _           |        |
|---------|---------------------|----------------------|----------------|------------|---------------|------|------|----------|-------------|--------|
| Докув   | лент №              | дата 🔝 🖽             | начисление     | Доплата    | за выслугу    |      |      | a        | вгуст 💌 📑   | 2011 🏒 |
| Подразд | еление              |                      | Пип расче      | та         |               |      |      | E        | сего        |        |
| Цex №1  |                     | •                    | 😶 🛛 🖏 от оплат | ы за отраб | отанное время | a    |      | <b>•</b> | 22          | 21,520 |
| ==Списо | к сотрудников== Ком | іментарий            |                |            |               |      |      | ,<br>,   |             |        |
| Таб. М  | 🛚 Наименование      | Должность            | Оклад          | Стаж       | Сумма полн.   | ПФРВ | ΦΦPB | Сумма    | Превыш окл. |        |
|         | б Леонов М.Ю.       | стрелком ВОХР        | 207600         | 8,83       | 41520         | 184  | 184  | 41520    |             |        |
|         | 5 Попов А.С.        | Бухгалтер            | 720000         | 11,5       | 180000        | 184  | 184  | 180000   |             |        |
|         |                     |                      |                |            |               |      |      |          |             |        |
|         |                     |                      |                |            |               |      |      |          |             |        |
|         |                     |                      |                |            |               |      |      |          |             |        |
|         |                     |                      |                |            |               |      |      |          |             |        |
|         |                     |                      |                |            |               |      |      |          |             |        |
|         |                     |                      |                |            |               |      |      |          |             |        |
|         |                     |                      |                |            |               |      |      |          |             |        |
|         |                     |                      |                |            |               |      |      |          |             |        |
|         |                     |                      |                |            |               |      |      |          |             |        |
|         |                     |                      |                |            |               |      |      |          |             | Į      |
|         |                     |                      |                |            |               |      |      |          |             |        |
|         |                     |                      |                |            |               |      |      |          | 🗾 🚺 3a      | крыты  |

Если необходимо, заполните/откорректируйте Справочник "% за выслугу лет".

### Расчет доплат за вредные условия труда

Последовательность создания описана в пункте <u>Приказы об установлении доплат за</u> <u>вредность</u>.

За базу для расчета программой будут использоваться те цифры и методы, которые были заданы в Специфике учета.

Предусмотрено три варианта:

| Корректировка (добавлени<br>Почимочт № 2) | Ставку 1-го разряда<br>Тариф в час согласни<br>не) приказа об установлен | с<br>сразу умножать на % и на<br>о приказа<br>чии доплат за вредные усл | ФФРВ<br>ювия труда |                |
|-------------------------------------------|--------------------------------------------------------------------------|-------------------------------------------------------------------------|--------------------|----------------|
| Сощии                                     |                                                                          | водится с тополиот м                                                    | деиствует до је    | 1.01.2012 7    |
| 🔲 Выделять подразделения                  | 🔽 Вы                                                                     | делять должности                                                        | <b>v</b>           | Поименно       |
| Ставки Комментарий                        |                                                                          |                                                                         |                    |                |
| Таб. № Сотрудник                          | Подразделение                                                            | Должность                                                               | Размер доплаты     | Действует до 🔺 |
| 5 Попов А.С.                              | Цех №1                                                                   | Бухгалтер                                                               | 24                 | 01.01.2012     |
| 6 Леонов М.Ю.                             | Цех №1                                                                   | стрепком ВОХР                                                           | 30                 | 01.01.2012     |
| •                                         |                                                                          |                                                                         |                    | · ·            |

Тариф в час согласно приказа. Будет использоваться тариф, указанный в Приказе об установлении доплат за вредные условия труда. В данном примере Документ о доплате за вредные условия труда будет выглядеть следующим образом:

| <b>1</b>   | Ввод (кор                            | pe       | стировка   | а) документ | а о доплате за вредн | ые условия труда |       | _ 🗆 ×           | ] |  |  |
|------------|--------------------------------------|----------|------------|-------------|----------------------|------------------|-------|-----------------|---|--|--|
| Д          | окумен                               | r N      | <u>b</u> 2 | дата        | 1 25.08.2011 🔟 начис | сление вредность |       | август 💌 2011 🕺 | 1 |  |  |
| <u>_No</u> | Подразделение Хозоперация Всего      |          |            |             |                      |                  |       |                 |   |  |  |
| Це         | ∢Nº1                                 |          |            |             | Дт2                  | 26Кт70           |       | 8,736           |   |  |  |
| ==         | ==Список сотрудников==   Комментарий |          |            |             |                      |                  |       |                 |   |  |  |
|            | Таб. №                               | $\nabla$ | Подр       | азделение   | Сотрудник            | Должность        | Сумма | <b></b>         |   |  |  |
|            |                                      | 5        | Цех №1     |             | Попов А.С.           | Бухгалтер        | 5280  |                 | I |  |  |
|            |                                      | 6        | Цех №1     |             | Леонов М.Ю.          | стрелком ВОХР    | 3456  |                 | ľ |  |  |
|            |                                      |          |            |             |                      |                  |       |                 |   |  |  |
|            |                                      |          |            |             |                      |                  |       |                 |   |  |  |
|            |                                      |          |            |             |                      |                  |       |                 | 1 |  |  |
|            |                                      |          |            |             |                      |                  |       |                 |   |  |  |
|            |                                      |          |            |             |                      |                  |       |                 |   |  |  |
|            |                                      |          |            |             |                      |                  |       |                 |   |  |  |
|            |                                      |          |            |             |                      |                  |       |                 |   |  |  |
|            |                                      |          |            |             |                      |                  |       |                 |   |  |  |
|            |                                      |          |            |             |                      |                  |       |                 |   |  |  |
|            |                                      |          |            |             |                      |                  |       |                 |   |  |  |
|            |                                      |          |            |             |                      |                  |       |                 |   |  |  |
|            |                                      |          |            |             |                      |                  |       | •               |   |  |  |
|            |                                      |          |            |             |                      |                  |       | [ Закрыты       | Ī |  |  |

# Начисления и удержания

Заполните формы данными из условия задачи.

Начисление прогрессивки. В главном меню выберите пункт Документы подпункт Начисления и удержания/Документы на список сотрудников

| 7 Ввод (кор                                                                                                    | -ка) док. о начислен | нии (удержании) на спи | сок сотрудников |          |                     |               | 1 × I |  |  |  |
|----------------------------------------------------------------------------------------------------|----------------------|------------------------|-----------------|----------|---------------------|---------------|-------|--|--|--|
| Документ                                                                                                    | № 2                  | дата 26.08.2011 😚      | Период дейст    | вия с    | )1.08.2011  🚼       | no 31.08.2011 | 7     |  |  |  |
| – Начисление/                                                                                                    | удержание            | ,                      |                 | — rÝ     | озоперация          | ,             |       |  |  |  |
| НАЧИСЛЕ                                                                                                    | НИЕ прогрессивк      | a                      |                 | ••• Дт:  | 26K <del>+</del> 70 |               |       |  |  |  |
| Подразделен                                                                                                    | ие                   |                        |                 | — Тип ра | счета               |               |       |  |  |  |
| Цех №1 🕺 от расч. базы                                                                                                    |                      |                        |                 |          |                     |               |       |  |  |  |
| ==Список сот                                                                                                    | рудников== Настройк  | ки Комментарий         |                 |          |                     |               |       |  |  |  |
| Таб. №                                                                                                    | Сотрудник            | Должность 🛆            | № дог.          |          | Сумма (%)           | Действует до  |       |  |  |  |
| 5                                                                                                    | Попов А.С.           | Бухгалтер              |                 |          | б                   | 31.08.2011    |       |  |  |  |
| 6                                                                                                    | Леонов М.Ю.          | стрепком ВОХР          |                 |          | 13                  | 31.08.2011    |       |  |  |  |
|                                                                                                    |                      |                        |                 |          |                     | 🗾 Закрі       | ьпь   |  |  |  |
| Обра                                                                                                    | атите внимани        | е на разнообраз        | ие типов расч   | ета:     |                     |               |       |  |  |  |
| Фиксированной суммой<br>% от оплаты за отработанное время<br>% от отлаты за отработанное время<br>% от ставки 1-го разряда * кор. коэФ.(тар.коэФ.) * (Факт.отр.вр.//<br>% от ставки 1-го разряда * кор. коэФ.(тар.коэФ.) * (Факт.отр.вр.//<br>% от базовой величины<br>Сумма * (Факт.отр.вр./Пл.ФРВ)<br>Сумма * (Часы зам./Пл.ФРВ)<br>Сумма * (Часы зам./Пл.ФРВ)<br>% от тарифа (оклада)*ФРВ<br>% * ставку 1-го разряда * Факт.отр.вр.(часы) <допл. за вредноств<br>% * (оклад+контракт+надбавка)* (Факт.отр.вр.(раб. вр.)/Пл.ФРВ)<br>Контракт = % * (оклад * (Факт.отр.вр.(раб. вр.)/Пл.ФРВ)<br>Контракт = % * (оклад * контракт.те (ракт.отр.вр.(раб. вр.)/Пл.ФРВ) |                      |                        |                 |          |                     |               |       |  |  |  |

% от расч. базы Сумма \* факт.отр.вр.

По условию задачи, прогрессивка рассчитывается как процент от расч. базы (расчетная база задается в Специфике учета).

Начислите премию Попову А.С., Леонову М.Ю.,:

| 🦉 Ввод (кор-ка) док. о начислен   | ии (удержании) на          | і списо | к сотрудников          |                |                     |  |  |  |  |  |  |
|-----------------------------------|----------------------------|---------|------------------------|----------------|---------------------|--|--|--|--|--|--|
| Документ № 3                      | дата 26.08.2011            | 7       | Период действия с 01.0 | 18.2011 🚼 по   | 31.08.2011 😝        |  |  |  |  |  |  |
| Начисление/удержание Хозоперация  |                            |         |                        |                |                     |  |  |  |  |  |  |
| НАЧИСЛЕНИЕ Премия                 | НАЧИСЛЕНИЕ премия Дт26Кт70 |         |                        |                |                     |  |  |  |  |  |  |
| Подразделение                     |                            |         | Тип расче              | та             |                     |  |  |  |  |  |  |
| Цex №1                            |                            |         | ••• 🛛 🕺 от тариф       | а (оклада)×ФРВ | •                   |  |  |  |  |  |  |
| ==Список сотрудников==   Настройк | и Комментарий              |         |                        |                |                     |  |  |  |  |  |  |
| Таб. № Сотрудник                  | Должность                  | Δ       | № дог.                 | Сумма (%)      | Действует до        |  |  |  |  |  |  |
| ▶ 5 Попов А.С.                    | Бухгалтер                  |         |                        | 19             | 31.08.2011          |  |  |  |  |  |  |
|                                   |                            |         |                        |                |                     |  |  |  |  |  |  |
|                                   |                            |         |                        |                | <u> [</u> ] Закрыть |  |  |  |  |  |  |

| Ввод (кор-ка) док. о начислении (удержании) на список сотрудников № 5 от 26.08.2011   Подоласти на список сотрудников № 5 от 26.08.2011     Документ № 5   дата   26.08.2011   Период действия с   01.08.2011   по   31.08.2011   1     Начисление/удержание             | Начисление доплаты за пр                     | юф. мастерство п        | роизводится аналоги       | ичным обра       | азом:        |  |  |  |  |  |  |
|----------------------------------------------------------------------------------------------------|----------------------------------------------|-------------------------|---------------------------|------------------|--------------|--|--|--|--|--|--|
| Документ № 5 дата 26.08.2011 7 Период действия с 01.08.2011 7 по 31.08.2011 7<br>Начисление/удержание<br>НАЧИСЛЕНИЕ проф маст                                                                                                    | <mark>7 Ввод (кор-ка) док. о начислен</mark> | ии (удержании) на списо | к сотрудников № 5 от 26.0 | 8.2011           |              |  |  |  |  |  |  |
| Начисление/даержание<br>НАЧИСЛЕНИЕ проф маст                                                                                                    | Документ № 5                                 | Период действия с 01.0  | )8.2011 📅 по              | 31.08.2011 😝     |              |  |  |  |  |  |  |
| НАЧИСЛЕНИЕ проф маст … Дт26Кт70 …<br>Подразделение<br>Цех №1 … Гип расчета<br>% от оплаты за отработанное время<br>==Список сотрудников== Настройки Комментарий<br>Таб. № Сотрудник Должность № дог. Сумма (%) Действует до<br>6 Леонов М.Ю. стрелком ВОХР 12 31.08.2011 | Начисление/удержание                         |                         |                           |                  |              |  |  |  |  |  |  |
| Подразделение<br>Цех №1<br>==Список сотрудников== Настройки Комментарий<br>Таб. № Сотрудник Должность № дог. Сумма (%) Действует до<br>6 Леонов М.Ю. стрепком ВОХР 12 31.08.2011                                                                                         | НАЧИСЛЕНИЕ ПРОФ МАСТ                         |                         | Дт26К                     | τ70              |              |  |  |  |  |  |  |
| Цех №1 № от оплаты за отработанное время   ==Список сотрудников== Настройки Комментарий   Таб. № Сотрудник Должность № дог. Сумма (%)   6 Леонов М.Ю. стрелком ВОХР 12                                                                                                   | Подразделение                                |                         | Тип расче                 | та               |              |  |  |  |  |  |  |
| ==Список сотрудников== Настройки Комментарий<br>Таб.№ Сотрудник Должность № дог. Сумма (%) Действует до<br>6 Леонов М.Ю. стрепком ВОХР 12 31.08.2011                                                                                                    | Llex №1                                      |                         | 🕺 🕺 от оплаты             | ы за отработанно | е время 🗾    |  |  |  |  |  |  |
| Таб. №     Сотрудник     Должность     № дог.     Сумма (%)     Действует до       6     Леонов М.Ю.     стрелком ВОХР     12     31.08.2011                                                                                                    | ==Список сотрудников== Настройки             | и   Комментарий         |                           |                  |              |  |  |  |  |  |  |
| 6 Леонов М.Ю. стрелком ВОХР 12 31.08.2011                                                                                                    | Таб. № Сотрудник                             | Должность               | № дог.                    | Сумма (%)        | Действует до |  |  |  |  |  |  |
|                                                                                                    | ▶ 6 Леонов М.Ю.                              | стрелком ВОХР           |                           | 12               | 31.08.2011   |  |  |  |  |  |  |
|                                                                                                    |                                              |                         |                           |                  |              |  |  |  |  |  |  |
|                                                                                                    |                                              |                         |                           |                  |              |  |  |  |  |  |  |
|                                                                                                    |                                              |                         |                           |                  |              |  |  |  |  |  |  |
|                                                                                                    |                                              |                         |                           |                  |              |  |  |  |  |  |  |
|                                                                                                    |                                              |                         |                           |                  |              |  |  |  |  |  |  |
|                                                                                                    |                                              |                         |                           |                  |              |  |  |  |  |  |  |
|                                                                                                    |                                              |                         |                           |                  |              |  |  |  |  |  |  |
|                                                                                                    |                                              |                         |                           |                  |              |  |  |  |  |  |  |
| я Закрыть                                                                                                    | <u> </u>                                     |                         |                           |                  | 🖪 Закрыты    |  |  |  |  |  |  |

### Оплата за отработанное время

Заполните формы данными из условия задачи. Для этого выберите Документы/Оплата за отработанное время/Ввод рабочего времени, создайте новый документ.

По условию задачи, работникам необходимо рассчитать зарплату за 3 месяца (июнь-август), по разным условиям оплаты труда (оклад и ЧТС). Т.О., должно получиться 6 табелей:

| 😗 Табеля        |                 |            |             |             |           |            | _ 🗆         | × |  |  |  |
|-----------------|-----------------|------------|-------------|-------------|-----------|------------|-------------|---|--|--|--|
|                 |                 |            |             |             |           |            |             |   |  |  |  |
| 🖃 📄 Табеля      | № док.          | Дата 🛆     | Отч. период | Подраздел 🛆 | Всего дни | Всего часы | Всего сумма |   |  |  |  |
| 🖻 📻 август 2011 | 📄 🔁 Пример      | 26.08.2011 |             |             |           |            |             |   |  |  |  |
| 🗁 Пример        | 📄 ЧТСИюнь       | 30.06.2011 | 01.06.2011  | Цex №1      | 20        | 160        | 126,317     |   |  |  |  |
|                 | 📄 📄 ОкладИюнь   | 30.06.2011 | 01.06.2011  | Цex №1      | 21        | 168        | 720,000     |   |  |  |  |
|                 | 🔲 📄 ЧТСИюль     | 31.07.2011 | 01.07.2011  | Цex №1      | 20        | 176        | 228,448     |   |  |  |  |
|                 | 📄 📄 ОкладИюль   | 31.07.2011 | 01.07.2011  | Цex №1      | 22        | 176        | 792,000     |   |  |  |  |
|                 | 🔲 📄 ЧТСАвгуст   | 26.08.2011 | 01.08.2011  | Цex №1      | 22        | 176        | 207,680     |   |  |  |  |
|                 | 🕨 💼 ОкладАвгуст | 26.08.2011 | 01.08.2011  | Цex №1      | 21        | 168        | 687,273     | - |  |  |  |
| l               |                 |            |             |             |           |            | -           |   |  |  |  |
|                 |                 |            |             |             |           |            | 🗾 🗾 Выхо    | д |  |  |  |
|                 |                 |            |             |             |           |            |             |   |  |  |  |

Заполните табеля. Введите номер документа, дату создания с помощью календаря (кн. 🕮). С

помощью кнопок 🔟 и 🔀 задайте отчетный период. Из соответствующего справочника, нажав кнопку 🛄, выберите подразделение.

Задайте параметры расчетов: расчет дней (часов), тип расчета, % к ставкам.

Далее во вкладке *Табель* нажатием правой кнопки мыши вызовите контекстное меню и выберите *Групповые операции/Заполнить (добавить) сотрудников.* Строки документа заполнятся списком сотрудников указанного ранее подразделения. Можно воспользоваться пунктом *Добавить сотрудника в список*, если Вы хотите выбрать одного сотрудника.

Далее в нижней части документа блоках "Рабочее время", "Сверхурочно", "Выходные" и т.д., где необходимо (используется в расчетах), в верхнем поле нажмите кнопку и в справочнике типов начислений и удержаний выберите необходимое значение, заполните % доплат (в выходные, ночные и т.д.).

Ниже в поле воспользуйтесь кнопкой ши в справочнике хоз. операций можете выбрать необходимый элемент, а при его отсутствии ввести, а затем выбрать.

| Pat      | рочее вр | емя     | "Выходные" |       |      |       |     |  |  |  |
|----------|----------|---------|------------|-------|------|-------|-----|--|--|--|
| дни      | часы     | сумма   | _%_        | дни   | часы | сумма |     |  |  |  |
| 22       | 168      | 198,240 | 100        |       | 8    | 9,4   | 440 |  |  |  |
| Оплата т | руда     |         | вых        | -     |      |       |     |  |  |  |
| Дт26Кт7  | 0        |         | Дт26       | 6Кт70 | I    |       |     |  |  |  |

Рабочее время "Выходные"

Вернемся к списку сотрудников. Введите, где необходимо, все отработанные дни и часы, а также премии. Для просмотра всех элементов таблицы воспользуйтесь маркером прокрутки . Расчет будет производиться учитывая настройки, которые вы задали в окне "Специфика учета (настройки)" (см. ).

| 🖼 Ввол (корректировка) (                          | отработанного врем | ени        |                             |                      |                |                  |                       |  |  |
|---------------------------------------------------|--------------------|------------|-----------------------------|----------------------|----------------|------------------|-----------------------|--|--|
|                                                   | ct 26.0            | 8 2011     |                             |                      |                |                  |                       |  |  |
|                                                   | ст дата (20.0      | 0.2011     |                             |                      | - []           |                  |                       |  |  |
| Подразделение Дни (часы) 1 ип расчета % к ставкам |                    |            |                             |                      |                |                  |                       |  |  |
| Litex IN-1                                        |                    |            |                             |                      | сум. оез ночн. |                  |                       |  |  |
| ==Табель== Продукция Комментарий                  |                    |            |                             |                      |                |                  |                       |  |  |
| Таб.<br>№ Подразд Сотруд                          | ник Должность ).   | чтс п △    | Оплата труда                | *Выберите<br>начисле | вых            | бер<br>н 1. Итог | о Итого<br>часы Сумма |  |  |
|                                                   |                    |            | дни часы сул                | ма                   | % дни часы     | сумма            |                       |  |  |
| ▶ 6 Цех№1 Леонов І                                | М.Ю. стрелком В    | 1,180 176  | 22 168 198                  | .240 📘               | 100 8          | 9,440 22         | 176 207,680           |  |  |
| ИТОГО                                             |                    |            | 22 168 198                  | 240                  |                |                  |                       |  |  |
| Рабочее время                                     | "Сверхурочно"      | "Вых       | одные"                      | "He                  | очные"         | "Тек. п          | ремир."               |  |  |
| дни часы сумма                                    | % дни часы сумма   | 🔏 дни часы | ы сумма                     | % дни часы           | сумма          | %                | сумма                 |  |  |
| 22 168 198,240                                    | 100                | 100 8      | 9,440                       | 100                  |                |                  |                       |  |  |
| Оплата труда 🛛 🛄 🚺                                | •••                | вых        |                             |                      |                |                  | •••                   |  |  |
| Дт26Кт70 …                                        |                    | Дт26Кт70   |                             |                      |                |                  | <br>                  |  |  |
|                                                   | Всего              | по табелю: | дни <b>22</b> часы <b>1</b> | 76 сумма 207         | 7,680          |                  | 🗾 Закрыты             |  |  |

Введите необходимые данные и нажмите кнопку Сбновить, затем закройте документ, нажав кнопку Закрыть.

Аналогичным образом заполните остальные табели. При необходимости, произведите <u>Корректировку расчета</u>, сформируйте <u>Ведомости на выдачу</u>. Произведите <u>Расчет заработной</u> платы и сформируйте остатки.

Результаты расчетов можно посмотреть, распечатав расчетные листки работников (программа позволяет получить информацию в различных разрезах - см.<u>Печать документов</u>), а также в карточке работника на вкладке Расчетные данные:

| 🦉 Карточка со                                                                                                    | трудника:  | Леонов М.Ю.                |                                                                                                    |         |     |      |          |     |         |            | X        |  |
|----------------------------------------------------------------------------------------------------|------------|----------------------------|----------------------------------------------------------------------------------------------------|---------|-----|------|----------|-----|---------|------------|----------|--|
| Табельный №                                                                                                    | 6          | Наименование Леонов М.Ю.   |                                                                                                    |         |     |      | Код      | 9   | август  | - 2011     | 1 🚔      |  |
| Подразделение                                                                                                    | Цex №1     | Должность стрелком BO>     | <p< td=""><td></td><td></td><td></td><td></td><td></td><td>🔽 Включ</td><td>нать в 100</td><td>2</td></p<> |         |     |      |          |     | 🔽 Включ | нать в 100 | 2        |  |
| Основные Медицинские сведения Назначения и перемещения Отпуска Подоходный налог Расчетные данные Картсчета Повыше 🔍 🕨 |            |                            |                                                                                                    |         |     |      |          |     |         |            |          |  |
| ✓ Прям. кор-ка Статус н.п.1                                                                                           |            |                            |                                                                                                    |         |     |      |          |     |         |            |          |  |
| Удерживать: 🔽 профезносы 🔽 пенсионный взнос 🔽 подоходный налог                                                        |            |                            |                                                                                                    |         |     |      |          |     |         |            |          |  |
| № док-та                                                                                                    | Дата       | Тип начисления (удержания) | Сул                                                                                                    | лма     | Дни | Часы | Хозопера | лия | Дт.     | Kt.        |          |  |
|                                                                                                    |            | Остаток на начало месяца   |                                                                                                    |         |     |      |          |     |         |            |          |  |
| ЧТСАвгуст                                                                                                    | 26.08.2011 | Оппата труда               |                                                                                                    | 198,240 | 22  | 168  | Дт26Кт70 |     | 26      | 70         |          |  |
| 2                                                                                                    | 26.08.2011 | прогрессивка               |                                                                                                    | 10,603  |     |      | Дт26Кт70 |     | 26      | 70         |          |  |
| ЧТСАвгуст                                                                                                    | 26.08.2011 | BEIX                       |                                                                                                    | 9,440   |     | 8    | Дт26Кт70 |     | 26      | 70         |          |  |
| 4                                                                                                    | 26.08.2011 | премия                     |                                                                                                    | 51,920  |     |      | Дт26Кт70 |     | 26      | 70         |          |  |
| 5                                                                                                    | 26.08.2011 | проф маст                  |                                                                                                    | 24,922  |     |      | Дт26Кт70 |     | 26      | 70         |          |  |
|                                                                                                    |            | Итого начислено            | 29                                                                                                    | 5,125   |     |      |          |     |         |            |          |  |
| П/ф                                                                                                    | 31.08.2011 |                            |                                                                                                    | 2,951   |     |      |          |     |         |            |          |  |
| Проф.                                                                                                    | 31.08.2011 |                            |                                                                                                    | 2,951   |     |      |          |     |         |            |          |  |
| Под.нап.                                                                                                    | 31.08.2011 |                            |                                                                                                    | 3,015   |     |      |          |     |         |            |          |  |
|                                                                                                    |            | Итого удержано             |                                                                                                    | 8,917   |     |      |          |     |         |            |          |  |
|                                                                                                    |            | Итого выплачено            |                                                                                                    |         |     |      |          |     |         |            |          |  |
|                                                                                                    |            | Итого дней отпуска         |                                                                                                    |         |     |      |          |     |         |            |          |  |
|                                                                                                    |            | Сумма отчислений в ФСЗН    |                                                                                                    |         |     |      |          |     |         |            |          |  |
|                                                                                                    |            | Остаток на конец месяца    | 28                                                                                                    | б,208   |     |      |          |     |         |            |          |  |
|                                                                                                    |            |                            |                                                                                                    |         |     |      |          |     |         | [] Выхо    | <u> </u> |  |